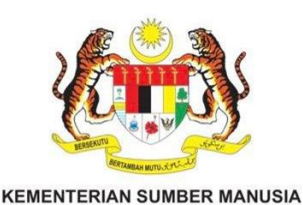

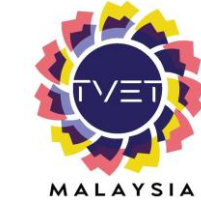

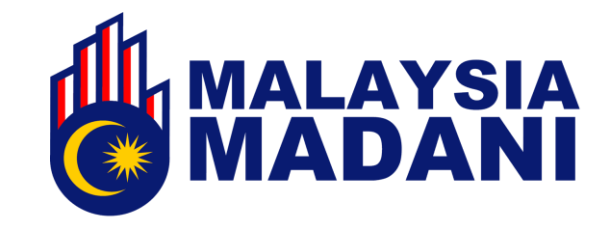

# MANUAL PENGGUNA ADMIN KEMENTERIAN

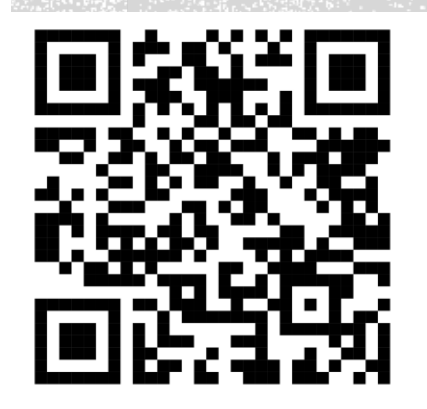

https://www.tvet.gov.my

JABATAN PEMBANGUNAN KEMAHIRAN

# 1. Log Masuk ke Portal TVET MADANI

1.1 Layari Portal TVET Madani (https://www.tvet.gov.my)

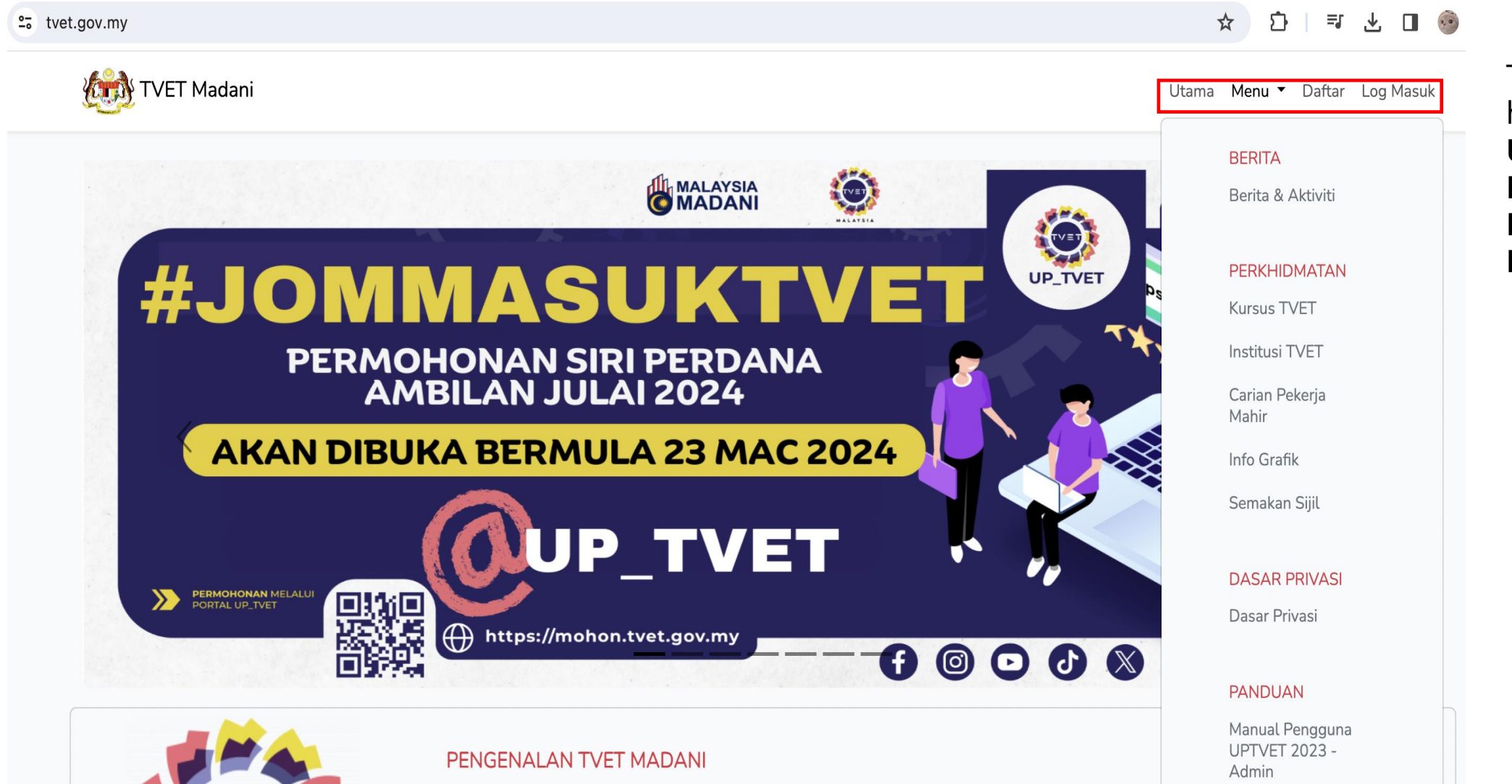

Terdapat hiperrangkai **Utama, Menu, Daftar** dan **Log Masuk** 

# 1. Log Masuk ke Portal TVET MADANI

### 1.2 Klik Log Masuk di Portal TVET Madani (https://www.tvet.gov.my)

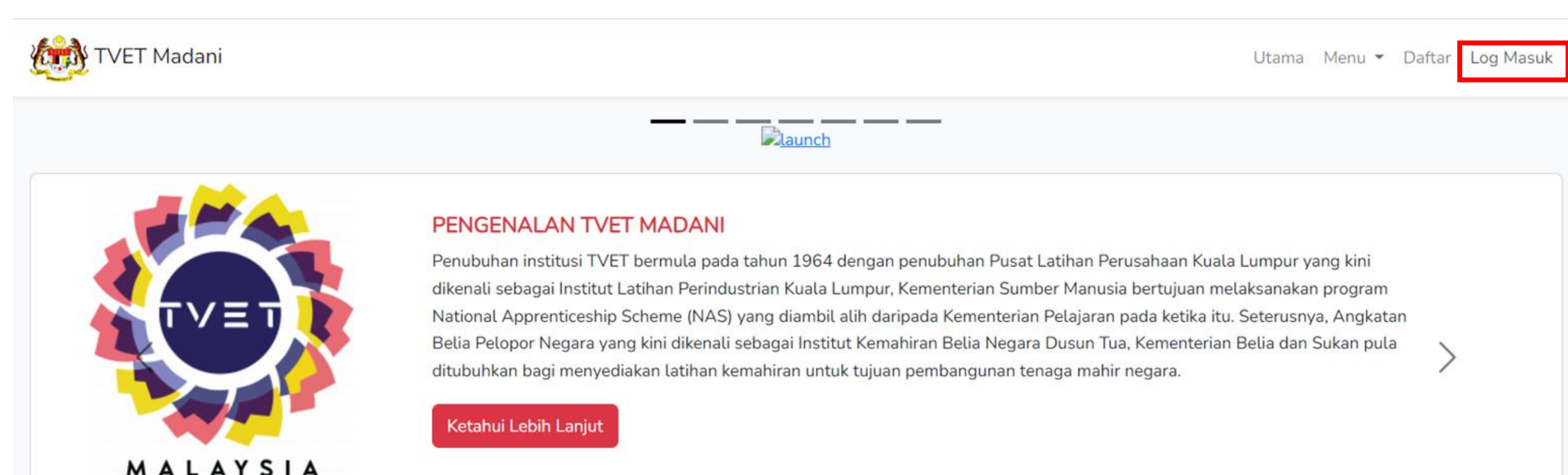

### 1. Log Masuk ke Portal TVET MADANI

- 1.3 Masukkan no kad pengenalan dan kata laluan
- 1.4 Klik Login

| Login |                   |                                    |  |
|-------|-------------------|------------------------------------|--|
|       |                   |                                    |  |
|       | No Kad Pengenalan | 830407051234                       |  |
|       | Password          | ••••••                             |  |
|       |                   | Remember Me                        |  |
|       |                   | Login <u>Forgot Your Password?</u> |  |

# 2. Paparan Jabatan dan Institusi Di Bawah Agensi

MANUAL ADMIN KEMENTERIAN

#### 2.1 Klik menu Kementerian -> TVET-> Jabatan untuk melihat semua jabatan di bawah kementerian

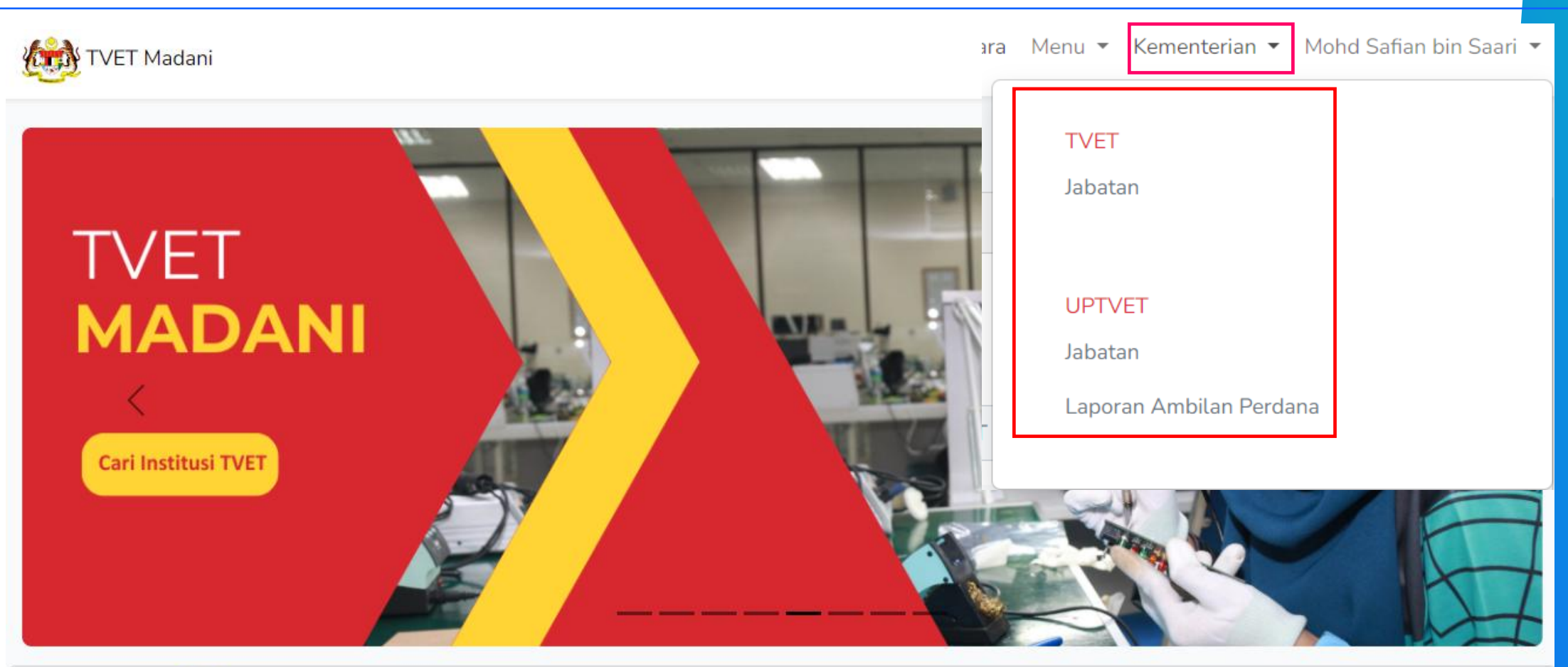

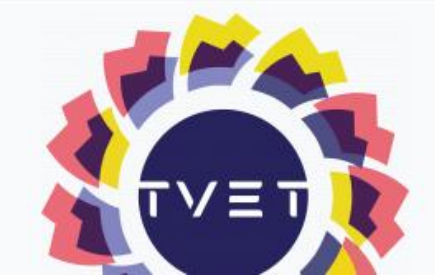

#### PENGENALAN TVET MADANI

Penubuhan institusi TVET bermula pada tahun 1964 dengan penubuhan Pusat Latihan Perusahaan Kuala Lumpur yang kini dikenali sebagai Institut Latihan Perindustrian Kuala Lumpur, Kementerian Sumber Manusia bertujuan melaksanakan program National Apprenticeship Scheme (NAS) yang diambil alih daripada Kementerian Pelajaran pada ketika itu. Seterusnya, Angkatan Belia Pelopor Negara yang kini dikenali sebagai Institut Kemahiran Belia Negara Dusun Tua, Kementerian Belia dan

# 2. Paparan Jabatan dan Institusi Di Bawah Agensi

### 2.2 Klik menu Agensi -> TVET-> Jabatan untuk melihat semua jabatan di bawah agensi

| ra Menu <del>-</del> I | Kementeri | an 👻 Ahmad bin Aminu                  | udin                                                                                                    |                    |                                          |                             |                |
|------------------------|-----------|---------------------------------------|----------------------------------------------------------------------------------------------------|--------------------|------------------------------------------|-----------------------------|----------------|
| TVET                   |           |                                       |                                                                                                    |                    |                                          |                             |                |
| Jabatan                |           |                                       |                                                                                                    |                    |                                          |                             | Jabata         |
|                        |           |                                       | Jabatan TVET                                                                                             |                    |                                          |                             |                |
|                        | KE        | MENTERIAN SUMBER MANUS                | IA                                                                                                    |                    |                                          |                             |                |
| labatan                | Rua       | ang utama paparan rekod jabatan TVET. | . Terdapat fungsi senarai institusi TVET pada setiap jabatan.                                            |                    |                                          |                             |                |
| Laporar                | n Amt     |                                       |                                                                                                    |                    | Nama Jabatan TVET                        |                             | Q Cari Jabatan |
|                        | ID        | ) Nama Jabatan                        | Peratusan Update                                                                                         | Tindakar           | 1                                        | Integrasi PPP               |                |
|                        | 1         | Jabatan Tenaga Manusia                | Parlimen : 32/33 = 97%<br>DUN : 32/33 = 97%                                                              | i≡ Instit          | usi                                      | Import Pendaftaran MySPIKE  |                |
|                        |           |                                       | Pengenalan Kursus : 163/367 = 44%<br>Syarat Kelayakan : 357/367 = 97%<br>Prospek Kerjaya : 163/367 = 44% | i≡ Sema<br>i≡ Sema | akan Institusi JPK<br>akan Institusi MQA | 👁 Import Persijilan MySPIKE |                |
|                        | 2         | Jabatan Pembangunan Kemahiran         | Parlimen : 5/15 = 33%                                                                                    | i≡ Instit          | usi                                      | Import Pendaftaran MySPIKE  |                |
|                        |           |                                       | Pengenalan Kursus : 30/48 = 63%<br>Syarat Kelayakan : 47/48 = 98%<br>Prospek Kerjaya : 30/48 = 63%       | l≡ Semi<br>I≡ Semi | akan Institusi JPK<br>akan Institusi MQA | 👁 Import Persijilan MySPIKE |                |
|                        |           |                                       |                                                                                                    |                    |                                          |                             |                |

MANUAL ADMIN KEMENTERIAN

#### MANUAL ADMIN KEMENTERIAN 2. Paparan Jabatan dan Institusi Di Bawah Agensi Klik menu Institusi untuk melihat semua Institusi di bawah Jabatan 2.3 Jabatan Jabatan TVET **KEMENTERIAN SUMBER MANUSIA** Ruang utama paparan rekod jabatan TVET. Terdapat fungsi senarai institusi TVET pada setiap jabatan. Nama Jabatan TVET **Q** Cari Jabatan Nama Jabatan Peratusan Update Tindakan Integrasi PPP ID Parlimen : 33/33 = 100% Jabatan Tenaga Manusia Import Data MySPIKE • ≡ Institusi DUN: 33/33 = 100% Pengenalan Kursus : 277/462 = 60% ≡ Semakan Institusi JPK Syarat Kelayakan : 452/462 = 98% ≔ Semakan Institusi MQA Prospek Kerjaya : 277/462 = 60% Le Statistik IEO Jabatan Pembangunan Kemahiran Parlimen : 15/15 = 100%2 Import Data MySPIKE • i≡ Institusi DUN: 15/15 = 100% Pengenalan Kursus : 47/63 = 75% ≡ Semakan Institusi JPK Syarat Kelayakan : 62/63 = 98% ≔ Semakan Institusi MQA Prospek Kerjaya : 47/63 = 75%

# 2. Paparan Jabatan dan Institusi Di Bawah Agensi

#### MANUAL ADMIN KEMENTERIAN

### Paparan Institusi di bawah Jabatan

|                                                                                                    |                                                                   |                                                                       | <u>Jabatan</u> / Inst                                     |
|----------------------------------------------------------------------------------------------------|-------------------------------------------------------------------|-----------------------------------------------------------------------|-----------------------------------------------------------|
|                                                                                                    | Institusi TVET                                                    |                                                                       |                                                           |
| IABATAN TENAGA MANUSIA<br>KEMENTERIAN SUMBER MANUSIA<br>Ruang utama paparan rekod institusi TVET. Terdapat fungsi senal<br>▲ Import Penyelaras Institusi Dari MySPIKE | Ruang <b>Tinda</b><br>memaparka<br><b>menu</b> yang<br>oleh admin | <b>akan</b><br>In <b>semua menu-</b><br>boleh dicapai<br>kementerian. |                                                           |
| ID Nama Institusi                                                                                                    | Nama Institusi TV<br>Peratusan Update                             | TET Negeri                                                            | <ul> <li>✓ Q Cari Institusi</li> <li>Data TVET</li> </ul> |
| 604 INSTITUT LATIHAN PERINDUSTRIAN PASIR GUDANG                                                                                                    | Parlimen : 1/1 = 100%                                             | (i) Profil                                                            | Permohonan UPTVET                                         |
|                                                                                                    | Pengenalan Kursus : 17/20 = 85%                                   | ≗ Penyelaras                                                          | Pendaftaran                                               |
|                                                                                                    | Syarat Kelayakan : 20/20 = 100%<br>Prospek Kerjaya : 17/20 = 85%  | i≡ Kursus                                                             | 🕝 Persijilan                                              |
|                                                                                                    |                                                                   | i≡ Semakan Akreditas                                                  | 🗔 Pengajar                                                |
|                                                                                                    |                                                                   |                                                                       | 🔟 Statistik IEO                                           |
| 607 INSTITUT LATIHAN PERINDUSTRIAN TANGKAK                                                                                                    | Parlimen : 1/1 = 100%<br>DUN : 1/1 = 100%                         | (i) Profil                                                            | Z Permohonan UPTVET                                       |
|                                                                                                    | Pengenalan Kursus : $9/11 = 82\%$                                 | 은 Penyelaras                                                          | Pendaftaran                                               |

# 3. Semakan dan Pindaan Profil Institusi

### 3.1 Klik Profil

|                                                                                                    |                                                                  |                       | <u>Jabatan</u> / Institus                                                                                           |                                    |
|----------------------------------------------------------------------------------------------------|------------------------------------------------------------------|-----------------------|----------------------------------------------------------------------------------------------------|------------------------------------|
|                                                                                                    | Institusi TVET                                                   | r                     |                                                                                                    |                                    |
| JABATAN TENAGA MANUSIA<br>KEMENTERIAN SUMBER MANUSIA<br>Ruang utama paparan rekod institusi TVET. Terdapat fungsi senarai kursus TVET pada setiap institusi. |                                                                  |                       | <u>Tips:</u><br>Penyelaras agensi b<br>membuat <b>carian</b> un<br>memaparkan institu<br><b>mengikut pilihan ne</b> | oleh<br>tuk<br>ısi<br><b>egeri</b> |
|                                                                                                    | Nama Institu                                                     | usi TVET Negeri       | ✓ Q Cari Institusi                                                                                                  |                                    |
| ID Nama Institusi                                                                                                    | Peratusan Update                                                 | Tindakan              | Data TVET                                                                                                    |                                    |
| 604 INSTITUT LATIHAN PERINDUSTRIAN PASIR GUDANG                                                                                                    | Parlimen : $1/1 = 100\%$                                         | (i) Profil            | Permohonan UPTVET                                                                                                   |                                    |
|                                                                                                    | Pengenalan Kursus : 17/20 = 85%                                  | 은 Penyelaras          | Pendaftaran                                                                                                    |                                    |
|                                                                                                    | Syarat Kelayakan : 20/20 = 100%<br>Prospek Kerjaya : 17/20 = 85% | i≡ Kursus             | 🕑 Persijilan                                                                                                    |                                    |
|                                                                                                    |                                                                  | i≡ Semakan Akreditasi | 🕞 Pengajar                                                                                                    |                                    |
|                                                                                                    |                                                                  |                       | لط Statistik IEO                                                                                                    |                                    |
| 607 INSTITUT LATIHAN PERINDUSTRIAN TANGKAK                                                                                                    | Parlimen : 1/1 = 100%                                            | (i) Profil            | Permohonan UPTVET                                                                                                   |                                    |
|                                                                                                    | Pengenalan Kursus : 9/11 = 82%                                   | 은 Penyelaras          | Pendaftaran                                                                                                    |                                    |

MANUAL ADMIN KEMENTERIAN

### 3. Semakan dan Pindaan Profil Institusi

#### MANUAL ADMIN KEMENTERIAN

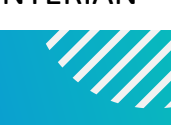

#### **3.2** Semak maklumat institusi dan kemaskini maklumat profil institusi jika perlu.

| Profil Institus                                                      | i |
|----------------------------------------------------------------------|---|
| Kemaskini Profil Jabatan Tenaga Manusia - KEMENTERIAN SUMBER MANUSIA |   |
| Sila masukkan maklumat institusi yang diperlukan.                    |   |
| Kod JPK                                                              |   |
| К01003                                                               |   |
| Kod MQA                                                              |   |
|                                                                      |   |
| Kod Institusi                                                        |   |
| 3                                                                    |   |
| Nama Institusi                                                       |   |
| INSTITUT LATIHAN PERINDUSTRIAN PASIR GUDANG                          |   |
| Alamat Institusi                                                     |   |
| (ILP) PASIR GUDANG, JALAN GANGSA, PASIR GUDANG,<br>JOHOR             |   |
| Poskod                                                               |   |
| 81700                                                                |   |
| Negeri                                                               |   |
| JOHOR                                                                |   |

### 3. Semakan dan Pindaan Profil Institusi

**3.3** Klik kemaskini profil bagi mengemaskini maklumat profil institusi.

| DUN                         |
|-----------------------------|
| N43 - PERMAS                |
| Nama Penyelaras             |
| WAN ZAINAH BINTI WAN ISMAIL |
| Nama Pengurus               |
|                             |
| Web                         |
| www.ilppg.gov.my            |
| Telefon                     |
| 07-2544170/4171             |
| l<br>I Fax                  |
| 07-2511910                  |
| Emel                        |
| p.ilppg@mohr.gov.my         |
| Kemaskini Profil            |

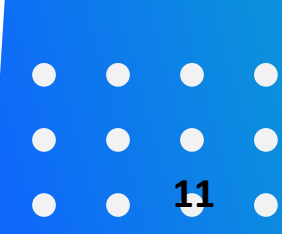

S

### 4. Lantik / Tambah Penyelaras Institusi

MANUAL PENGGUNA ADMIN KEMENTERIAN

11/

| 4.1 Klik butang <b>Import Penyela</b><br>MySPIKE ke portal TVET Ma                                                           | <b>ras Institusi dari MySPI</b><br>dani.                                                                                                    | <b>KE</b> untuk <i>import</i> p                                  | enyelaras yang                                                                                                    | ada dalam                                                                         |                                          |
|----------------------------------------------------------------------------------------------------|----------------------------------------------------------------------------------------------------|------------------------------------------------------------------|----------------------------------------------------------------------------------------------------|-----------------------------------------------------------------------------------|------------------------------------------|
|                                                                                                    |                                                                                                    |                                                                  | <u>Jabatan</u>                                                                                                    | / Institusi                                                                       |                                          |
|                                                                                                    | Institusi TVET                                                                                                    |                                                                  |                                                                                                    |                                                                                   |                                          |
| JABATAN TENAGA MANUSIA<br>KEMENTERIAN SUMBER MANUSIA<br>Ruang utama paparan rekod institusi TVET. Terdapat fungsi senarai ku | ursus TVET pada setiap institusi.                                                                                                    |                                                                  |                                                                                                    | Ruang <b>Tind</b> a<br>memaparka<br><b>menu-men</b><br>dicapai oleh<br>komenteria | akan<br>an semua<br>u yang bo<br>n admin |
|                                                                                                    | Nama Institusi TV                                                                                                    | /ET Negeri                                                       | ✓ Q Cari Ins                                                                                                    | stitusi                                                                           |                                          |
| ID Nama Institusi                                                                                                    | Peratusan Update                                                                                                    | Tindakan                                                         | Data TVET                                                                                                    |                                                                                   |                                          |
| 604 INSTITUT LATIHAN PERINDUSTRIAN PASIR GUDANG                                                                              | Parlimen : 1/1 = 100%<br>DUN : 1/1 = 100%<br>Pengenalan Kursus : 17/20 = 85%<br>Syarat Kelayakan : 20/20 = 100%<br>Prospek Kerjaya : 17/20 = 85% | (i) Profil<br>& Penyelaras<br>i≡ Kursus<br>i≡ Semakan Akreditasi | <ul> <li>Permohonan UPTVET</li> <li>Pendaftaran</li> <li>Persijilan</li> <li>Pengajar</li> <li>Statistik IEO</li> </ul> |                                                                                   |                                          |
| 607 INSTITUT LATIHAN PERINDUSTRIAN TANGKAK                                                                                   | Parlimen : 1/1 = 100%<br>DUN : 1/1 = 100%<br>Pengenalan Kursus : 9/11 = 82%                                                                      | <ul><li>⑦ Profil</li><li>ዶ Penyelaras</li></ul>                  | 🗹 Permohonan UPTVET<br>💽 Pendaftaran                                                                                    |                                                                                   | 12                                       |

| Lantik / Tambah Penyelaras Inst                                                                                 | tusi                                |                  | MANUAL PEN                 | GGUNA ADMIN KEMENTE            |
|----------------------------------------------------------------------------------------------------|-------------------------------------|------------------|----------------------------|--------------------------------|
| 4.2 Klik butang <b>kembali</b> sekiranya senarai p                                                              | enyelaras telah diimport            |                  |                            |                                |
| TVET Madani                                                                                                    |                                     | Utama Me         | nu 🔻 Agensi 👻              | SHIKIN BINTI AZIZ              |
|                                                                                                    |                                     |                  | <u>Agensi</u> / <u>Jab</u> | atan / Import Penyelaras MySPI |
|                                                                                                    | Institusi TVET                      |                  |                            |                                |
| JABATAN TENAGA MANUSIA<br>KEMENTERIAN SUMBER MANUSIA<br>Paparan Rekod Import Penyelaras Dari API MySPIKE (JPK). |                                     |                  |                            |                                |
| Kembali     Institusi                                                                                           | Penyelaras                          |                  |                            |                                |
| Kod Institusi: K01003<br>Nama Institusi : INSTITUT LATIHAN PERINDUSTRIAN PASIR GUDANG                           | Rekod Penyelaras RINAWATY BINTI MA  | HMUD Telah W     | ujud Dalam Portal          | Tiada Keperluan Import!        |
| Kod Institusi: K01013<br>Nama Institusi : INSTITUT LATIHAN PERINDUSTRIAN TANGKAK                                | Rekod Penyelaras AZARUDIN BIN ASRA  | AP Telah Wujud I | Dalam Portal. Tiac         | da Keperluan Import!           |
| Kod Institusi: K01021<br>Nama Institusi : INSTITUT LATIHAN PERINDUSTRIAN MERSING                                | Rekod Penyelaras ZURAIDA BINTI ZAIN | OL Telah Wujud   | Dalam Portal. Tia          | da Keperluan Import!           |

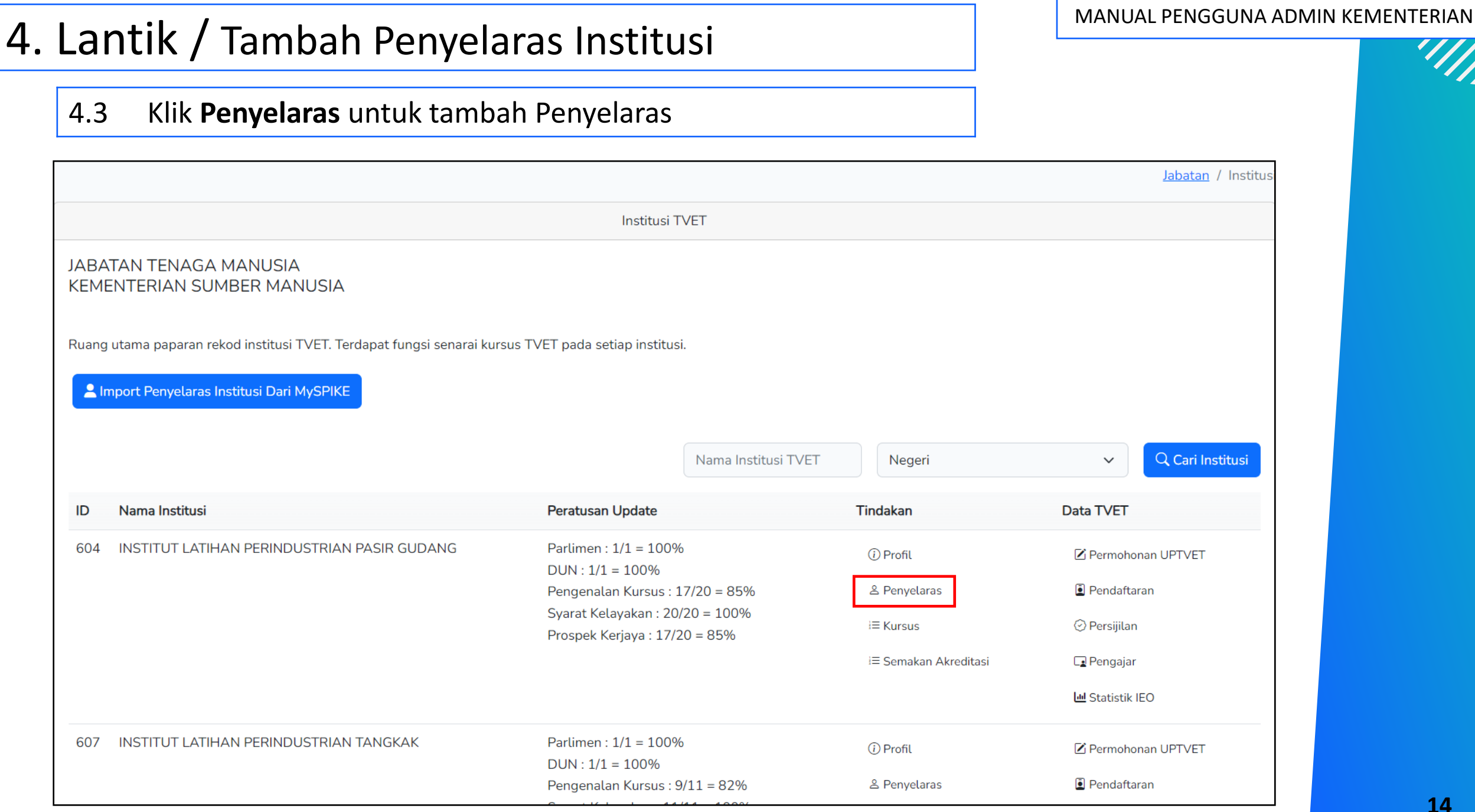

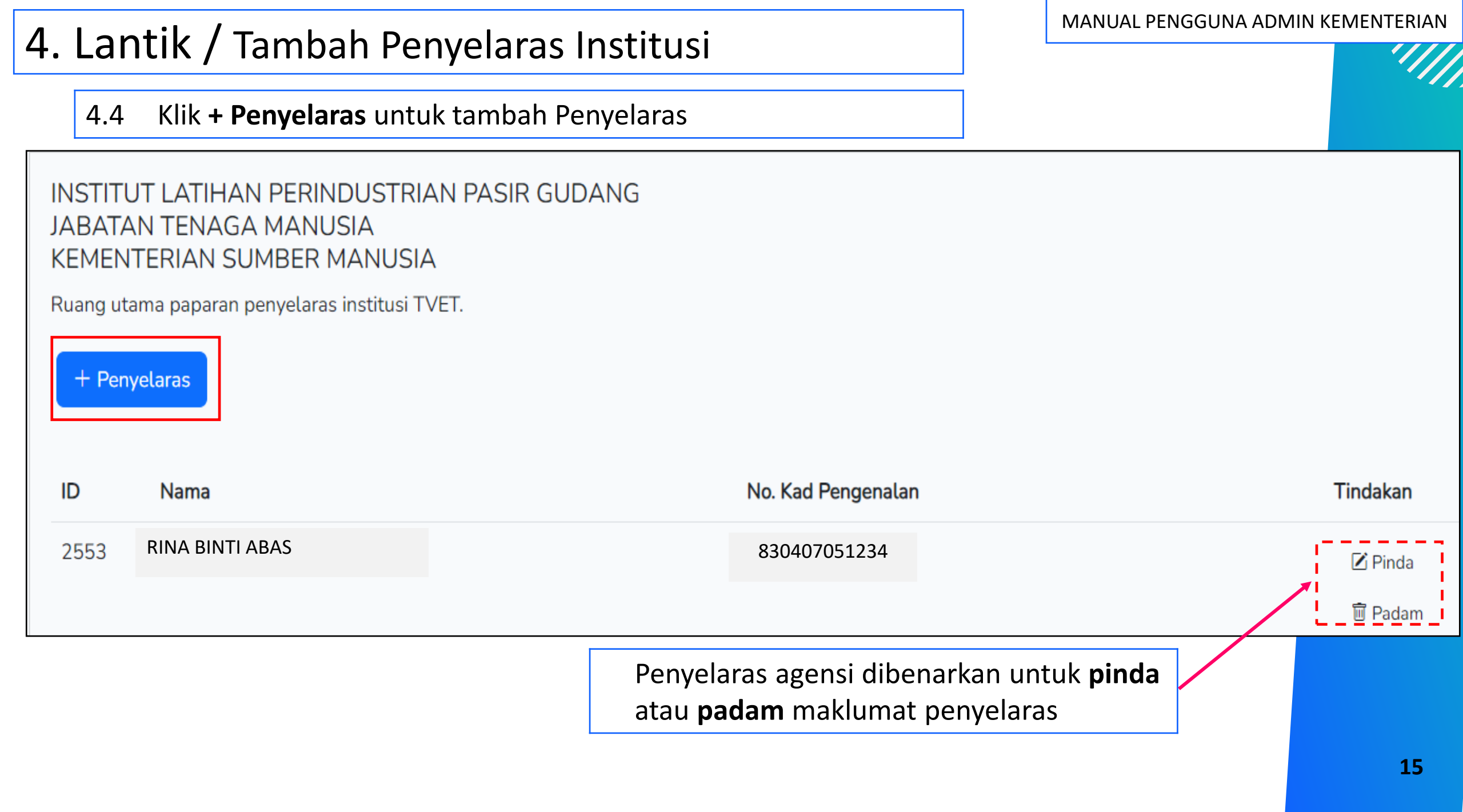

### 4. Lantik / Tambah Penyelaras Institusi

MANUAL PENGGUNA ADMIN KEMENTERIAN

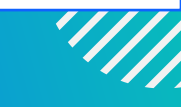

### 4.4.1 Masukkan no kad Pengenalan Penyelaras, Tarikh Mula dan Tarikh Tamat capaian

#### 4.4.2 Klik Daftar Penyelaras

Jabatan / Institusi / Penyelaras / Tambah

|                                                                                                    | Penyelaras Institusi |   |
|----------------------------------------------------------------------------------------------------|----------------------|---|
| Kemaskini Profil Jabatan Tenaga Manusia - KEMENTI<br>Sila masukkan maklumat institusi yang diperlukan. | ERIAN SUMBER MANUSIA |   |
| Nama Atau No. Kad Pengenalan                                                                           |                      |   |
| Sila Masukkan No. Kad Pengenalan                                                                       | $\sim$               | ך |
|                                                                                                    |                      |   |
| No results found                                                                                       |                      |   |
| Tarikh Tamat                                                                                           |                      |   |
| dd/mm/yyyy                                                                                             |                      |   |
| Daftar Penyelaras                                                                                      |                      |   |

#### MANUAL PENGGUNA ADMIN AGENSI 5. Semakan dan Pindaan Kursus Institusi 5.1 Klik **Kursus** Jabatan / Institus Institusi TVET JABATAN TENAGA MANUSIA **KEMENTERIAN SUMBER MANUSIA** Penyelaras agensi boleh Ruang utama paparan rekod institusi TVET. Terdapat fungsi senarai kursus TVET pada setiap institusi. membuat carian untuk 💄 Import Penyelaras Institusi Dari MySPIKE memaparkan institusi mengikut pilihan negeri. Q Cari Institusi Nama Institusi TVET Negeri $\sim$ Peratusan Update ID Nama Institusi Tindakan Data TVET INSTITUT LATIHAN PERINDUSTRIAN PASIR GUDANG Parlimen : 1/1 = 100%604 (i) Profil Permohonan UPTVET DUN: 1/1 = 100%Pengenalan Kursus : 17/20 = 85% Pendaftaran ≗ Penyelaras Syarat Kelayakan : 20/20 = 100% E Kursus Persijilan Prospek Kerjaya : 17/20 = 85% i≡ Semakan Akreditasi Pengajar Le Statistik IEO 607 INSTITUT LATIHAN PERINDUSTRIAN TANGKAK Parlimen : 1/1 = 100%(i) Profil Permohonan UPTVET DUN : 1/1 = 100% Pengenalan Kursus : 9/11 = 82% ≗ Penyelaras Pendaftaran

| Sem                 | akan dan Pindaan Kursus Institusi                                                                                                    |                                                                                                    | MANUAL PENGG                                                   | UNA ADMIN AGEN                                            |
|---------------------|----------------------------------------------------------------------------------------------------|----------------------------------------------------------------------------------------------------|----------------------------------------------------------------|-----------------------------------------------------------|
| 5.2                 | Paparan kursus institusi                                                                                                    | -                                                                                                    |                                                                |                                                           |
|                     |                                                                                                    |                                                                                                    | <u>Jabatan</u> / <u>Institusi</u> / Kursus                     |                                                           |
| Senarai<br>Ruang ut | i Kursus INSTITUT LATIHAN PERINDUSTRIAN PASIR GUDANG - KEMENTERIAN SU<br>rama paparan rekod kursus TVET. Terdapat fungsi info kursus TVET.              | IMBER MANUSIA                                                                                                    | Penyelaras agensi l<br>Info Kursus, Pinda<br>menetapkan pra-sy | ooleh melihat<br><b>Kursus</b> dan<br><b>Jarat kursus</b> |
| + Kurs              | sus Akreditasi MQA + Kursus Lain-lain Tauliah                                                                                                    | Nama Kursus TVET                                                                                                    | Q Cari Kursus                                                  |                                                           |
| ID                  | Nama Kursus                                                                                                    | Tindakan                                                                                                    | Data TVET                                                      |                                                           |
| 7060                | B19 Sijil Teknologi Elektrik (Persijilan PW4)<br>[EE-320-3:2012 Pemasangan & Penyelenggaraan Elektrik-Tiga Fasa ]<br>TVET(S1)/K01003/EE-320-3:2012-ST-A | <ul> <li>① Info Kursus</li> <li>☑ Pinda Kursus</li> <li>☑ Pra Syarat Kursus</li> <li>≔Link Pendaftaran MySPIKE</li> </ul> |                                                                |                                                           |
| 7066                | A12 Sijil Teknologi Rekabentuk Produk Industri<br>[MC-040-3:2013 Pembangunan Produk Industri ]<br>TVET(S1)/K01003/MC-040-3:2013-MT-B                    | <ul> <li>i) Info Kursus</li> <li>☑ Pinda Kursus</li> <li>☑ Pra Syarat Kursus</li> </ul>                                   |                                                                | • • •                                                     |
|                     |                                                                                                    | ≔Link Pendaftaran MySPIKE                                                                                                 |                                                                |                                                           |

#### MANUAL PENGGUNA ADMIN AGENSI

# 5. Semakan dan Pindaan Kursus Institusi

### 5.3 Paparan akreditasi

| Senarai Kurs   | us INSTITUT LATIHAN PERINDUSTRIAN PASIR GU                  | 5.3.1                    | Klik <b>Kursus Akreditasi MQA</b> untuk<br>tambah kursus akreditasi MQA                                   |
|----------------|-------------------------------------------------------------|--------------------------|----------------------------------------------------------------------------------------------------|
| Ruang utama pa | aparan rekod kursus TVET. Terdapat fungsi info kursus TVET. | 5.3.2                    | Klik <b>Kursus Lain-Lain Tauliah</b> untuk<br>tambah kursus pentauliahan yang lain                        |
| + Kursus Akr   | + Kursus Lain-lain Tauliah                                  |                          |                                                                                                    |
| 7060           | Nama Kursus<br>Sijil Teknologi Elektrik (Persijilan PW4)    | <u>Nota</u>              |                                                                                                    |
|                | Kod Kursus JPK : EE-320-3:2012                              | Akred<br>Data t<br>penta | litasi/ Tauliah JPK tidak perlu ditambah.<br>tauliah akan ditarik daripada data<br>uliahan sistem MySPIKE |
| 7066           | Sijil Teknologi Rekabentuk Produk Industri                  |                          |                                                                                                    |

Kod Kursus JPK : MC-040-3:2013

19

| Semakan dan Pindaan Kursus                                                                                             | Institusi                             | MANUAL ADMIN KEMEN                                                | ERIA |
|----------------------------------------------------------------------------------------------------|---------------------------------------|-------------------------------------------------------------------|------|
| 5.3.1 Tambah Kursus Akreditasi MQA                                                                                     |                                       |                                                                   | ·//  |
|                                                                                                    |                                       | <u>Jabatan</u> / <u>Institusi</u> / <u>Kursus</u> / Tambah Kursus |      |
|                                                                                                    | Kursus TVET                           |                                                                   |      |
| Tambah Kursus INSTITUT LATIHAN PERINDUSTRIAN PASIR GUD<br>Sila masukkan maklumat kursus yang diperlukan.<br>Kod COPTPA | OANG - KEMENTERIAN SUMBER MANUSIA     |                                                                   |      |
| Tahap                                                                                                    | Lengkapkan maklumat<br>akreditasi MQA |                                                                   |      |
| Kod Kursus MQA                                                                                                    |                                       |                                                                   |      |
| Nama Kursus MQA                                                                                                    |                                       |                                                                   |      |
| Kod NEC (National Education Code)                                                                                      |                                       |                                                                   |      |
| 0000 - Program dan kelayakan generik tidak dijelaskan dengan lebih lanjut                                              |                                       | ✓                                                                 |      |
| Kod MSIC                                                                                                    |                                       |                                                                   |      |
| 000-Belum Ditetapkan                                                                                                   |                                       | ~                                                                 |      |

### 5. Semakan dan Pindaan Kursus Institusi

### 5.3.1 Tambah akreditasi kursus MQA

| Mod Kursus                            |                     |
|---------------------------------------|---------------------|
| Sepenuh Masa                          |                     |
| Pelaksanaan Kursus                    |                     |
| SLaPB/Akademik                        |                     |
| Pra Syarat Kelayakan Kemasukan Kursus |                     |
|                                       |                     |
|                                       | Lengkapkan maklumat |
| Prospek Kerjaya                       | akreditasi MQA.     |
|                                       | Klik Daftar Kursus  |
|                                       |                     |
| Lain-lain Maklumat Kursus             |                     |
|                                       |                     |
|                                       |                     |
| Daftar Kursus                         |                     |

MANUAL ADMIN KEMENTERIAN

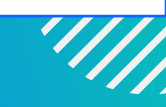

•
•
•
•
•
•
•
•
•
•
•
•
•
•
•
•
•
•
•
•
•
•
•
•
•
•
•
•
•
•
•
•
•
•
•
•
•
•
•
•
•
•
•
•
•
•
•
•
•
•
•
•
•
•
•
•
•
•
•
•
•
•
•
•
•
•
•
•
•
•
•
•
•
•
•
•
•
•
•
•
•
•
•
•
•
•
•
•
•
•
•
•
•
•
•
•
•
•
•
•
•
•
•
•
•
•
•
•
•
•
•
•
•
•
•
•
•
•
•
•
•
•
•
•
•
•
•
•
•
•
•
•
•
•
•
•
•
•
•
•
•
•
•
•
•
•
•
•
•
•
•
•
•
•
•
•
•
•
•
•
•
•
•
•
•
•
•
•
•
•
•
•
•
•
•
•
•
•
•
•
•
•
•
•
•
•<

### 5. Semakan dan Pindaan Kursus Institusi

#### 5.3.2 Klik Kursus Lain-Lain Tauliah untuk tambah pentauliahan yang lain

#### Senarai Kursus INSTITUT LATIHAN PERINDUSTRIAN PASIR GU

Ruang utama paparan rekod kursus TVET. Terdapat fungsi info kursus TVET.

+ Kursus Akreditasi MQA

+ Kursus Lain-lain Tauliah

| ID | Nama Kursus |
|----|-------------|
|    |             |

7060 Sijil Teknologi Elektrik (Persijilan PW4)

Kod Kursus JPK : EE-320-3:2012

7066 Sijil Teknologi Rekabentuk Produk Industri

Kod Kursus JPK : MC-040-3:2013

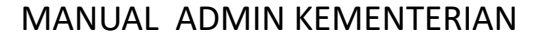

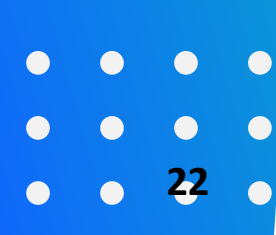

#### 5.3.2 Lengkapkan maklumat akreditasi lain-lain tauliah dan klik Daftar Kursus

|                                                                                                    |                                            | <u>Jabatan</u> / <u>Institusi</u> / <u>Kursus</u> / Tambah Kursu |
|----------------------------------------------------------------------------------------------------|--------------------------------------------|------------------------------------------------------------------|
| Kursus T                                                                                                    | VET                                        |                                                                  |
| Tambah Kursus INSTITUT LATIHAN PERINDUSTRIAN PASIR GUDANG - KEMEI<br>Sila masukkan maklumat kursus yang diperlukan. | NTERIAN SUMBER MANUSIA                     |                                                                  |
| Kod COPTPA                                                                                                    |                                            |                                                                  |
| Tahap<br>Tiada Maklumat                                                                                             | Lengkapkan maklumat<br>akreditasi/tauliah. | ~                                                                |
| Kod Kursus Institusi (Jika Ada)                                                                                     |                                            |                                                                  |
| Nama Kursus Institusi                                                                                               |                                            |                                                                  |
| Nama Kursus Institusi (Bahasa Melayu)                                                                               |                                            |                                                                  |
|                                                                                                    |                                            |                                                                  |

### 5. Semakan dan Pindaan Kursus Institusi

### **5.3.2** Lengkapkan maklumat akreditasi lain-lain tauliah dan klik Daftar Kursus

| Pelaksanaan Kursus                    |                                 |
|---------------------------------------|---------------------------------|
| SLaPB/Akademik                        |                                 |
| Pra Syarat Kelayakan Kemasukan Kursus |                                 |
|                                       | Lengkapkan maklumat akreditasi. |
| Prospek Kerjaya                       |                                 |
|                                       |                                 |
| Leis Jeis Maklumat Kuraus             |                                 |
| Lain-tain Maktumat Kursus             |                                 |
|                                       |                                 |
|                                       |                                 |
| Daftar Kursus                         |                                 |

MANUAL ADMIN KEMENTERIAN

### 5.4 Klik Info Kursus untuk membuat semakan Info Kursus

|          |                                                                                                    |                                                             | <u>Jabata</u>    | <u>n</u> / <u>Institusi</u> / Kursus                   |
|----------|----------------------------------------------------------------------------------------------------|-------------------------------------------------------------|------------------|--------------------------------------------------------|
|          | Kursus 1                                                                                                    | IVET                                                        |                  |                                                        |
|          |                                                                                                    |                                                             |                  |                                                        |
| Senara   | Kursus INSTITUT LATIHAN PERINDUSTRIAN PASIR GUDANG - KEMEI                                                                                              | NTERIAN SUMBER MANUSIA                                      |                  |                                                        |
| Ruang ut | ama paparan rekod kursus TVET. Terdapat fungsi info kursus TVET.                                                                                        |                                                             | _                |                                                        |
| + Kurs   | sus Akreditasi MQA + Kursus Lain-lain Tauliah                                                                                                    |                                                             |                  | Penyelaras agensi boleh<br>membuat <b>carian</b> untuk |
|          |                                                                                                    | Nama Kursus TVET                                            |                  | memaparkan institusi                                   |
|          |                                                                                                    |                                                             |                  | mengikut pilihan negeri.                               |
| ID       | Nama Kursus                                                                                                    | Tindakan                                                    | Data TVET        |                                                        |
| 7060     | B19 Sijil Teknologi Elektrik (Persijilan PW4)<br>[EE-320-3:2012 Pemasangan & Penyelenggaraan Elektrik-Tiga Fasa ]<br>TVET(S1)/K01003/EE-320-3:2012-ST-A | <ul><li>⑦ Info Kursus</li><li>☑ Pinda Kursus</li></ul>      |                  |                                                        |
|          |                                                                                                    | 🖃 Pra Syarat Kursus                                         |                  |                                                        |
|          |                                                                                                    | i≡Link Pendaftaran MySPIKE                                  |                  |                                                        |
| 7066     | A12 Sijil Teknologi Rekabentuk Produk Industri<br>[MC-040-3:2013 Pembangunan Produk Industri ]                                                          | (i) Info Kursus                                             |                  |                                                        |
|          | TVET(S1)/K01003/MC-040-3:2013-MT-B                                                                                                    | 🗷 Pinda Kursus                                              |                  |                                                        |
|          |                                                                                                    | Penyelaras agensi boleh meli<br>menetapkan pra-syarat kursu | hat Info Ku<br>s | rsus, Pinda Kursus dan                                 |

# MANUAL ADMIN KEMENTERIAN 5. Semakan dan Pindaan Kursus Institusi PAPARAN INFO KURSUS Kursus TVET Sijil Teknologi Elektrik (Persijilan PW4) B19

#### Pengenalan Kursus

Kursus ini akan memberi pendedahan, pengetahuan dan kemahiran dalam bidang elektrik untuk dipersijilan kekompetenan ST-PW4 dan SKM Tahap 3. Dalam kursus ini pelajar akan diajar mengenai kaedahkaedah mendawai, memasang, mengendali dan menguji pendawaian satu dan tiga fasa (domestik dan industri). Mencari, mengesan dan membaikpulih kerosakan litar elektrik serta mengawal, menyelenggara alat janakuasa, motor dan peralatan elektrik industri mengikut piawaian Suruhanjaya Tenaga (ST).

#### Maklumat Latihan TVET

Tahap PengajianSijil Kemahiran Malaysia / Sijil Tahap 3 / Sijil SetarafSyarat KelayakanKelayakan akademik: SPM, Umur minimum: 18, Umur maksimum: 40,<br/>Syarat tambahan:

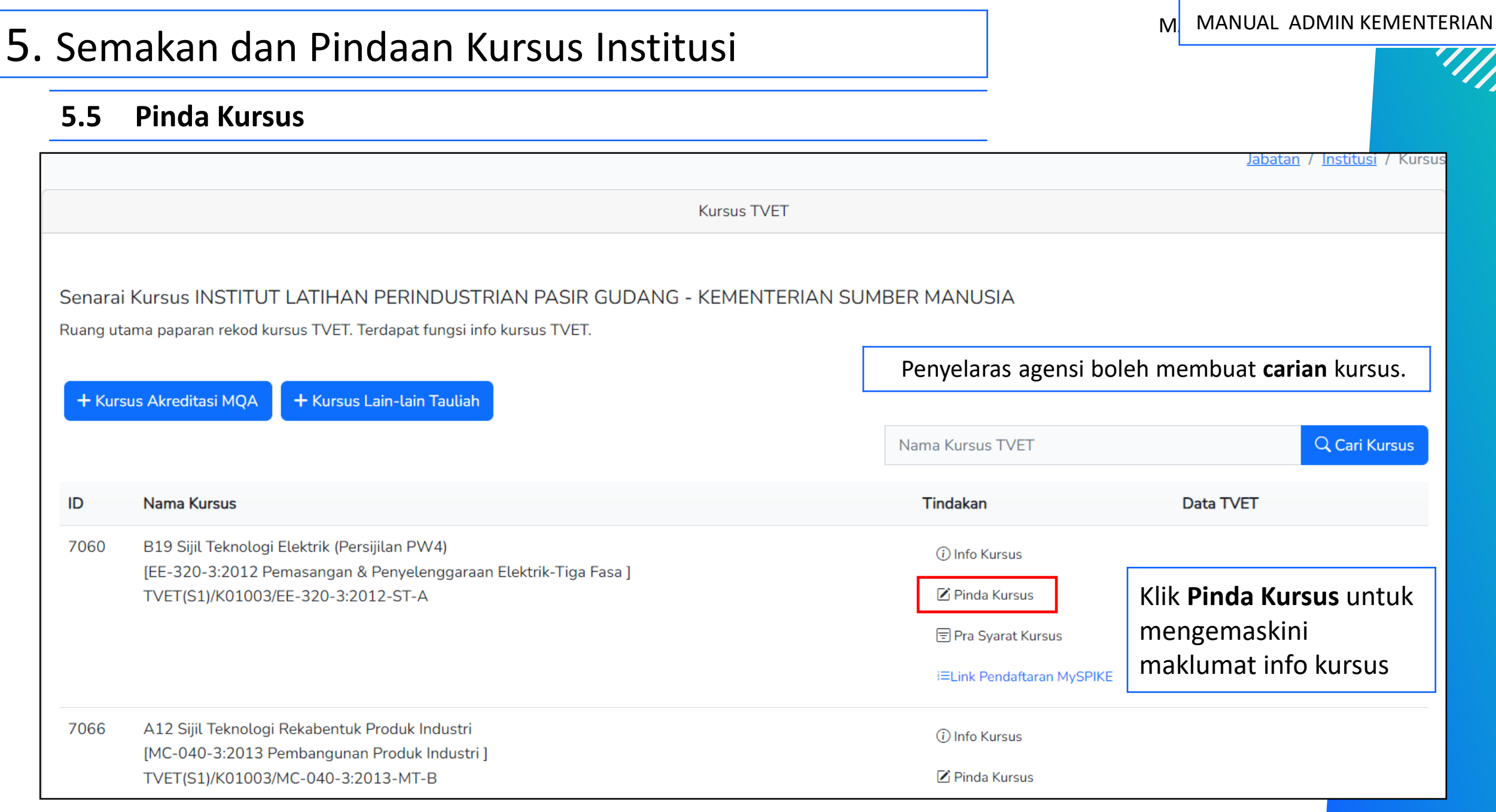

| 5. Semakan dan Pindaan Kursus Institusi                                                                            | MANUAL ADMIN KEMENTERIAN                                         |
|----------------------------------------------------------------------------------------------------|------------------------------------------------------------------|
| 5.5 Pinda Kursus                                                                                                   |                                                                  |
|                                                                                                    | <u>Jabatan</u> / <u>Institusi</u> / <u>Kursus</u> / Pinda Kursus |
| Kursus                                                                                                    | TVET                                                             |
| Pinda Kursus INSTITUT LATIHAN PERINDUSTRIAN PASIR GUDANG - KEMEN<br>Sila masukkan maklumat kursus yang diperlukan. | TERIAN SUMBER MANUSIA                                            |
| Kod COPTPA                                                                                                    |                                                                  |
| TVET(S1)/K01003/EE-320-3:2012-ST-A                                                                                 |                                                                  |
| Tahap                                                                                                    |                                                                  |
| Sijil Kemahiran Malaysia / Sijil Tahap 3 / Sijil Setaraf                                                           | Lengkapkan maklumat info kursus 🗸                                |
| Kod Program JPK                                                                                                    | yang ingin dikemaskini                                           |
| EE-320-3:2012                                                                                                    |                                                                  |
| Nama Program JPK                                                                                                   |                                                                  |
| Pemasangan & Penyelenggaraan Elektrik-Tiga Fasa                                                                    |                                                                  |
| Kod NEC (National Education Code)                                                                                  |                                                                  |

### • • 28 •

| Complem den Dindoor Kurren                                         |                                        | MANUAL ADMIN KEMENTE |
|--------------------------------------------------------------------|----------------------------------------|----------------------|
| Semakan dan Pindaan Kursu                                          | s Institusi                            |                      |
| 5.5 Pinda Kursus                                                   |                                        |                      |
| 150                                                                |                                        |                      |
| Mod Kursus                                                         |                                        |                      |
| Sepenuh Masa                                                       |                                        | ~                    |
| Pelaksanaan Kursus                                                 |                                        |                      |
| SLaPB/Akademik                                                     |                                        | ~                    |
| Kategori Kelayakan                                                 |                                        |                      |
| Tiada Pendidikan Formal Atau Mempunyai Minat, Boleh Membaca Dan Me | enulis                                 | ~                    |
| Prospek Kerjaya                                                    | Lengkapkan maklumat info kursus        |                      |
| Juruelektrik                                                       | (KATEGORI Kelayakan, Prospek Kerja dan |                      |
|                                                                    | Lain-lain Maklumat Kursus yang ingin   |                      |
| Lain-lain Maklumat Kursus                                          | dikemaskini.                           |                      |
| Yuran                                                              | Klik "Pinda Daftar Kursus"             |                      |
|                                                                    |                                        | li li                |

Pinda Daftar Kursus

| MANUAL | ADMIN | KEMENT | ERIAN |
|--------|-------|--------|-------|
|--------|-------|--------|-------|

|                      |                                                                                                    |                            | Jabata    | i <u>n</u> / <u>Institusi</u> / Kursı |
|----------------------|----------------------------------------------------------------------------------------------------|----------------------------|-----------|---------------------------------------|
|                      | Kursus TVET                                                                                                    |                            |           |                                       |
| Senarai<br>Ruang uta | Kursus INSTITUT LATIHAN PERINDUSTRIAN PASIR GUDANG - KEMENTERIAN SUM<br>ma paparan rekod kursus TVET. Terdapat fungsi info kursus TVET. | IBER MANUSIA               |           |                                       |
| + Kurs               | us Akreditasi MQA + Kursus Lain-lain Tauliah                                                                                            | Nama Kursus TVET           |           | Q Cari Kursus                         |
| ID                   | Nama Kursus                                                                                                    | Tindakan                   | Data TVET |                                       |
| 7060                 | B19 Sijil Teknologi Elektrik (Persijilan PW4)<br>[EE-320-3:2012 Pemasangan & Penyelenggaraan Elektrik-Tiga Fasa ]                       | (i) Info Kursus            |           |                                       |
|                      | TVET(S1)/K01003/EE-320-3:2012-ST-A                                                                                                    | 🗹 Pinda Kursus             |           |                                       |
|                      |                                                                                                    | 🖃 Pra Syarat Kursus        |           |                                       |
|                      |                                                                                                    | I≡Link Pendaftaran MySPIKE |           |                                       |
| 7066                 | A12 Sijil Teknologi Rekabentuk Produk Industri                                                                                          | (i) Info Kursus            |           |                                       |
|                      | [MC-040-3:2013 Pembangunan Produk Industri ]<br>TVET(S1)/K01003/MC-040-3:2013-MT-B                                                      | 🗹 Pinda Kursus             |           |                                       |
|                      |                                                                                                    | 🖻 Pra Syarat Kursus        |           |                                       |
|                      |                                                                                                    | i≡Link Pendaftaran MySPIKE |           |                                       |

### 6.2 Klik Kriteria Pra Syarat untuk memasukkan pra syarat untuk setiap kursus yang ditawarkan.

Jabatan / Institusi / Kursus / Pra Syarat

| Kursus TVET                                                                          |
|--------------------------------------------------------------------------------------|
|                                                                                      |
| INSTITUT LATIHAN PERINDUSTRIAN PASIR GUDANG - KEMENTERIAN SUMBER MANUSIA             |
| Pra Syarat Kursus :                                                                  |
| MC-031-3:2015 Pembuatan Logam Penekanan Dai                                          |
| [MC-031-3:2015 Pembuatan Logam Penekanan Dai ]<br>TVFT(S1)/K01003/MC-031-3:2015-ST-B |
|                                                                                      |
| + Kriteria Pra Syarat Dari ID Kursus Lain 🔚 Preview Pra Syarat                       |
| Belum Ada Rekod Pra Syarat                                                           |
|                                                                                      |
|                                                                                      |

31

#### **6.2.1** Namakan kriteria Pra-Syarat, Cth : Kelayakan Akademik

#### Klik daftar Kriteria untuk daftarkan Pra-Syarat

Agensi / Jabatan / Institusi / Kursus / Pra Syarat / Kriteria

|                                                                                                    | Kursus TVET             |
|----------------------------------------------------------------------------------------------------|-------------------------|
| INSTITUT LATIHAN PERINDUSTRIAN PASIR GUDANG - KEMI<br>Pra Syarat Kursus :<br>Sijil Teknologi Kimpalan | ENTERIAN SUMBER MANUSIA |
| Kod Kursus JPK : MC-024-3:2012                                                                        |                         |
| Kriteria Pra Syarat                                                                                   |                         |
|                                                                                                    |                         |
| Catatan                                                                                               |                         |
|                                                                                                    |                         |
| Status                                                                                                |                         |
| Aktif                                                                                                 | ~                       |

### Klik Daftar Kriteria untuk daftarkan kriteria pra syarat kursus

Jabatan / Institusi / Kursus / Pra Syarat / Kriteri

| Kursus TVET                                                                                                    |
|----------------------------------------------------------------------------------------------------|
| INSTITUT LATIHAN PERINDUSTRIAN PASIR GUDANG - KEMENTERIAN SUMBER MANUSIA                                                            |
| Pra Syarat Kursus :                                                                                                    |
| MC-031-3:2015 Pembuatan Logam Penekanan Dai<br>[MC-031-3:2015 Pembuatan Logam Penekanan Dai ]<br>TVET(S1)/K01003/MC-031-3:2015-ST-B |
| Kriteria Pra Syarat                                                                                                    |
| Kelayakan Akademik                                                                                                    |
| Catatan                                                                                                    |
| Akademik                                                                                                    |
| Status                                                                                                    |
| Aktif                                                                                                    |
| Daftar Kriteria                                                                                                    |

MANUAL ADMIN KEMENTERIAN

|                                                                 |                                                                                                    | Kursus TVET |                 |  |  |
|-----------------------------------------------------------------|----------------------------------------------------------------------------------------------------|-------------|-----------------|--|--|
| Pra Sy                                                          | arat Kursus Telah Didaftarkan!                                                                                                    | ×           |                 |  |  |
| INSTITU<br>Pra Sya<br>MC-031-<br>[MC-031<br>TVET(S1)<br>+ Krite | INSTITUT LATIHAN PERINDUSTRIAN PASIR GUDANG - KEMENTERIAN SUMBER MANUSIA<br>Pra Syarat Kursus :<br>MC-031-3:2015 Pembuatan Logam Penekanan Dai<br>[MC-031-3:2015 Pembuatan Logam Penekanan Dai ]<br>TVET(S1)/K01003/MC-031-3:2015-ST-B<br>+ Kriteria Pra Syarat International State International State Int |             |                 |  |  |
| ID                                                              | Kriteria                                                                                                    | Catatan     | Status Tindakan |  |  |
| 20757                                                           | Kelayakan Akademik                                                                                                    | Akademik    | Aktif 🗹 Pinda   |  |  |
|                                                                 |                                                                                                    |             | + Item Kriteria |  |  |

|                                                                                        | Kursus TVET                                                             | Perincian Pra Syarat Kursus [ +Item Kriteria]  |
|----------------------------------------------------------------------------------------|-------------------------------------------------------------------------|------------------------------------------------|
|                                                                                        |                                                                         |                                                |
| INSTITUT LATIHAN PER                                                                   | INDUSTRIAN PASIR GUDANG - KEMENTERIAN SUMBER MANUSI                     | A                                              |
| Pra Syarat Kursus :                                                                    |                                                                         |                                                |
| MC-031-3:2015 Pembuatan Lo<br>[MC-031-3:2015 Pembuatan L<br>TVET(S1)/K01003/MC-031-3:2 | ogam Penekanan Dai<br>ogam Penekanan Dai ]<br>2015-ST-B                 | Klik <b>+ Item Kelayakan Utama</b>             |
| Kriteria : Kelayakan Akademik                                                          |                                                                         | Pilih <b>Kategori Kelayakan</b> yang berkaitan |
| + Item Kelayakan Utama 🕨                                                               | Tiada Pendidikan Formal Atau Mempunyai Minat, Boleh Membaca Dan Menulis |                                                |
|                                                                                        | Sijil Pelajaran Malaysia (SPM)                                          |                                                |
| Belum Ada Rekod Pra Syarat                                                             | Persijilan Kemahiran Malaysia (SKM/DKM/DLKM)                            |                                                |
|                                                                                        | Sijil Tinggi Pelajaran Malaysia (STPM)                                  |                                                |
|                                                                                        | Matrikulasi/Asasi/Foundation/Diploma                                    |                                                |
|                                                                                        | Pengajar TVET (TVETi)                                                   | Terpelihara                                    |

#### MANUAL ADMIN KEMENTERIAN 6. Penetapan Pra-Syarat Kursus Kursus TVET Perincian Pra Syarat Kursus [+Item Kriteria] Х Kriteria Pra Syarat Kursus Telah Didaftarkan! INSTITUT LATIHAN PERINDUSTRIAN PASIR GUDANG - KEMENTERIAN SUMBER MANUSIA Pra Syarat Kursus : MC-031-3:2015 Pembuatan Logam Penekanan Dai [MC-031-3:2015 Pembuatan Logam Penekanan Dai] Klik + Item Kelayakan Utama TVET(S1)/K01003/MC-031-3:2015-ST-B Kriteria : Kelayakan Akademik Pilih Kategori Kelayakan yang berkaitan + Item Kelayakan Utama 🕨 + Item Kelayakan Pilihan 🕨 + Item Kelayakan Terhad > Jenis Kelayakan Status Tindakan ID Keterangan Tiada Pendidikan Formal Atau Mempunyai Minat, Aktif 18249 E Keterangan Kelayakan Boleh Membaca Dan Menulis + Item Kelayakan Tiada Pendidikan Formal Atau Mempunyai Minat, Boleh Membaca Dan Menulis 🔟 Padam
Kursus TVET
Kriteria Pra Syarat Kursus Persekolahan!

#### INSTITUT LATIHAN PERINDUSTRIAN PASIR GUDANG - KEMENTERIAN SUMBER MANUSIA

Pra Syarat Kursus :

MC-031-3:2015 Pembuatan Logam Penekanan Dai [MC-031-3:2015 Pembuatan Logam Penekanan Dai] TVET(S1)/K01003/MC-031-3:2015-ST-B

Kriteria : Kelayakan Akademik

Belu

Tiada Pendidikan Formal Atau Mempunyai Minat, Boleh Membaca Dan Menulis

| Kik I Dra Svarat Dorsokolaha            |  |
|-----------------------------------------|--|
|                                         |  |
| N = N = N = T = T = T = T = T = T = T = |  |
|                                         |  |

Pilih Tiada Pendidikan Formal atau Boleh Membaca, Menulis dan Minat

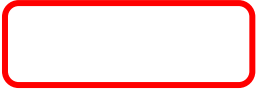

| P <mark>ra Syarat Persekolahan</mark><br>m Ada Rekod Pra Syarat | Kursus TVET                                                                                                    |   |
|-----------------------------------------------------------------|----------------------------------------------------------------------------------------------------|---|
| Pra Syarat Persekolahan<br>n Ada Rekod Pra Syarat               | INSTITUT LATIHAN PERINDUSTRIAN PASIR GUDANG - KEMENTERIAN SUMBER MANUSIA<br>Pra Syarat Kursus :<br>Pembuatan Logam Penekanan Dai |   |
|                                                                 | Kod Kursus JPK : MC-031-3:2015<br>Syarat Persekolahan                                                                            |   |
|                                                                 | Tiada Pendidikan Formal Atau Mempunyai Minat, Boleh Membaca Dan Menulis                                                          | ~ |
|                                                                 | Daftar Persekolahan                                                                                                    |   |

|                                                   | Kursus TVET                                                                                                    |                           |        |                                                                                                    |  |  |  |  |  |
|---------------------------------------------------|----------------------------------------------------------------------------------------------------|---------------------------|--------|----------------------------------------------------------------------------------------------------|--|--|--|--|--|
| INSTIT<br>Pra Sya<br>MC-031<br>[MC-031<br>TVET(S1 | INSTITUT LATIHAN PERINDUSTRIAN PASIR GUDANG - KEMENTERIAN SUMBER MANUSIA<br>Pra Syarat Kursus :<br>MC-031-3:2015 Pembuatan Logam Penekanan Dai<br>[MC-031-3:2015 Pembuatan Logam Penekanan Dai]<br>TVET(S1)/K01003/MC-031-3:2015-ST-B |                           |        |                                                                                                    |  |  |  |  |  |
| Kriteria :                                        | Kriteria : Kelayakan Akademik                                                                                                    |                           |        |                                                                                                    |  |  |  |  |  |
| + Item                                            | Kelayakan Utama 🕨 🕂 Item Kelayakan Pilihan 🕨                                                                                                    | + Item Kelayakan Terhad 🕨 |        |                                                                                                    |  |  |  |  |  |
| ID                                                | Jenis Kelayakan                                                                                                    | Keterangan                | Status | Tindakan                                                                                                    |  |  |  |  |  |
| 18249                                             | Tiada Pendidikan Formal Atau Mempunyai Minat,<br>Boleh Membaca Dan Menulis                                                                                                    |                           | Aktif  | <ul> <li>Keterangan Kelayakan</li> <li>Item Kelayakan Tiada Pendidikan Formal Atau Mempunyai Minat,<br/>Boleh Membaca Dan Menulis</li> <li>Padam</li> </ul> |  |  |  |  |  |

|                                                                                         | Kursus TVET                                                                                                    | Perincian Pra Syarat Kursus [ +Item Kriteria]  |
|-----------------------------------------------------------------------------------------|----------------------------------------------------------------------------------------------------|------------------------------------------------|
| INSTITUT LATIHAN PER<br>Pra Syarat Kursus :                                             | NDUSTRIAN PASIR GUDANG - KEMENTERIAN SUMBER MANUSI                                                                                                    | A                                              |
| MC-031-3:2015 Pembuatan Lo<br>[MC-031-3:2015 Pembuatan Lo<br>TVET(S1)/K01003/MC-031-3:2 | gam Penekanan Dai<br>ogam Penekanan Dai ]<br>015-ST-B                                                                                                    | Klik <b>+ Item Kelayakan Utama</b>             |
| Kriteria : Kelayakan Akademik                                                           |                                                                                                    | Pilih <b>Kategori Kelayakan</b> yang berkaitan |
| + Item Kelayakan Utama ><br>Belum Ada Rekod Pra Syarat                                  | Tiada Pendidikan Formal Atau Mempunyai Minat, Boleh Membaca Dan Menulis<br>Sijil Pelajaran Malaysia (SPM)<br>Persijilan Kemahiran Malaysia (SKM/DKM/DLKM)<br>Sijil Tinggi Pelajaran Malaysia (STPM)<br>Matrikulasi/Asasi/Foundation/Diploma |                                                |
|                                                                                         | Pengajar TVET (TVETi)                                                                                                    | Terpelihara                                    |

V

40

# 6. Penetapan Pra-Syarat Kursus

|                                                                      | Kursus TVET              |                         |                                                                                            |
|----------------------------------------------------------------------|--------------------------|-------------------------|--------------------------------------------------------------------------------------------|
| INSTITUT LATIHAN PERINDUSTRIAN TANGKAK - KE<br>Pra Syarat Kursus :   | MENTERIAN SUMBER MANUSIA |                         |                                                                                            |
| Pembuatan Acuan Suntikan Plastik                                     |                          |                         |                                                                                            |
| Kod Kursus JPK : MC-030-3:2015<br>Kriteria : Kelayakan Akademik: SPM |                          |                         |                                                                                            |
| + Item Kelayakan Utama + Item Kelayakan Pilihan + +                  | Item Kelayakan Terhad 🕨  |                         |                                                                                            |
| ID Jenis Kelayakan Keterangan                                        | Statu                    | tus Tindakan            |                                                                                            |
| 14 SPM Lulus subjek berikut:                                         | Aktif                    | if 🔳 Keterangan Kelayak | akan                                                                                       |
|                                                                      |                          | 🕂 Item Kelayakan (      | Kursus TVET                                                                                |
|                                                                      |                          | 🗑 Padam                 | INSTITUT LATIHAN PERINDUSTRIAN TANGKAK - KEMENTERIAN SUMBER MANUSIA<br>Pra Syarat Kursus : |
| Klik <b>Keterangan</b>                                               | Kelayakan                |                         | Pembuatan Acuan Suntikan Plastik<br>Kod Kursus JPK : MC-030-3:2015<br>Namakan Kelayakan    |
| Namakan Kelaya                                                       | Namakan Kelayakan        |                         | Lulus subjek berikut:                                                                      |
|                                                                      |                          |                         | Status<br>Aktif                                                                            |
| Klik <b>Daftar Krite</b>                                             | ria                      |                         | Daftar Kriteria                                                                            |

#### Klik Item Kelayakan SPM untuk masukkan perincian subjek SPM

|                                                                                                    |                      |                            | Kur                       | rsus TVET |                           |                                  |    |
|----------------------------------------------------------------------------------------------------|----------------------|----------------------------|---------------------------|-----------|---------------------------|----------------------------------|----|
| INSTITUT LATIHAN PERINDUSTRIAN TANGKAK - KEMENTERIAN SUMBER MANUSIA<br>Pra Syarat Kursus :<br>Pembuatan Acuan Suntikan Plastik<br>Kod Kursus JPK : MC-030-3:2015<br>Kriteria : Kelayakan Akademik: SPM |                      |                            |                           |           |                           |                                  |    |
| + It                                                                                                    | em Kelayakan Utama 🕨 | + Item Kelayakan Pilihan 🕨 | + Item Kelayakan Terhad + |           |                           | Klik <b>+Item Kelayakan Sl</b>   | PM |
| ID                                                                                                    | Jenis Kelayakan      | Keterangan                 |                           | Status    | Tindakan                  |                                  |    |
| 14                                                                                                    | SPM                  | Lulus subjek berikut:      |                           | Aktif     | ■ Ketera + Item K 1 Padam | angan Kelayakan<br>Kelayakan SPM |    |

#### **19.** Klik **+Kelayakan Subjek SPM** untuk tambah senarai subjek SPM

Kursus TVET

Kriteria Pra Syarat Kursus SPM!

PUSAT LATIHAN PENGAJAR DAN KEMAHIRAN LANJUTAN (CIAST) - KEMENTERIAN SUMBER MANUSIA Pra Syarat Kursus :

Pengurusan Pembuatan (CAD/CAM)

Kod Kursus JPK : MC-050-5:2012 Kriteria : Kelayakan Akademik

Kelayakan SPM

+ Kelayakan Subjek SPM

Belum Ada Rekod Pra Syarat

43

- **20.** Pilih Subjek, Kategori Wajib/Pilhan, Gred Minimum dan Status bagi subjek SPM
- 21. Klik **Daftar Subjek**, Ulang Langkah yang sama untuk tambah Subjek SPM yang lain.

| TVET Madani                                 | Utama Menu 🔻 Jabatan 🔻 NURUL ASHIKIN BINTI SAARI 👻                                                        |
|---------------------------------------------|----------------------------------------------------------------------------------------------------|
|                                             | Institusi / Kursus / <u>Pra Syarat</u> / <u>Kriteria</u> / <u>Kelayakan SPM</u> / Tambah Subjek           |
|                                             | Kursus TVET                                                                                               |
| PUSAT LATIHAN PENGAJAR DAN KEMAHIRAN LANJUT | AN (CIAST) - KEMENTERIAN SUMBER MANUSIA                                                                   |
| Pra Syarat Kursus :                         | Kursus TVET                                                                                               |
| Pengurusan Pembuatan (CAD/CAM)              |                                                                                                    |
| Kod Kursus JPK : MC-050-5:2012              | Subjek SPM Telah Didaftarkan!                                                                             |
| Subjek                                      |                                                                                                    |
| BAHASA MELAYU                               | PUSAT LATIHAN PENGAJAR DAN KEMAHIRAN LANJUTAN (CIAST) - KEMENTERIAN SUMBER MANUSIA<br>Pra Svarat Kursus - |
| Wajib/Pilihan                               | Pengurusan Pembuatan (CAD/CAM)                                                                            |
| Wajib                                       | Kod Kursus IPK · MC-050-5:2012                                                                            |
| Gred Minimum                                | Kriteria : Kelayakan Akademik                                                                             |
| A+                                          | Kelayakan SPM                                                                                             |
| Status                                      |                                                                                                    |
| Aktif                                       | + Kelayakan Subjek SPM                                                                                    |
| Dofter Subjek                               | ID Subjek [Kod Subjek] Gred Minimum Wajib/Pilihan Aktif Tindakan                                          |
|                                             | 8 BAHASA MELAYU [1103] C Wajib Aktif 🗹 Pinda                                                              |
|                                             | 🗐 Padam                                                                                                   |

### 22. Klik Pra Syarat untuk preview pra syarat yang telah dimasukkan

| 😥 TVET Madani                                                                                                    |                                                                                                    | Utama I | Menu 🔻 Jabatan 👻 NURUL ASHIKIN BINTI SAAF                 |  |  |  |
|----------------------------------------------------------------------------------------------------|----------------------------------------------------------------------------------------------------|---------|-----------------------------------------------------------|--|--|--|
|                                                                                                    |                                                                                                    |         | <u>Institusi</u> / <u>Kursus</u> / <u>Pra Syarat</u> , Kr |  |  |  |
|                                                                                                    | Kursus TVET                                                                                                    |         |                                                           |  |  |  |
| PUSAT LATIHAN PENG<br>Pra Syarat Kursus :<br>Pengurusan Pembuatan (CAD)<br>Kod Kursus JPK : MC-050-5:20<br>Kriteria : Kelayakan Akademik | PUSAT LATIHAN PENGAJAR DAN KEMAHIRAN LANJUTAN (CIAST) - KEMENTERIAN SUMBER MANUSIA<br>Pra Syarat Kursus :<br>Pengurusan Pembuatan (CAD/CAM)<br>Kod Kursus JPK : MC-050-5:2012<br>Kriteria : Kelayakan Akademik<br>+ Item Kelayakan Utama > + Item Kelayakan Pilihan > + Item Kelayakan Terhad > |         |                                                           |  |  |  |
| ID Jenis Kelayakan                                                                                                    | Keterangan                                                                                                    | Status  | Tindakan                                                  |  |  |  |
| 23 SPM                                                                                                    | Lulus Subjek SPM Berikut:-                                                                                                    | Aktif   | ■ Keterangan Kelayakan                                    |  |  |  |
| 26 SKM/DKM/DLKM                                                                                                    | Mempunyai Kelayakan SKM/DKM/DLKM bidang berikut:-                                                                                                    | Aktif   | ■ Keterangan Kelayakan                                    |  |  |  |

Klik Preview Pra Syarat untuk melihat maklumat pra syarat yang telah dimasukkan

#### Klik Pra Syarat untuk masukkan Kriteria Pra Syarat lain

|                                                                      | <u>Jabatan</u> / <u>Institusi</u> / <u>Kursus</u> / Pra Syar                                                  |                         |               |                  |                                                                |  |  |
|----------------------------------------------------------------------|----------------------------------------------------------------------------------------------------|-------------------------|---------------|------------------|----------------------------------------------------------------|--|--|
|                                                                      | Kursus                                                                                                    | TVET                    |               |                  |                                                                |  |  |
| INSTITUT LATIHAN PERINDUSTRIAN PASIR GUDANG -<br>Pra Syarat Kursus : | KEMENTERIAN SUME                                                                                              | BER MANUSIA             |               |                  |                                                                |  |  |
| MC-031-3:2015 Pembuatan Logam Penekanan Dai                          |                                                                                                    |                         |               | Preview Pr       | a Syarat Kursus                                                |  |  |
| TVET(S1)/K01003/MC-031-3:2015-ST-B                                   |                                                                                                    |                         |               | <u>Jabatar</u>   | n / <u>Institusi</u> / <u>Kursus</u> <u>Pra Syarat</u> / Krite |  |  |
|                                                                      |                                                                                                    |                         | Kursus TVET   |                  |                                                                |  |  |
| + Kriteria Pra Syarat ∷ Preview Pra Syarat                           | INSTITUT LATIHAN PERINDUSTRIAN PASIR GUDANG - KEMENTERIAN SUMBER MANUSIA                                      |                         |               |                  |                                                                |  |  |
| ID Kriteria                                                          | Pembuatan Logam Penekanan Dai                                                                                 |                         |               |                  |                                                                |  |  |
| 20757 Kelayakan Akademik                                             | Kod Kursus JPK : MC-031<br>Pra Syarat Kursus :<br>1. Kelayakan Akademik<br>1.1<br>Mempunyai Minat, Bo<br>Atau | leh Membaca Dan Menulis |               |                  |                                                                |  |  |
|                                                                      | Kod Subjek                                                                                                    | Subjek                  | Wajib/Pilihan | Kategori Pilihan | Min Gred                                                       |  |  |
|                                                                      | 1103                                                                                                    | BAHASA MELAYU           | Pilihan       | Lain-lain        | G                                                              |  |  |
|                                                                      | 1249                                                                                                    | SEJARAH                 | Pilihan       | Lain-lain        | G                                                              |  |  |

#### Klik + Item Kriteria untuk masukkan maklumat kelayakan akademik/Sijil lain

|              |                                                               | Kursus TVET                            |        |                             |
|--------------|---------------------------------------------------------------|----------------------------------------|--------|-----------------------------|
| PUS<br>Pra S | AT LATIHAN PENGAJAR DAN KEMAHIRAN LANJUTAI<br>Syarat Kursus : | N (CIAST) - KEMENTERIAN SUMBER MANUSIA |        |                             |
| Peng         | urusan Pembuatan (CAD/CAM)                                    |                                        |        |                             |
| Kod k        | Kursus JPK : MC-050-5:2012                                    |                                        |        |                             |
| ++           | Kriteria Pra Syarat 🔚 Preview Pra Syarat                      |                                        |        |                             |
| ID           | Kriteria                                                      | Catatan                                | Status | Tindakan                    |
| 20           | Kelayakan Akademik                                            | Kelayakan Perskeolahan/SPM/Sijil lain  | Aktif  | 🗹 Pinda                     |
|              |                                                               |                                        |        | 田 Item Kriteria     前 Padam |

#### Klik +Item Kelayakan Utama dan pilih Persijilan Kemahiran Malaysia (SKM/DKM/DLKM)

| Kursus TVET                                                                                                    |                                                                        |  |  |  |  |
|----------------------------------------------------------------------------------------------------|------------------------------------------------------------------------|--|--|--|--|
|                                                                                                    |                                                                        |  |  |  |  |
| INSTITUT LATIHAN PER                                                                                                    | INDUSTRIAN PASIR GUDANG - KEMENTERIAN SUMBER MANU                      |  |  |  |  |
| Pra Syarat Kursus :                                                                                                    |                                                                        |  |  |  |  |
| MC-031-3:2015 Pembuatan Logam Penekanan Dai<br>[MC-031-3:2015 Pembuatan Logam Penekanan Dai ]<br>TVET(S1)/K01003/MC-031-3:2015-ST-B |                                                                        |  |  |  |  |
| Kriteria : Kelayakan Akademik                                                                                                    |                                                                        |  |  |  |  |
|                                                                                                    |                                                                        |  |  |  |  |
| + Item Kelayakan Utama 🕨                                                                                                    | Tiada Pendidikan Formal Atau Mempunyai Minat, Boleh Membaca Dan Menuli |  |  |  |  |
|                                                                                                    | Sijil Pelajaran Malaysia (SPM)                                         |  |  |  |  |
| Belum Ada Rekod Pra Svarat                                                                                                    | Persijilan Kemahiran Malaysia (SKM/DKM/DLKM)                           |  |  |  |  |
|                                                                                                    | Sijil Tinggi Pelajaran Malaysia (STPM)                                 |  |  |  |  |
|                                                                                                    | Matrikulasi/Asasi/Foundation/Diploma                                   |  |  |  |  |
|                                                                                                    | Pengajar TVET (TVETi)                                                  |  |  |  |  |

Terpelihara

#### 27. Klik Keterangan Kelayakan untuk masukkan penerangan kriteria kelayakan SKM/DKM/DLKM

| ID    | Jenis Kelayakan                                                               | Keterangan | Status | Tindakan                                                    |                                                                                                    |                                                                                                    |
|-------|-------------------------------------------------------------------------------|------------|--------|-------------------------------------------------------------|----------------------------------------------------------------------------------------------------|----------------------------------------------------------------------------------------------------|
| 18249 | Tiada Pendidikan Formal Atau<br>Mempunyai Minat, Boleh Membaca Dan<br>Menulis |            | Aktif  | E Keterangan Kelayal                                        | kan<br>Tiada Pendidikan Formal Atau<br>Boleh Membaca Dan Menulis                                                            |                                                                                                    |
| 18250 | Sijil Pelajaran Malaysia (SPM)                                                |            | Aktif  | ा E Keterangan Kelayał<br>⊕ Item Kelayakan Sijil<br>1 Padam | kan<br>I Pelajaran Malaysia (SPM)                                                                                           |                                                                                                    |
| 18251 | Persijilan Kemahiran Malaysia<br>(SKM/DKM/DLKM)                               |            | Aktif  | ■ Keterangan Kelayal                                        | INSTITUT LATIHAN PE<br>Pra Syarat Kursus :<br>MC-031-3:2015 Pembuatan<br>[MC-031-3:2015 Pembuatan<br>TVETIS1///01002/MC_021 | Kursus TVET<br>RINDUSTRIAN PASIR GUDANG - KEMENTERIAN SUMBER MANUSIA<br>Logam Penekanan Dai<br>n Logam Penekanan Dai ] |
|       |                                                                               |            |        |                                                             | Keterangan<br>Mempunyai Kelayakan SKN<br>Status<br>Aktif<br>Daftar Kriteria                                                 | 4 berikut:-<br>48                                                                                                    |

### 28. Klik Item Kelayakan SKM/DKM/DLKM untuk masukkan item SKM, Klik + Kelayakan SKM/DKM/DLKM

| ID    | Jenis Kelayakan                                                               | Keterangan | Status | Tindakan                                                                                                    |
|-------|-------------------------------------------------------------------------------|------------|--------|----------------------------------------------------------------------------------------------------|
| 18249 | Tiada Pendidikan Formal Atau<br>Mempunyai Minat, Boleh Membaca Dan<br>Menulis |            | Aktif  | <ul> <li>Keterangan Kelayakan</li> <li>Item Kelayakan Tiada Pendidikan Formal Atau<br/>Mempunyai Minat, Boleh Membaca Dan Menulis</li> <li>Padam</li> </ul> |
| 18250 | Sijil Pelajaran Malaysia (SPM)                                                |            | Aktif  | ा Keterangan Kelayakan<br>⊕ Item Kelayakan Sijil Pelajaran Malaysia (SPM)<br>■ Padam                                                                        |
| 18251 | Persijilan Kemahiran Malaysia<br>(SKM/DKM/DLKM)                               |            | Aktif  | <ul> <li>Keterangan Kelayakan</li> <li>Item Kelayakan Persijilan Kemahiran Malaysia<br/>(SKM/DKM/DLKM)</li> <li>Padam</li> </ul>                            |

#### 28. Klik + Import Kelayakan SKM/DKM/DLKM dari MySPIKE

| <u>Jabatan</u> / <u>Ins</u> t | <u>titusi</u> / <u>Kursus</u> | / <u>Pra Syara</u> | <u>t</u> / <u>Kriteria</u> | / Kela | yakan SKM |
|-------------------------------|-------------------------------|--------------------|----------------------------|--------|-----------|
|-------------------------------|-------------------------------|--------------------|----------------------------|--------|-----------|

| Kursus TVET                                                                                                    |   |
|----------------------------------------------------------------------------------------------------|---|
| Kriteria Pra Syarat Kursus SKM/DKM/DLKM!                                                                                                    | × |
| INSTITUT LATIHAN PERINDUSTRIAN PASIR GUDANG - KEMENTERIAN SUMBER MANUSIA<br>Pra Syarat Kursus :<br>MC-031-3:2015 Pembuatan Logam Penekanan Dai<br>[MC-031-3:2015 Pembuatan Logam Penekanan Dai ]<br>TVET(S1)/K01003/MC-031-3:2015-ST-B |   |
| Kriteria : Kelayakan Akademik<br>Kelayakan SKM/DKM/DLKM                                                                                                    |   |
| + Kelayakan SKM/DKM/DLKM<br>Nota: Jika ingin menggunakan kaedah import, pada masa ini merujuk sahaja pada Daftar NOSS. Jika program Single Tier (ST), sila PADAM program NOSS yang bukan Pra Syarat Kemasukan                          |   |
| + Import Kelayakan SKM/DKM/DLKM Dari MySPIKE                                                                                                    |   |

#### 28. Klik + Kelayakan SKM/DKM/DLKM untuk tambah SKM lain

Kriteria : Kelayakan Akademik

Kelayakan SKM/DKM/DLKM

+ Kelayakan SKM/DKM/DLKM

Nota: Jika ingin menggunakan kaedah import, pada masa ini merujuk sahaja pada Daftar NOSS. Jika program Single Tier (ST), sila PADAM program NOSS yang bukan Pra Syarat Kemasukan

#### + Import Kelayakan SKM/DKM/DLKM Dari MySPIKE

| ID    | Program [Kod Program]               | Tahap | Aktif | Tindakan           |
|-------|-------------------------------------|-------|-------|--------------------|
| 10239 | OPERASI PEMESINAN [C259-006-2:2020] | 2     | Aktif | 🗹 Pinda<br>🔟 Padam |
| 10240 | Operasi Pemesinan [MC-050-2:2012]   | 2     | Aktif | 🗹 Pinda<br>🔟 Padam |
| 10241 | Pemesin [MC-050-2]                  | 2     | Aktif | 🗹 Pinda<br>🔟 Padam |
| 10242 | Pemesin CNC [MC-032-2]              | 2     | Aktif | 🗹 Pinda            |

#### Klik /+ Kelayakan SKM/DKM/DLKM untuk masukkan maklumat Kod NOSS berkaitan

#### Taip dan pilih Kod NOSS yang berkaitan

|                                                                                              | TVET Madani Utama                                                                                                    |
|----------------------------------------------------------------------------------------------|----------------------------------------------------------------------------------------------------|
| Program SKM Telah Didaftarkanl                                                               | Institusi / Kursus /                                                                                                    |
|                                                                                              | Kursus TVET                                                                                                    |
| PUSAT LATIHAN PENGAJAR DAN KEMAHIRAN LANJUTAN <mark>(</mark> CIAST) -<br>Pra Syarat Kursus : | PUSAT LATIHAN PENGAJAR DAN KEMAHIRAN LANJUTAN (CIAST) - KEMENTERIAN SUMBER MANUSIA<br>Pra Syarat Kursus :<br>Pengurusan Pembuatan (CAD/CAM) |
| Pengurusan Pembuatan (CAD/CAM)                                                               | Kod Kursus JPK : MC-050-5:2012                                                                                                    |
| Kod Kursus JPK : MC-050-5:2012                                                               | Program [Kod Program]                                                                                                    |
| Kriteria : Kelayakan Akademik                                                                | Sila Masukkan Kod/Nama Program                                                                                                    |
| Kelayakan SKM/DKM/DLKM                                                                       | MC-050                                                                                                    |
|                                                                                              | Koordinasi Pembuatan (CAD/CAM) [MC-050-4:2012]                                                                                              |
| + Kelavakan SKM/DKM/DLKM                                                                     | Operasi Pemesinan [MC-050-2:2012]                                                                                                    |
|                                                                                              | Operasi Pemesinan [MC-050-3:2012]                                                                                                    |
|                                                                                              | Pemesin Am [MC-050-1]                                                                                                    |
|                                                                                              | Pemesin [MC-050-2]                                                                                                    |
|                                                                                              | Pemesin Kanan [MC-050-3]                                                                                                    |
|                                                                                              | Eksekutif Pembuatan (CAD/CAM) [MC-050-4] 52                                                                                                 |

#### MANUAL ADMIN KEMENTERIAN

### Klik Daftar Program untuk masukkan SKM/DKM/DLKM berkaitan

|                                                                                                    | Kursus TVET                                                                                                    |                                      |          |
|----------------------------------------------------------------------------------------------------|----------------------------------------------------------------------------------------------------|--------------------------------------|----------|
| PUSAT LATIHAN PENGAJAR DAN KEMAHIRAN LANJU<br>Pra Syarat Kursus :<br>Pengurusan Pembuatan (CAD/CAM) | JTAN (CIAST) - KEMENTERIAN SUMBER MANUSIA                                                                                                    |                                      |          |
| Kod Kursus JPK : MC-050-5:2012                                                                      |                                                                                                    | Kursus TVET                          |          |
| Program [Kod Program]<br>Eksekutif Pembuatan (CAD/CAM) [MC-050-4]<br>Daftar Program                 | Program SKM Telah Didaftarkan!<br>PUSAT LATIHAN PENGAJAR DAN KEMAHIRAN LANJUTAN                                                                    | (CIAST) - KEMENTERIAN SUMBER MANUSIA |          |
|                                                                                                    | Pra Syarat Kursus :<br>Pengurusan Pembuatan (CAD/CAM)<br>Kod Kursus JPK : MC-050-5:2012<br>Kriteria : Kelayakan Akademik<br>Kelayakan SKM/DKM/DLKM |                                      |          |
|                                                                                                    | + Kelayakan SKM/DKM/DLKM<br>ID Subjek [Kod Subjek]<br>11 Eksekutif Pembuatan (CAD/CAM) [MC-050-4]                                                  | <b>Tahap Aktif</b><br>4 Aktif        | Tindakan |
|                                                                                                    |                                                                                                    |                                      | 🗊 Padam  |

#### Kod Program telah didaftarkan

53

# Klik **Pra Syarat** untuk Kembali ke paparan pra-syarat untuk melihat preview pra syarat yang telah dimasukkan

| TVET N                                                                            | adani                                                                                                    |                                                      | Utama                  | Menu 🔻 Jabatan 👻                                | NURUL ASHIKIN BINTI SAAF                            |
|-----------------------------------------------------------------------------------|----------------------------------------------------------------------------------------------------|------------------------------------------------------|------------------------|-------------------------------------------------|-----------------------------------------------------|
|                                                                                   |                                                                                                    |                                                      |                        | Institu                                         | <u>ısi</u> / <u>Kursus</u> / <u>Pra Syarat</u> / Kr |
|                                                                                   |                                                                                                    | Kurs                                                 | us TVET                |                                                 |                                                     |
| PUSAT LAT<br>Pra Syarat k<br>Pengurusan Pe<br>Kod Kursus JPk<br>Kriteria : Kelaya | IAN PENGAJAR DAN KEMAHIRAN<br>rsus :<br>ibuatan (CAD/CAM)<br>MC-050-5:2012<br>an Akademik<br>kan Utama ) + Item Kelayakan Pilihan ) | LANJUTAN (CIAST) - KEME<br>+ Item Kelayakan Terhad • | NTERIAN SUMBER MANUSIA |                                                 |                                                     |
| ID Jenis k                                                                        | layakan Keterangan                                                                                                    |                                                      | Status                 | Tindakan                                        |                                                     |
| 23 SPM                                                                            | Lulus Subjek SPM B                                                                                                    | erikut:-                                             | Aktif                  | ा Keterangan Kel<br>⊕ Item Kelayakan<br>1 Padam | ayakan<br>SPM                                       |
| 26 SKM/E                                                                          | M/DLKM Mempunyai Kelayak                                                                                                    | an SKM/DKM/DLKM bidang berikut                       | E- Aktif               | ■ Keterangan Kel<br>仕 Item Kelayakan<br>窗 Padam | ayakan<br>SKM/DKM/DLKM                              |

#### 33. Klik Preview Pra Syarat untuk melihat maklumat pra syarat yang telah dimasukkan

|                                                         | Kursus TVET                           |
|---------------------------------------------------------|---------------------------------------|
|                                                         |                                       |
| PUSAT LATIHAN PENGAJAR DAN KEMAHIRAN LAN.               | JUTAN (CIAST) - KEMENTERIAN SUMBEI    |
| Pra Syarat Kursus :                                     |                                       |
| Pengurusan Pembuatan (CAD/CAM)                          |                                       |
| Kod Kursus JPK : MC-050-5:2012<br>+ Kriteria Pra Syarat |                                       |
| ID Kriteria                                             | Catatan                               |
| 20 Kelayakan Akademik                                   | Kelayakan Perskeolahan/SPM/Sijil lain |
|                                                         |                                       |

| 6                | YTVET Madani                                                                     |                                                                                    |                                    | Previ                      | ew Pra Syarat Kursus                                                    |
|------------------|----------------------------------------------------------------------------------|------------------------------------------------------------------------------------|------------------------------------|----------------------------|-------------------------------------------------------------------------|
|                  |                                                                                  |                                                                                    | Kursus TVET                        | <u>Agensi</u> / <u>Jab</u> | patan / <u>Institusi</u> / <u>Kursus</u> / <u>Pra Syarat</u> / Kriteria |
| PU<br>Pra<br>DIP | SAT LATIHAN PE<br>a Syarat Kursus :<br>LOMA LANJUTAN PE<br>I Kursus JPK : MC-050 | ENGAJAR DAN KEMAHIRAN LANJUT<br>ENGAJAR VOKASIONAL (DLPV) -TEKNOLOGI I<br>0-5:2012 | AN (CIAST) - KEMENTERIAN SUMBER MA | NUSIA                      | Klik <b>Pra-Syarat untuk</b><br>tambah pra-syarat<br>lain               |
| 1. K<br>1        | elayakan Akademik<br>.1 Lulus Subjek SPM                                         | Berikut:-                                                                          |                                    |                            |                                                                         |
|                  | Kod Subjek                                                                       | Subjek                                                                             | Wajib/Pilihan                      | Kategori Pilihan           | Min Gred                                                                |
|                  | 1103                                                                             | BAHASA MELAYU                                                                      | Wajib                              |                            | С                                                                       |
|                  | 1249                                                                             | SEJARAH                                                                            | Wajib                              |                            | С                                                                       |
|                  |                                                                                  |                                                                                    |                                    |                            |                                                                         |

Atau

1.2 Mempunyai Kelayakan SKM/DKM/DLKM bidang berikut:-

Eksekutif Pembuatan (CAD/CAM) [MC-050-4]

Klik Kriteria Pra Syarat untuk masukkan maklumat pra syarat seterusnya

Klik Daftar Kriteria untuk daftar kriteria pra syarat (Kriteria Umur)

| Kursus IVEI | 1.4 |     | _ |   |  |
|-------------|-----|-----|---|---|--|
|             | КП  | ren | C |   |  |
|             | Nu  | 134 |   | v |  |

#### INSTITUT LATIHAN PERINDUSTRIAN PASIR GUDANG - KEMENTERIAN SUMBER MANUSIA

Pra Syarat Kursus :

MC-031-3:2015 Pembuatan Logam Penekanan Dai [MC-031-3:2015 Pembuatan Logam Penekanan Dai ] TVET(S1)/K01003/MC-031-3:2015-ST-B

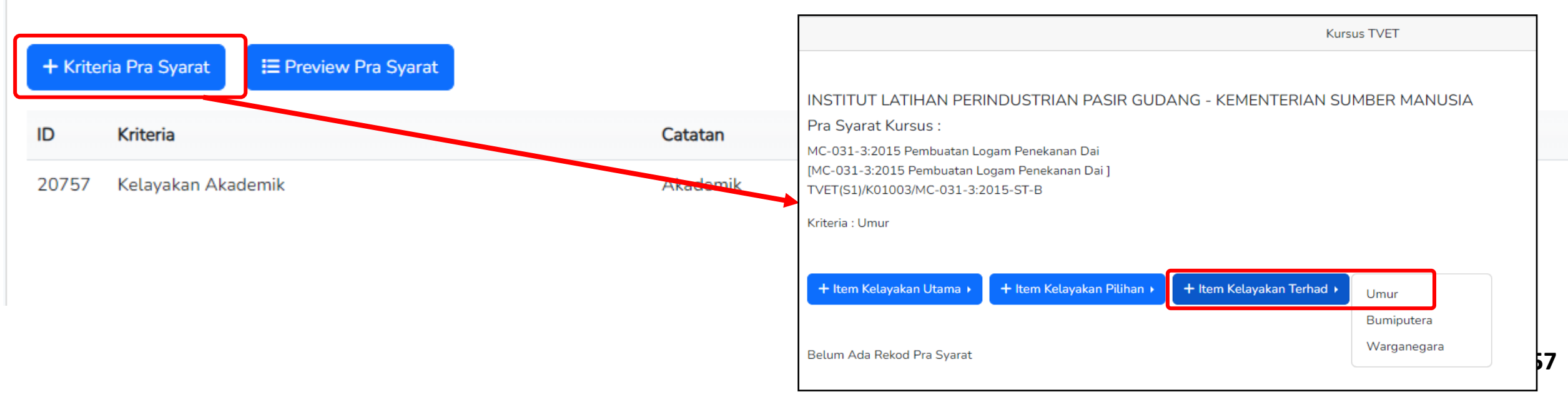

### Klik **Daftar Kriteria** untuk daftar kriteria pra syarat (Kriteria Umur)

| TVET Madani                                                                    |
|--------------------------------------------------------------------------------|
|                                                                                |
|                                                                                |
| PUSAT LATIHAN PENGAJAR DAN KEMAHIRAN LANJUTAN (CIAST) -<br>Pra Syarat Kursus : |
| Pengurusan Pembuatan (CAD/CAM)                                                 |
| Kod Kursus JPK : MC-050-5:2012                                                 |
| Kriteria Pra Syarat                                                            |
| Had Umur                                                                       |
| Catatan                                                                        |
|                                                                                |
| Status                                                                         |
| Aktif                                                                          |
| Daftar Kriteria                                                                |

Kriteria Pra Syarat umur telah didaftarkan. Klik Keterangan kelayakan dan namakan kelayakan. Klik Daftar Kriteria.

|                                      | <u>Jabatan</u> / <u>Institusi</u> / <u>Kursus</u> / Pra Syar |
|--------------------------------------|--------------------------------------------------------------|
| Kursus TVET                          |                                                              |
| Pra Syarat Kursus Telah Didaftarkan! | ×                                                            |

INSTITUT LATIHAN PERINDUSTRIAN PASIR GUDANG - KEMENTERIAN SUMBER MANUSIA

Pra Syarat Kursus :

MC-031-3:2015 Pembuatan Logam Penekanan Dai [MC-031-3:2015 Pembuatan Logam Penekanan Dai] TVET(S1)/K01003/MC-031-3:2015-ST-B

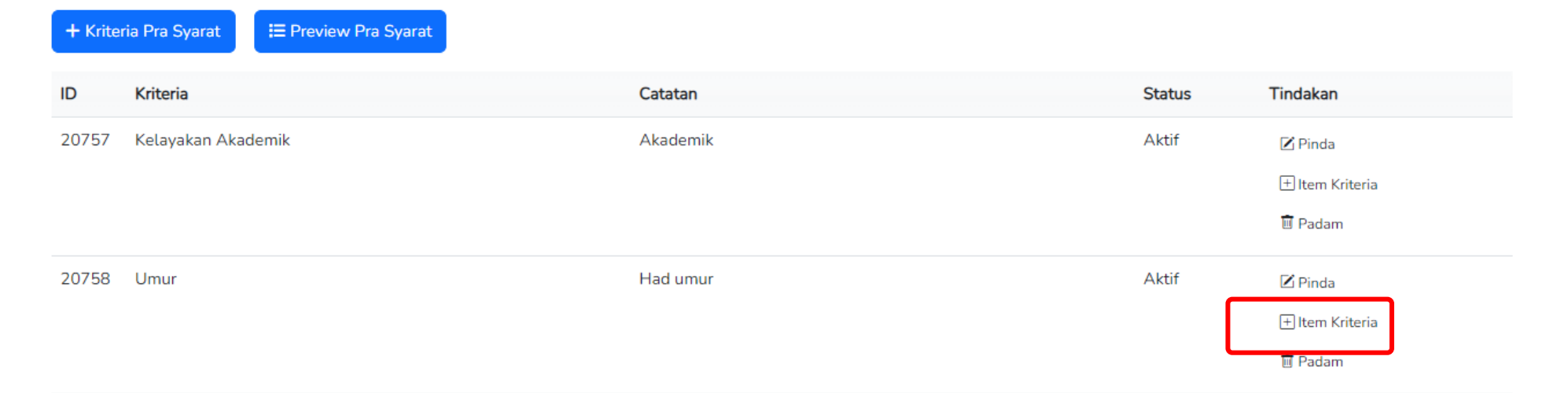

Kriteria Pra Syarat umur telah didaftarkan. Klik Keterangan kelayakan dan namakan kelayakan. Klik Daftar Kriteria.

| Kriteria : Un | nur              |                            |                           |        |                                                                                      |
|---------------|------------------|----------------------------|---------------------------|--------|--------------------------------------------------------------------------------------|
| + Item Ke     | elayakan Utama 🕨 | + Item Kelayakan Pilihan 🕨 | + Item Kelayakan Terhad 🕨 |        |                                                                                      |
| ID            | Jenis Kelayakan  | Keterangan                 |                           | Status | Tindakan                                                                             |
| 18252         | Umur             |                            |                           | Aktif  | <ul> <li>Keterangan Kelayakan</li> <li>Item Kelayakan Umur</li> <li>Padam</li> </ul> |

#### Klik + Item kelayakan Umur untuk masukkan had umur

Kriteria Pra Syarat Had Umur!

#### INSTITUT LATIHAN PERINDUSTRIAN PASIR GUDANG - KEMEN

Pra Syarat Kursus :

MC-031-3:2015 Pembuatan Logam Penekanan Dai [MC-031-3:2015 Pembuatan Logam Penekanan Dai ] TVET(S1)/K01003/MC-031-3:2015-ST-B

Kriteria : Umur

Kelayakan Umur

🕂 Tambah Kelayakan Umur

Belum Ada Rekod Pra Syarat

#### MANUAL ADMIN KEMENTERIAN

Kursus TVET

#### INSTITUT LATIHAN PERINDUSTRIAN PASIR GUDANG - KEMENTERIAN SUM

Pra Syarat Kursus :

MC-031-3:2015 Pembuatan Logam Penekanan Dai [MC-031-3:2015 Pembuatan Logam Penekanan Dai ] TVET(S1)/K01003/MC-031-3:2015-ST-B

#### Minimun Umur

| 15            |  |  |  |
|---------------|--|--|--|
| Maksimum Umur |  |  |  |
| 100           |  |  |  |
| Status        |  |  |  |
| Aktif         |  |  |  |
| Deffective    |  |  |  |

| Pene                                                                                   | tapan Pra-Sy                                                                                                    | varat Kursus                                                       |                      | MANUAL ADMIN KEME                                                                                   |
|----------------------------------------------------------------------------------------|----------------------------------------------------------------------------------------------------|--------------------------------------------------------------------|----------------------|----------------------------------------------------------------------------------------------------|
| 39.                                                                                    | Pra-syarat umu<br>Klik Pra-Syarat u                                                                                                    | r telah dimasukkan.<br>untuk preview.                              |                      |                                                                                                    |
|                                                                                        |                                                                                                    |                                                                    |                      | <u>Jabatan</u> / <u>Institusi</u> / <u>Kursus</u> / <u>Pra Syarat</u> / <u>Kriteria</u> / Kelayakan |
|                                                                                        |                                                                                                    |                                                                    | Kursus TVET          |                                                                                                    |
|                                                                                        |                                                                                                    |                                                                    |                      |                                                                                                    |
| Had U<br>INSTITI<br>Pra Sya                                                            | nur Telah Didaftarkan!<br>JT LATIHAN PERINDUSTF<br>rat Kursus :                                                                                                    | RIAN PASIR GUDANG - KEMI                                           | ENTERIAN SUMBER MANI | JSIA                                                                                                |
| Had U<br>INSTITU<br>Pra Sya<br>MC-031-<br>[MC-031<br>TVET(S1<br>Kriteria :             | nur Telah Didaftarkan!<br>JT LATIHAN PERINDUSTF<br>rat Kursus :<br>3:2015 Pembuatan Logam Penel<br>3:2015 Pembuatan Logam Pene<br>/K01003/MC-031-3:2015-ST-B<br>Jmur            | RIAN PASIR GUDANG - KEMI<br>kanan Dai<br>ekanan Dai ]              | ENTERIAN SUMBER MANI | JSIA                                                                                                |
| Had U<br>INSTITU<br>Pra Sya<br>MC-031-<br>[MC-031<br>TVET(S1<br>Kriteria :<br>Kelayaka | nur Telah Didaftarkan!<br>JT LATIHAN PERINDUSTF<br>rat Kursus :<br>3:2015 Pembuatan Logam Penel<br>3:2015 Pembuatan Logam Pene<br>/K01003/MC-031-3:2015-ST-B<br>Jmur            | RIAN PASIR GUDANG - KEMI<br>kanan Dai<br>ekanan Dai ]              | ENTERIAN SUMBER MANI | JSIA                                                                                                |
| Had U<br>INSTITU<br>Pra Sya<br>MC-031-<br>[MC-031<br>TVET(S1<br>Kriteria :<br>Kelayaka | nur Telah Didaftarkan!<br>JT LATIHAN PERINDUSTF<br>rat Kursus :<br>3:2015 Pembuatan Logam Penel<br>3:2015 Pembuatan Logam Penel<br>/K01003/MC-031-3:2015-ST-B<br>Jmur<br>h Umur | RIAN PASIR GUDANG - KEMB<br>kanan Dai<br>ekanan Dai ]<br>Max. Umur | ENTERIAN SUMBER MANU | JSIA                                                                                                |

#### MANUAL ADMIN KEMENTERIAN

# 6. Penetapan Pra-Syarat Kursus

#### Kembali ke Paparan Pra-Syarat dan Klik Preview Pra Syarat

|                                                                                                    |                                                                                                    |                                                        | <u>Jabatan</u> / <u>Instit</u>            | <u>tusi</u> / <u>Kursus</u> / <u>Pra Syarat</u> , Kri |
|----------------------------------------------------------------------------------------------------|----------------------------------------------------------------------------------------------------|--------------------------------------------------------|-------------------------------------------|-------------------------------------------------------|
|                                                                                                    |                                                                                                    | Kursus TVET                                            |                                           |                                                       |
| INSTITUT LATIHAN PERINDUSTRIAN PASIR GUDANG - I<br>Pra Syarat Kursus :<br>MC-031-3:2015 Pembuatan Logam Penekanan Dai | KE INSTITUT LATIHAN PERINDUSTRIAN F<br>Pembuatan Logam Penekanan Dai<br>Kod Kursus JPK : MC-031-3:2015<br>Pra Syarat Kursus :<br>1. Kelayakan Akademik | ASIR GUDANG - KEMENTERIAN SUMBER MANUS <mark>IA</mark> | Klik Pra-Syar<br>Kembali ke<br>Pra-Syarat | at untuk<br>Paparan                                   |
| [MC-031-3:2015 Pembuatan Logam Penekanan Dai ]<br>TVET(S1)/K01003/MC-031-3:2015-ST-B                                  | 1.1<br>Mempunyai Minat, Boleh Membaca Dan Men<br>Atau<br>1.2                                                                                           | utis                                                   |                                           |                                                       |
| ← Kriteria Pra Syarat                                                                                                 | Kod Subjek Subjek                                                                                                    | Wajib/Pilihan                                          | Kategori Pilihan                          | Min Gred                                              |
| ID Kriteria                                                                                                    | 1103 BAHASA ME<br>1249 SEJARAH                                                                                                    | _AYU Pilihan<br>Pilihan                                | Lain-lain<br>Lain-lain                    | G                                                     |
| 20757 Kelayakan Akademik                                                                                              | Atau<br>1.3 Mempunyai Kelayakan SKM berikut:-<br>OPERASI PEMESINAN [C259-006-2:2020] /<br>Operasi Pemesinan [MC-050-2:2012] Atau                       | \tau                                                   |                                           |                                                       |
| 20758 Umur                                                                                                    | Pemesin CNC [MC-032-2]<br>Dan<br>2. Umur                                                                                                    |                                                        |                                           |                                                       |
|                                                                                                    | 2.1<br>Umur Minimum : 15<br>Umur Maksimum : 100                                                                                                    |                                                        |                                           | 63                                                    |

#### Klik Kriteria Pra Syarat untuk masukkan maklumat pra syarat seterusnya

|                    | Kursus TVET                                                                                                    |                                       |        |                                                                                                    |  |  |  |
|--------------------|----------------------------------------------------------------------------------------------------|---------------------------------------|--------|----------------------------------------------------------------------------------------------------|--|--|--|
| PUS<br>Pra<br>DIPL | PUSAT LATIHAN PENGAJAR DAN KEMAHIRAN LANJUTAN (CIAST) - KEMENTERIAN SUMBER MANUSIA<br>Pra Syarat Kursus :<br>DIPLOMA LANJUTAN PENGAJAR VOKASIONAL (DLPV) -TEKNOLOGI PENGELUARAN<br>Kod Kursus JPK : MC-050-5:2012 |                                       |        |                                                                                                    |  |  |  |
| + I<br>ID          | Kriteria Pra Syarat 📰 Preview Pra Syarat                                                                                                    | Catatan                               | Status | Tindakan                                                                                                   |  |  |  |
| 20                 | Kelayakan Akademik                                                                                                    | Kelayakan Perskeolahan/SPM/Sijil lain | Aktif  | <ul> <li>☑ Pinda</li> <li>              Hem Kriteria      </li> <li>             Padam         </li> </ul> |  |  |  |
| 23                 | Had Umur                                                                                                    | Umur pemohon                          | Aktif  | <ul> <li>☑ Pinda</li> <li></li></ul>                                                                       |  |  |  |

| Lengkapkan maklun   | at dar | n Klik | Daftar | Kriteria | untuk | daftar | kriteria | pra | syarat | seterusny | ya |
|---------------------|--------|--------|--------|----------|-------|--------|----------|-----|--------|-----------|----|
| (Kriteria Tambahan) |        |        |        |          |       |        |          |     |        |           |    |

| Jabatan / Institusi / Kursus / Pra Syarat / Kriteria                     |
|--------------------------------------------------------------------------|
| Kursus TVET                                                              |
| INSTITUT LATIHAN PERINDUSTRIAN PASIR GUDANG - KEMENTERIAN SUMBER MANUSIA |
| Pra Syarat Kursus :                                                      |
| MC-031-3:2015 Pembuatan Logam Penekanan Dai                              |
| [MC-031-3:2015 Pembuatan Logam Penekanan Dai ]                           |
| TVET(51)/K01005/MC-051-5:2015-51-B                                       |
| Kriteria Pra Syarat                                                      |
| Warganegara                                                              |
| Catatan                                                                  |
| Syarat Kewarganegaraan                                                   |
| Status                                                                   |
| Aktif                                                                    |
| Daftar Kriteria                                                          |

### Klik + Item Kriteria untuk masukkan kriteria kelayakan

|                     |                                                                  | Kursus TVET                               |         |                   |
|---------------------|------------------------------------------------------------------|-------------------------------------------|---------|-------------------|
| Pra Sy              | arat Kursus Telah Didaftarkan!                                   |                                           |         | ×                 |
| NSTIT               | UT LATIHAN PERINDUSTRIAN                                         | PASIR GUDANG - KEMENTERIAN SUMBER MANUSIA |         |                   |
| <sup>o</sup> ra Sya | arat Kursus :                                                    |                                           |         |                   |
| VC-031-             | 3:2015 Pembuatan Logam Penekanan I                               | Dai                                       |         |                   |
| MC-031<br>IVET(S1   | -3:2015 Pembuatan Logam Penekanan<br>I/K01003/MC-031-3:2015-ST-B | Dai]                                      |         |                   |
| 121(01              | ,                                                                |                                           |         |                   |
| + Krite             | eria Pra Syarat 🔚 Preview Pra Sya                                | rat                                       |         |                   |
|                     |                                                                  | -                                         |         |                   |
| ID                  | Kriteria                                                         | Catatan                                   | Status  | Tindakan          |
| 20757               | Kelayakan Akademik                                               | Akademik                                  | Aktif   | 🗷 Pinda           |
|                     |                                                                  |                                           |         | + Item Kriteria   |
|                     |                                                                  |                                           |         | 🗊 Padam           |
| 20750               | Limur                                                            | Had umur                                  | A L+: f |                   |
| 20758               | Onur                                                             | mad untur                                 | AKUI    | Pinda             |
|                     |                                                                  |                                           |         | \pm Item Kriteria |
|                     |                                                                  |                                           |         | 🗓 Padam           |
| 20759               | Warganegara                                                      | Status kewarganegaraan                    | Aktif   | 🗹 Pinda           |
|                     |                                                                  |                                           |         | 1 Item Kriteria   |
|                     |                                                                  |                                           |         |                   |

#### Klik Item Kelayakan Pilihan Terhad, Pilih Waganegara

| TVET Madani                                                                                                    | Utama         | Dasar TVET Negara  | Menu 🔹 Kementerian 🝷 Mohd Safian bin Saari 🝷                                     |
|----------------------------------------------------------------------------------------------------|---------------|--------------------|----------------------------------------------------------------------------------|
|                                                                                                    |               |                    | <u>Jabatan</u> / <u>Institusi</u> / <u>Kursus</u> / <u>Pra Syarat</u> / Kriteria |
| Ku                                                                                                    | rsus TVET     |                    |                                                                                  |
| INSTITUT LATIHAN PERINDUSTRIAN PASIR GUDANG - KEMEI<br>Pra Syarat Kursus :<br>MC-031-3:2015 Pembuatan Logam Penekanan Dai<br>[MC-031-3:2015 Pembuatan Logam Penekanan Dai ]<br>TVET(S1)/K01003/MC-031-3:2015-ST-B | NTERIAN S     | UMBER MANUSI       | Α                                                                                |
| Kriteria : Warganegara                                                                                                    |               |                    |                                                                                  |
| + Item Kelayakan Utama + Item Kelayakan Pilihan + Item Kelaya                                                                                                    | ıkan Terhad 🕨 | Umur<br>Bumiputera |                                                                                  |
| Belum Ada Rekod Pra Syarat                                                                                                    |               | Warganegara        |                                                                                  |

### Klik Keterangan Kelayakan

|                                                                                            |                                                                                                    |                                                      |                           |              | Jabatan / Institusi / Kursus / Pra Syarat              | / Kriteri |
|--------------------------------------------------------------------------------------------|----------------------------------------------------------------------------------------------------|------------------------------------------------------|---------------------------|--------------|--------------------------------------------------------|-----------|
|                                                                                            |                                                                                                    |                                                      | Kursus TVET               |              |                                                        |           |
| Kriteria Pra                                                                               | Syarat Kursus Telah Dida                                                                                              | ftarkan!                                             |                           |              |                                                        | ×         |
| INSTITUT L<br>Pra Syarat<br>MC-031-3:20<br>[MC-031-3:20<br>TVET(S1)/K01<br>Kriteria : Warg | ATIHAN PERINDUS<br>Kursus :<br>15 Pembuatan Logam Per<br>015 Pembuatan Logam Pe<br>1003/MC-031-3:2015-ST-<br>ganegara | TRIAN PASIR GUD<br>nekanan Dai<br>nekanan Dai ]<br>B | ANG - KEMENTERIAN SUN     | 1BER MANUSIA |                                                        |           |
| + Item Kela                                                                                | iyakan Utama 🕨 🕇 Iter                                                                                                 | n Kelayakan Pilihan 🕨                                | + Item Kelayakan Terhad + |              |                                                        |           |
| ID J                                                                                       | lenis Kelayakan                                                                                                    | Keterangan                                           |                           | Status       | Tindakan                                               |           |
| 18253                                                                                      | Warganegara                                                                                                    |                                                      |                           | Aktif        | 🖃 Keterangan Kelayakan<br>🕂 Item Kelayakan Warganegara |           |

#### Namakan kelayakan, dan Klik Daftar Kriteria

Kursus TVET

#### INSTITUT LATIHAN PERINDUSTRIAN PASIR GUDANG - KEMENTERIAN SUMBER MANU

Pra Syarat Kursus :

MC-031-3:2015 Pembuatan Logam Penekanan Dai

[MC-031-3:2015 Pembuatan Logam Penekanan Dai]

TVET(S1)/K01003/MC-031-3:2015-ST-B

Keterangan

Daftar Kriteria

| Calon mestilah |  |  |  |
|----------------|--|--|--|
| Status         |  |  |  |
| Aktif          |  |  |  |

| Klik + | Item | Kelayakan | Warganegara |
|--------|------|-----------|-------------|
|--------|------|-----------|-------------|

|                                                                                      |                                                                                                    |                            | Kurs                      | sus TVET |        |                                                     |  |  |  |  |  |  |
|--------------------------------------------------------------------------------------|----------------------------------------------------------------------------------------------------|----------------------------|---------------------------|----------|--------|-----------------------------------------------------|--|--|--|--|--|--|
| Nama Kela                                                                            | ayakan Telah Dipind                                                                                                    | a!                         |                           |          |        | ×                                                   |  |  |  |  |  |  |
| INSTITUT<br>Pra Syarat<br>MC-031-3:2<br>[MC-031-3:2<br>TVET(S1)/K0<br>Kriteria : War | INSTITUT LATIHAN PERINDUSTRIAN PASIR GUDANG - KEMENTERIAN SUMBER MANUSIA<br>Pra Syarat Kursus :<br>MC-031-3:2015 Pembuatan Logam Penekanan Dai<br>[MC-031-3:2015 Pembuatan Logam Penekanan Dai ]<br>TVET(S1)/K01003/MC-031-3:2015-ST-B<br>Kriteria : Warganegara |                            |                           |          |        |                                                     |  |  |  |  |  |  |
| + Item Kel                                                                           | layakan Utama 🕨                                                                                                    | + Item Kelayakan Pilihan → | + Item Kelayakan Terhad 🕨 |          |        |                                                     |  |  |  |  |  |  |
| ID                                                                                   | Jenis Kelayakan                                                                                                    | Keterangan                 |                           |          | Status | Tindakan                                            |  |  |  |  |  |  |
| 18253                                                                                | Warganegara                                                                                                    | Calon mestilał             | 1                         |          | Aktif  | <ul> <li>■ Keterangan Kelayakan</li> <li></li></ul> |  |  |  |  |  |  |

#### Klik + Item Kelayakan Warganegara

Kursus TVET

Kriteria Pra Syarat Warganegara!

#### INSTITUT LATIHAN PERINDUSTRIAN PASIR GUDANG - KEMENTERIAN SUMBER MANUSIA

Pra Syarat Kursus :

MC-031-3:2015 Pembuatan Logam Penekanan Dai [MC-031-3:2015 Pembuatan Logam Penekanan Dai] TVET(S1)/K01003/MC-031-3:2015-ST-B

Kriteria : Warganegara

Kelayakan Warganegara

🕂 Tambah Kelayakan Warganegara

Belum Ada Rekod Pra Syarat

|                                                | Kursus                   |
|------------------------------------------------|--------------------------|
| INSTITUT LATIHAN PERINDUSTRIAN PASIR           | GUDANG - KEMENTERIAN SUM |
| Pra Syarat Kursus :                            |                          |
| MC-031-3:2015 Pembuatan Logam Penekanan Dai    |                          |
| [MC-031-3:2015 Pembuatan Logam Penekanan Dai ] |                          |
| TVET(S1)/K01003/MC-031-3:2015-ST-B             |                          |

Aktif

Daftar Warganegara

#### MANUAL ADMIN KEMENTERIAN

# 6. Penetapan Pra-Syarat Kursus

| Klik +                                                                                                    | + Item Kelayakan Warganeg |                                                                                         |                                                                                                    |                                                                                                 |                            |        |                                                            |
|----------------------------------------------------------------------------------------------------|---------------------------|-----------------------------------------------------------------------------------------|----------------------------------------------------------------------------------------------------|-------------------------------------------------------------------------------------------------|----------------------------|--------|------------------------------------------------------------|
|                                                                                                    |                           | Ku                                                                                      | Irsus TVET                                                                                                    |                                                                                                 |                            |        |                                                            |
| Kelayakan Warganegara Telah Didaftarkan!                                                                                                    |                           |                                                                                         |                                                                                                    |                                                                                                 |                            |        |                                                            |
|                                                                                                    |                           |                                                                                         |                                                                                                    |                                                                                                 | Kureus TV/ET               |        | <u>Jabatan</u> / <u>Institusi</u> / <u>Kursus</u> / Pra Sy |
| Pra Syarat Kursus :<br>MC-031-3:2015 Pembuatan Logam Penekanan Dai<br>[MC-031-3:2015 Pembuatan Logam Penekanan Dai ]<br>TVET(S1)/K01003/MC-031-3:2015-ST-B<br>Kriteria : Warganegara<br>Kelayakan Warganegara |                           | INSTITU <sup>-</sup><br>Pra Syara<br>MC-031-3:<br>[MC-031-3<br>TVET(S1)/k<br>+ Kriteria | T LATIHAN PERINE<br>at Kursus :<br>:2015 Pembuatan Logar<br>3:2015 Pembuatan Loga<br>K01003/MC-031-3:2019<br>a Pra Syarat | DUSTRIAN PASIR GUDANG - KB<br>n Penekanan Dai<br>m Penekanan Dai ]<br>i-ST-B<br>wiew Pra Syarat | EMENTERIAN SUMBER MANUSIA  |        |                                                            |
| ID                                                                                                    | Status -                  | ID<br>20757                                                                             | Kriteria<br>Kelayakan Akademik                                                                                            |                                                                                                 | <b>Catatan</b><br>Akademik | Status | Tindakan                                                   |
| 597                                                                                                    | Aktif                     |                                                                                         |                                                                                                    |                                                                                                 |                            |        | ⊕ Item Kriteria<br>💼 Padam                                 |
|                                                                                                    |                           | 20758                                                                                   | Umur                                                                                                    |                                                                                                 | Had umur                   | Aktif  | ☑ Pinda<br>⊕ Item Kriteria<br>窗 Padam                      |
|                                                                                                    |                           | 20759                                                                                   | Warganegara                                                                                                    |                                                                                                 | Status kewarganegaraan     | Aktif  | ☑ Pinda<br>⊕ Item Kriteria<br>Padam                        |
### Klik +Maklumat Tambahan

Kursus TVET

| INSTITUT LATIHAN PERINDUSTRIAN PASIR GUDANG - KEMENTERIAN SUMBER MANUSIA<br>Pra Syarat Kursus :<br>MC-031-3:2015 Pembuatan Logam Penekanan Dai<br>[MC-031-3:2015 Pembuatan Logam Penekanan Dai ]<br>TVET(S1)/K01003/MC-031-3:2015-ST-B |
|----------------------------------------------------------------------------------------------------|
| Kriteria Pra Syarat                                                                                                    |
| Bumiputera                                                                                                    |
| Catatan                                                                                                    |
| Status Bumiputra                                                                                                    |
| Status                                                                                                    |
| Aktif                                                                                                    |
| Daftar Kriteria                                                                                                    |

### Klik +Maklumat Tambahan

| Pra Sya                                                          | arat Kursus Telah Didaftarkan!                                                                                                    |                          |        | ×               |
|------------------------------------------------------------------|----------------------------------------------------------------------------------------------------|--------------------------|--------|-----------------|
| INSTITU<br>Pra Sya<br>MC-031-<br>(MC-031-<br>TVET(S1)<br>+ Krite | JT LATIHAN PERINDUSTRIAN PASIR GUDANG - KEN<br>rat Kursus :<br>3:2015 Pembuatan Logam Penekanan Dai<br>·3:2015 Pembuatan Logam Penekanan Dai ]<br>/K01003/MC-031-3:2015-ST-B<br>ria Pra Syarat I I Preview Pra Syarat | MENTERIAN SUMBER MANUSIA |        |                 |
| ID                                                               | Kriteria                                                                                                    | Catatan                  | Status | Tindakan        |
| 20757                                                            | Kelayakan Akademik                                                                                                    | Akademik                 | Aktif  | 🗷 Pinda         |
|                                                                  |                                                                                                    |                          |        | + Item Kriteria |
|                                                                  |                                                                                                    |                          |        | 🔟 Padam         |
| 20758                                                            | Umur                                                                                                    | Had umur                 | Aktif  | Z Pinda         |
|                                                                  |                                                                                                    |                          |        | 🛨 Item Kriteria |
|                                                                  |                                                                                                    |                          |        | 🔟 Padam         |
| 20759                                                            | Warganegara                                                                                                    | Status kewarganegaraan   | Aktif  | 🗹 Pinda         |
|                                                                  |                                                                                                    |                          |        | 🛨 Item Kriteria |
|                                                                  |                                                                                                    |                          |        | 🔟 Padam         |
| 20760                                                            | Bumiputera                                                                                                    | Status Bumiputra         | Aktif  | 🗹 Pinda         |
|                                                                  |                                                                                                    |                          |        | 🛨 Item Kriteria |
|                                                                  |                                                                                                    |                          |        | 🔟 Padam         |

| 6 Penetanan Pra-Svarat Kur                                                                                                    | rsiis                           |        | MANUAL ADMIN KEMENTERIAN                           |
|----------------------------------------------------------------------------------------------------|---------------------------------|--------|----------------------------------------------------|
|                                                                                                    | Kursus TVET                     |        |                                                    |
| Kriteria Pra Syarat Kursus Telah Didaftarkan!                                                                                                    |                                 |        | ×                                                  |
| INSTITUT LATIHAN PERINDUSTRIAN PASIR GUDAN<br>Pra Syarat Kursus :<br>MC-031-3:2015 Pembuatan Logam Penekanan Dai<br>[MC-031-3:2015 Pembuatan Logam Penekanan Dai ]<br>TVET(S1)/K01003/MC-031-3:2015-ST-B<br>Kriteria : Bumiputera | NG - KEMENTERIAN SUMBER MANUSIA |        |                                                    |
| + Item Kelayakan Utama 🕨 + Item Kelayakan Pilihan 🕨                                                                                                    | + Item Kelayakan Terhad +       |        |                                                    |
| ID Jenis Kelayakan Keterangan                                                                                                    |                                 | Status | Tindakan                                           |
| 18254 Bumiputera                                                                                                    |                                 | Aktif  | ■ Keterangan Kelayakan + Item Kelayakan Bumiputera |

🔟 Padam

Kursus TVET

Kriteria Pra Syarat Kursus Telah Didaftarkan!

 $\times$ 

#### INSTITUT LATIHAN PERINDUSTRIAN PASIR GUDANG - KEMENTERIAN SUMBER MANUSIA

Pra Syarat Kursus :

MC-031-3:2015 Pembuatan Logam Penekanan Dai [MC-031-3:2015 Pembuatan Logam Penekanan Dai] TVET(S1)/K01003/MC-031-3:2015-ST-B

Kriteria : Bumiputera

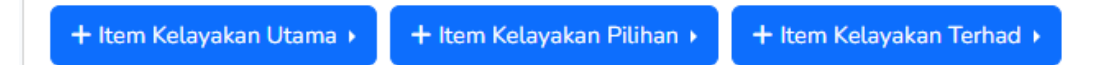

| ID    | Jenis Kelayakan | Keterangan | Status | Tindakan                    |
|-------|-----------------|------------|--------|-----------------------------|
| 18254 | Bumiputera      |            | Aktif  | 🔳 Keterangan Kelayakan      |
|       |                 |            |        | 🛨 Item Kelayakan Bumiputera |
|       |                 |            |        | 🔟 Padam                     |

### Klik +Maklumat Tambahan

Kursus TVET

Kriteria Pra Syarat Bumiputra!

#### INSTITUT LATIHAN PERINDUSTRIAN PASIR GUDANG - KEMENTERIAN SUMBER M

Pra Syarat Kursus :

MC-031-3:2015 Pembuatan Logam Penekanan Dai [MC-031-3:2015 Pembuatan Logam Penekanan Dai ] TVET(S1)/K01003/MC-031-3:2015-ST-B

Kriteria : Bumiputera

Kelayakan Bumiputra

#### + Tambah Kelayakan Bumiputra

Belum Ada Rekod Pra Syarat

| Kursus TVET                                                                                                    |
|----------------------------------------------------------------------------------------------------|
| INSTITUT LATIHAN PERINDUSTRIAN PASIR GUDANG - KEMENTERIAN SUMBER                                                                    |
| Pra Syarat Kursus :                                                                                                    |
| MC-031-3:2015 Pembuatan Logam Penekanan Dai<br>[MC-031-3:2015 Pembuatan Logam Penekanan Dai ]<br>TVET(S1)/K01003/MC-031-3:2015-ST-B |
| Status                                                                                                    |

Aktif

Daftar Bumiputera

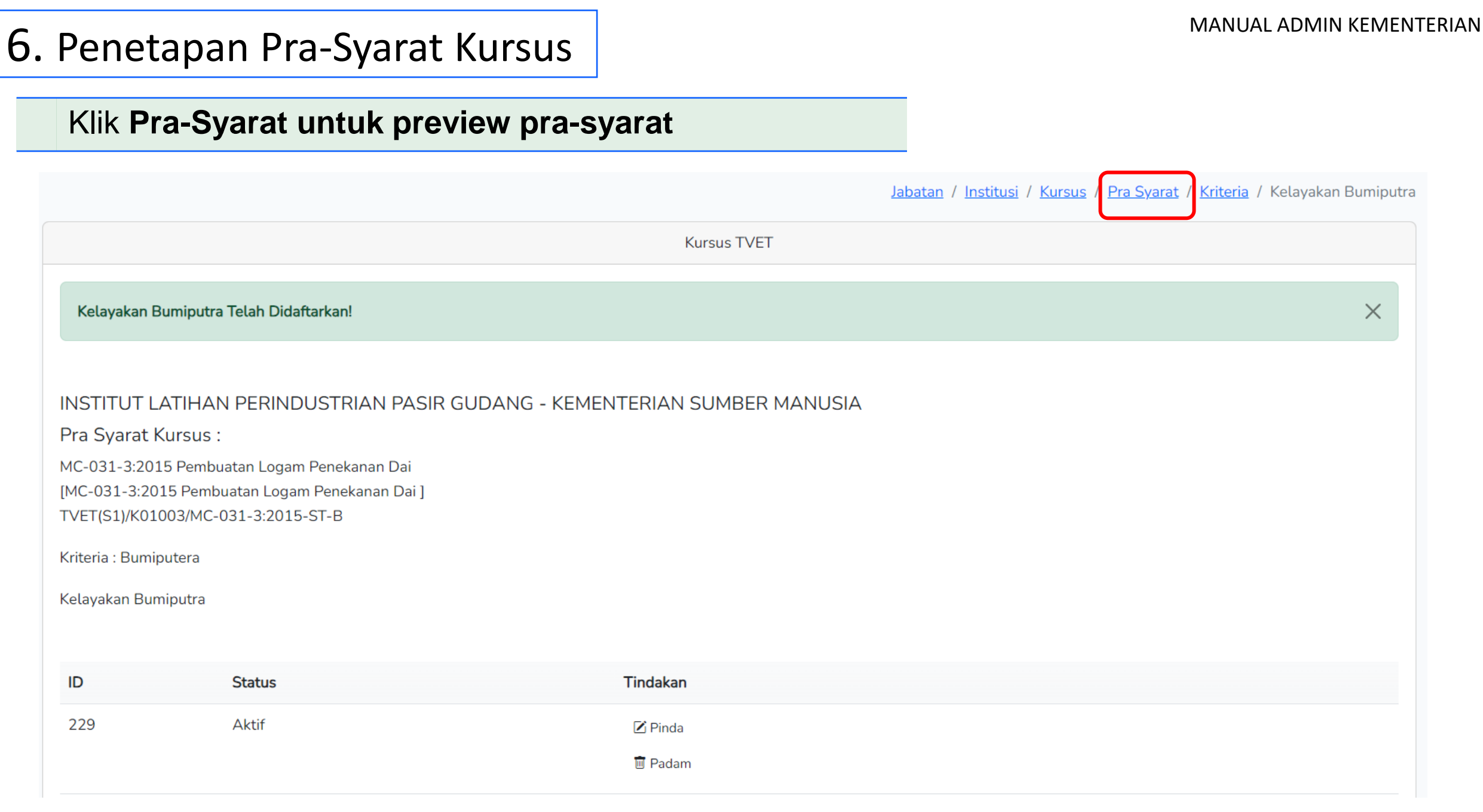

#### Klik Pra-Syarat untuk preview pra-syarat Jabatan / Institusi / Kursus / Pra Syara Kursus TVET INSTITUT LATIHAN PERINDUSTRIAN PASIR GUDANG - KEMENTERIAN SUMBER MANUSIA Pra Syarat Kursus : MC-031-3:2015 Pembuatan Logam Penekanan Dai [MC-031-3:2015 Pembuatan Logam Penekanan Dai ] TVET(S1)/K01003/MC-031-3:2015-ST-B + Kriteria Pra Syarat E Preview Pra Syarat ID Kriteria Catatan Status Tindakan 20757 Kelayakan Akademik Akademik Aktif 🗹 Pinda 🛨 Item Kriteria 🔟 Padam 20758 Umur Had umur Aktif 🗹 Pinda + Item Kriteria 🔟 Padam 20759 Warganegara Status kewarganegaraan Aktif 🔀 Pinda 🕂 Item Kriteria 🔟 Padam 20760 Bumiputera Status Bumiputra Aktif 🗹 Pinda + Item Kriteria 🔟 Padam

| 6. Penetapan Pra-Syarat Kursus                                                       |                                         |               | prev          | iew pra-sya      | irat                                                              | MANUAL ADMIN KEMENTERIAN |
|--------------------------------------------------------------------------------------|-----------------------------------------|---------------|---------------|------------------|-------------------------------------------------------------------|--------------------------|
|                                                                                      |                                         |               |               | Jab              | atan / <u>Institusi</u> / <u>Kursus</u> / <u>Pra Syarat</u> / K   | riteria                  |
|                                                                                      |                                         | Kursus T      | VET           |                  |                                                                   |                          |
| INSTITUT LATIHAN PE                                                                  | RINDUSTRIAN PASIR GUDANG - KE           | MENTERIAN SUM | IBER MANUSIA  |                  |                                                                   |                          |
| Pembuatan Logam Penekana<br>Kod Kursus JPK : MC-031-3:2                              | an Dai<br>2015                          |               |               |                  |                                                                   |                          |
| Pra Syarat Kursus :<br>1. Kelayakan Akademik<br>1.1<br>Mempunyai Minat, Bole<br>Atau | h Membaca Dan Menulis                   |               |               |                  | Dan<br>2. Umur<br>2.1<br>Umur Minimum : 15<br>Umur Maksimum : 100 |                          |
| Kod Subjek                                                                           | Subjek                                  | v             | Vajib/Pilihan | Kategori Pilihan |                                                                   |                          |
| 1103                                                                                 | BAHASA MELAYU                           | F             | Pilihan       | Lain-lain        | Dan                                                               |                          |
| 1249<br>Atau                                                                         | SEJARAH                                 | F             | ilihan        | Lain-lain        | 3. Warganegara<br>3.1 Calon mestilah<br>Warganegara Malaysia S    | Sahaja                   |
| 1.3 Mempunyai Kelayakan<br>OPERASI PEMESINAN                                         | SKM berikut:-<br>[C259-006-2:2020] Atau |               |               |                  | Dan                                                               |                          |
| Operasi Pemesinan [MC<br>Pemesin CNC [MC-032                                         | -2]                                     |               |               |                  | 4. Bumiputera<br>4.1<br>Calon Bumiputera Sahaj                    | a 80                     |

|                                                    |                                                                                                    |                                                                | Jal                   | <u>patan</u> / <u>Institusi</u> / <u>Kursus</u> / Pra Syarat |
|----------------------------------------------------|----------------------------------------------------------------------------------------------------|----------------------------------------------------------------|-----------------------|--------------------------------------------------------------|
|                                                    |                                                                                                    | Kursus TVET                                                    |                       |                                                              |
| INSTIT<br>Pra Sya<br>MC-031-<br>[MC-031<br>TVET(S1 | UT LATIHAN PERINDUSTRIAN PASIR (<br>arat Kursus :<br>-3:2015 Pembuatan Logam Penekanan Dai<br>-3:2015 Pembuatan Logam Penekanan Dai ]<br>)/K01003/MC-031-3:2015-ST-B | SUDANG - KEMENTERIAN SUMBER MANUSIA<br>Klik + Kriteria Pra-Sya | <b>irat</b> untuk tam | bah pra-syarat                                               |
| + Krite                                            | eria Pra Syarat 📔 Preview Pra Syarat                                                                                                    |                                                                |                       |                                                              |
| ID                                                 | Kriteria                                                                                                    | Catatan                                                        | Status                | Tindakan                                                     |
| 20757                                              | Kelayakan Akademik                                                                                                    | Akademik                                                       | Aktif                 | ☑ Pinda                                                      |
| 20758                                              | Umur                                                                                                    | Had umur                                                       | Aktif                 | ☑ Pinda                                                      |
| 20759                                              | Warganegara                                                                                                    | Status kewarganegaraan                                         | Aktif                 | ☑ Pinda<br>⊕ Item Kriteria<br>前 Padam                        |
| 20760                                              | Bumiputera                                                                                                    | Status Bumiputra                                               | Aktif                 | ☑ Pinda                                                      |

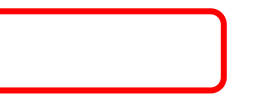

Jabatan / Institusi / Kursus / Pra Syarat / Kriteria

| Kursus TVET                                                                                                    |
|----------------------------------------------------------------------------------------------------|
| INSTITUT LATIHAN PERINDUSTRIAN PASIR GUDANG - KEMENTERIAN SUMBER MANUSIA                                                            |
| Pra Syarat Kursus :                                                                                                    |
| MC-031-3:2015 Pembuatan Logam Penekanan Dai<br>[MC-031-3:2015 Pembuatan Logam Penekanan Dai ]<br>TVET(S1)/K01003/MC-031-3:2015-ST-B |
| Kriteria Pra Syarat                                                                                                    |
| Syarat Tambahan                                                                                                    |
| Catatan                                                                                                    |
| 3M, Status <u>Perkahwinan</u> ,                                                                                                    |
| Status                                                                                                    |
| Aktif                                                                                                    |
| Daftar Kriteria                                                                                                    |

INSTITUT LATIHAN PERINDUSTRIAN PASIR GUDANG - KEMENTERIAN SUMBER MANUSIA

Pra Syarat Kursus :

MC-031-3:2015 Pembuatan Logam Penekanan Dai [MC-031-3:2015 Pembuatan Logam Penekanan Dai ] TVET(S1)/K01003/MC-031-3:2015-ST-B

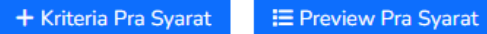

| ID    | Kriteria           | Catatan                 | Status | Tindakan        |               |
|-------|--------------------|-------------------------|--------|-----------------|---------------|
| 20757 | Kelayakan Akademik | Akademik                | Aktif  | Z Pinda         |               |
|       |                    |                         |        | ± Item Kriteria |               |
|       |                    |                         |        | 🗓 Padam         |               |
| 20758 | Umur               | Had umur                | Aktif  | 🗹 Pinda         |               |
|       |                    |                         |        | + Item Kriteria |               |
|       |                    |                         |        | 🖻 Padam         |               |
| 20759 | Warganegara        | Status kewarganegaraan  | Aktif  | 🗷 Pinda         |               |
|       |                    |                         |        | 🛨 Item Kriteria |               |
|       |                    |                         |        | 🖻 Padam         |               |
| 0760  | Bumiputera         | Status Bumiputra        | Aktif  | 🗷 Pinda         |               |
|       |                    |                         |        | ± Item Kriteria |               |
|       |                    |                         |        | Terradam Klik   | + Item Kriter |
| 20761 | Syarat Tambahan    | 3M, Status Perkahwinan, | Aktif  | 🗹 Pinda         |               |
|       |                    |                         |        | 🕀 Item Kriteria |               |
|       |                    |                         |        | 🔟 Padam         |               |

| Kursus TVET | Kursus | TVET |  |
|-------------|--------|------|--|
|-------------|--------|------|--|

#### INSTITUT LATIHAN PERINDUSTRIAN PASIR GUDANG - KEMENTERIAN SUMBER MANUSIA

#### Pra Syarat Kursus :

MC-031-3:2015 Pembuatan Logam Penekanan Dai [MC-031-3:2015 Pembuatan Logam Penekanan Dai] TVET(S1)/K01003/MC-031-3:2015-ST-B

Kriteria : Syarat Tambahan

### Klik + Maklumat tambahan

| + Item Kelayakan Utama 🕨   | + Item Kelayakan Pilihan 🕨 | Maklumat Tambahan | ad ⊧ |
|----------------------------|----------------------------|-------------------|------|
|                            |                            | Umum              |      |
| Belum Ada Rekod Pra Syarat |                            |                   |      |

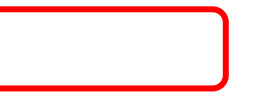

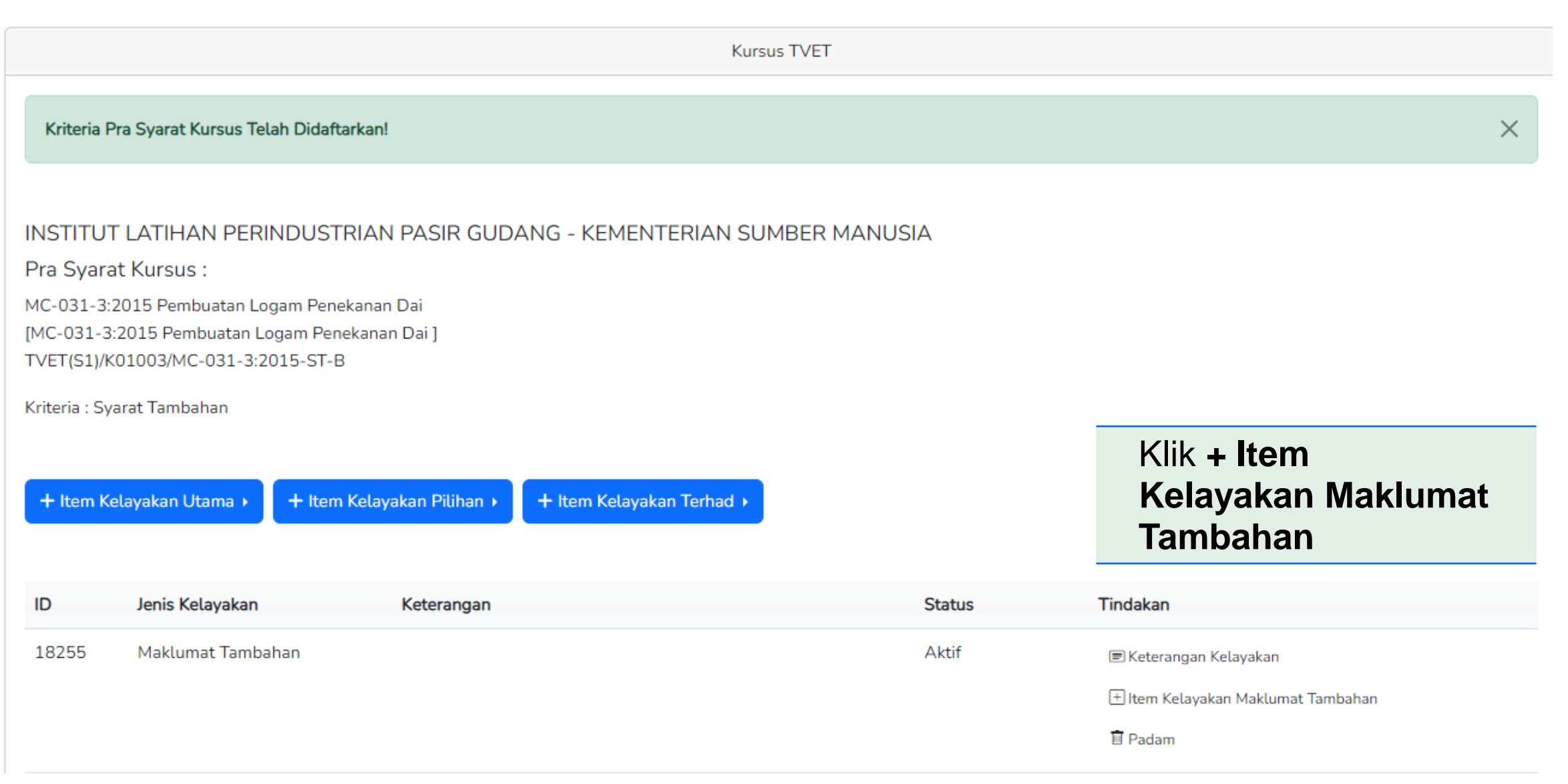

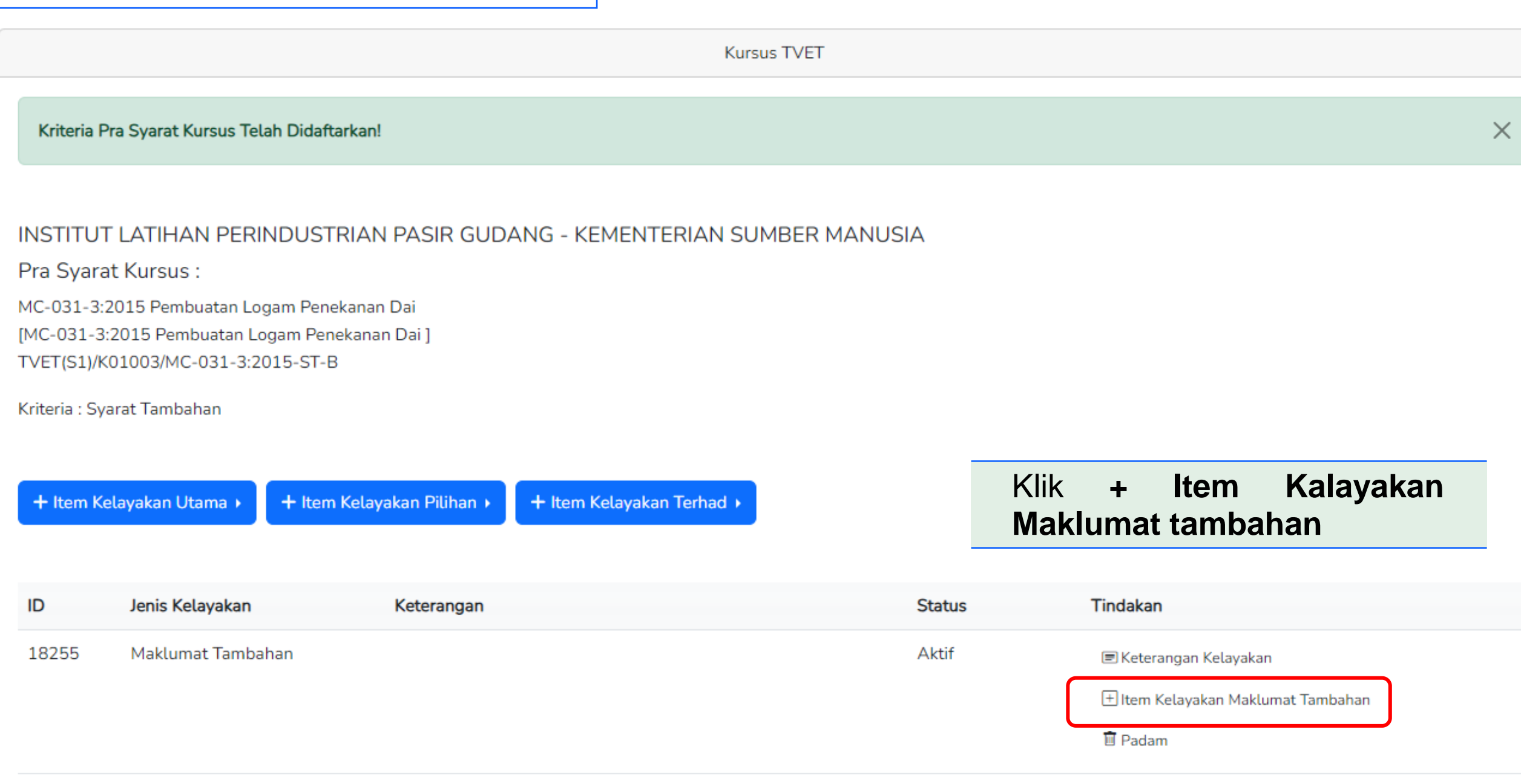

#### Klik +Maklumat Tambahan

Jabatan / Institusi / Kursus / Pra Syarat / Kriteria / Maklumat Tambahan

Kursus TVET

#### INSTITUT LATIHAN PERINDUSTRIAN PASIR GUDANG - KEMENTERIAN SUMBER MANUSIA

Pra Syarat Kursus :

MC-031-3:2015 Pembuatan Logam Penekanan Dai [MC-031-3:2015 Pembuatan Logam Penekanan Dai ] TVET(S1)/K01003/MC-031-3:2015-ST-B

Kriteria : Syarat Tambahan

Kelayakan Khas

+ Maklumat Tambahan

Belum Ada Rekod Pra Syarat

### Pilih maklumat tambahan dan Klik Daftar Kriteria

| Kursu                                                                                                    | us TVET |  |  |  |  |
|----------------------------------------------------------------------------------------------------|---------|--|--|--|--|
| STITUT LATIHAN PERINDUSTRIAN PASIR GUDANG - KEMENTERIAN SUMBER MANUSIA                                                             |         |  |  |  |  |
| Pra Syarat Kursus :                                                                                                    |         |  |  |  |  |
| MC-031-3:2015 Pembuatan Logam Penekanan Dai<br>MC-031-3:2015 Pembuatan Logam Penekanan Dai ]<br>IVET(S1)/K01003/MC-031-3:2015-ST-B |         |  |  |  |  |
| Maklumat Tambahan                                                                                                    |         |  |  |  |  |
| Tiada Masalah Penglihatan Atau Rabun Warna                                                                                         | ~       |  |  |  |  |
| Tiada Masalah Penglihatan Atau Rabun Warna                                                                                         |         |  |  |  |  |
| Sihat Tubuh Badan                                                                                                    |         |  |  |  |  |
| Boleh Membaca, Menulis dan Mengira                                                                                                 |         |  |  |  |  |
| Bujang                                                                                                    |         |  |  |  |  |
| Tiada Maklumat Tambahan Seperti Di Atas                                                                                            |         |  |  |  |  |
| - ANUI                                                                                                    |         |  |  |  |  |
| Simpan                                                                                                    |         |  |  |  |  |

|                                                                                            |                                                                                                    |           | <u>Jabatan</u> / <u>Institusi</u> / <u>K</u> | ursus / <u>Pra Syarat</u> / <u>Kriteria</u> | / Maklumat Tambaha |
|--------------------------------------------------------------------------------------------|----------------------------------------------------------------------------------------------------|-----------|----------------------------------------------|---------------------------------------------|--------------------|
|                                                                                            | Kursus TV                                                                                                    | ET        | Klik                                         | Pra-Syarat                                  | untuk              |
| Syarat K                                                                                   | has Telah Didaftarkan!                                                                                                    |           | previev                                      | v pra-syarat                                | ×                  |
| INSTITU<br>Pra Syara<br>MC-031-3:<br>[MC-031-3<br>TVET(S1)/k<br>Kriteria : Sy<br>Kelayakan | T LATIHAN PERINDUSTRIAN PASIR GUDANG - KEMENTERIAN SUMBE<br>at Kursus :<br>2015 Pembuatan Logam Penekanan Dai<br>:2015 Pembuatan Logam Penekanan Dai ]<br>:01003/MC-031-3:2015-ST-B<br>arat Tambahan<br>Khas | R MANUSIA |                                              |                                             |                    |
| + Maklur                                                                                   | mat Tambahan<br>Syarat Khas                                                                                                    | Wajib     | Status                                       | Tindakan                                    |                    |
| 15067                                                                                      | Tiada Masalah Penglihatan Atau Rabun Warna                                                                                                    | Ya        | Aktif                                        | ☑ Pinda<br>前 Padam                          |                    |
| 15068                                                                                      | Boleh Membaca, Menulis dan Mengira                                                                                                    | Ya        | Aktif                                        | ☑ Pinda<br>闻 Padam                          |                    |

### Klik Preview Pra-Syarat.

|                                                                                                    | Kursus TVET                    |                                       |        |                 |  |  |  |
|----------------------------------------------------------------------------------------------------|--------------------------------|---------------------------------------|--------|-----------------|--|--|--|
| PUSAT LATIHAN PENGAJAR DAN KEMAHIRAN LANJUTAN (CIAST) - KEMENTERIAN SUMBER MANUSIA<br>Pra Syarat Kursus :<br>DIPLOMA LANJUTAN PENGAJAR VOKASIONAL (DLPV) -TEKNOLOGI PENGELUARAN |                                |                                       |        |                 |  |  |  |
| Kod Kurs                                                                                                    | Kod Kursus JPK : MC-050-5:2012 |                                       |        |                 |  |  |  |
| + Krite                                                                                                    | + Kriteria Pra Syarat          |                                       |        |                 |  |  |  |
| ID                                                                                                    | Kriteria                       | Catatan                               | Status | Tindakan        |  |  |  |
| 20                                                                                                    | Kelayakan Akademik             | Kelayakan Perskeolahan/SPM/Sijil lain | Aktif  | 🗹 Pinda         |  |  |  |
|                                                                                                    |                                |                                       |        | + Item Kriteria |  |  |  |
|                                                                                                    |                                |                                       |        | 🗊 Padam         |  |  |  |
| 23                                                                                                    | Had Umur                       | Umur pemohon                          | Aktif  | 🗹 Pinda         |  |  |  |
|                                                                                                    |                                |                                       |        | + Item Kriteria |  |  |  |
|                                                                                                    |                                |                                       |        | 🗊 Padam         |  |  |  |
| 15955                                                                                                    | Syarat Umum                    | Status kewarganegaraan, perkahwinan   | Aktif  | 🗹 Pinda         |  |  |  |
|                                                                                                    |                                |                                       |        | + Item Kriteria |  |  |  |
|                                                                                                    |                                |                                       |        | 🛅 Padam         |  |  |  |

#### MANUAL ADMIN AGENSI

### Kriteria yang tidak tepat boleh diubah dengan Kembali ke paparan Pra-Syarat

| Jabatan / In                             |                            |                                        |                  |                   | <u>itusi</u> / <u>Kursus</u> / <u>Pra Syarat</u> / Kriteria |
|------------------------------------------|----------------------------|----------------------------------------|------------------|-------------------|-------------------------------------------------------------|
|                                          |                            | Kurs                                   |                  |                   |                                                             |
| INST                                     | ITUT LATIHAN PERINE        | DUSTRIAN PASIR GUDANG - KEMENTERIAN SI | UMBER MANUSIA    |                   |                                                             |
| Pemb                                     | uatan Logam Penekanan Dai  |                                        |                  |                   |                                                             |
| Kod K                                    | ursus JPK : MC-031-3:2015  |                                        |                  |                   | Dan                                                         |
| Pra S                                    | Syarat Kursus :            |                                        |                  |                   | 2. Umur                                                     |
| 1. Keta                                  | ауакан Акаденик            |                                        |                  |                   | 2.1                                                         |
| L.L                                      | lempunyai Minat, Boleh Men | nbaca Dan Menulis                      |                  |                   | Umur Minimum : 15                                           |
|                                          |                            |                                        |                  |                   | Umur Maksimum : 100                                         |
| Ata                                      | u                          |                                        |                  |                   | Dan                                                         |
| 1.2                                      |                            |                                        |                  |                   |                                                             |
| 1.2                                      | Kod Subjek                 | Subjek                                 | Waiih/Pilihan    | Kategori Piliban  | 3. Warganegara                                              |
|                                          | Rod Subjek                 | Subjer                                 | vvajib/r iditati | Rategori Fidilari | 3.1 Calon mestilah                                          |
|                                          | 1103                       | BAHASA MELAYU                          | Pilihan          | Lain-lain         | Warganegara Malaysia Sahaja                                 |
|                                          | 1249                       | SEJARAH                                | Pilihan          | Lain-lain         |                                                             |
|                                          |                            |                                        |                  |                   | Dan                                                         |
|                                          |                            |                                        |                  |                   | 4 Puppinutora                                               |
| Ata                                      | u                          |                                        |                  |                   | 4. Bumputera<br>4.1                                         |
|                                          |                            |                                        |                  |                   | Calon Buminutera Sabaia                                     |
| 1.3                                      | Mempunyai Kelayakan SKM    | berikut:-                              |                  |                   | Caton Bumputera Sanaja                                      |
| OPERASI PEMESINAN [C259-006-2:2020] Atau |                            |                                        | Dan              |                   |                                                             |
| C                                        | )perasi Pemesinan [MC-050- | 2:2012] Atau                           |                  |                   |                                                             |
| F                                        | emesin CNC [MC-032-2]      |                                        |                  |                   | 5. Syarat Tambahan                                          |
|                                          |                            |                                        |                  |                   | 5.1                                                         |
|                                          |                            |                                        |                  |                   | 1. Tiada Masalah Penglihatan Atau Rabun Warna (Wajib) ,     |
|                                          |                            |                                        |                  |                   | 2. Boleh Membaca, Menulis dan Mengira (Wajib)               |

### Klik item kriteria yang hendak dipinda atau padam

|                                                                                                    |                    |                                       | <u>Agensi</u> / <u>Jaba</u> | <u>tan</u> / <u>Institusi</u> / <u>Kursus</u> / Pra Syar |
|----------------------------------------------------------------------------------------------------|--------------------|---------------------------------------|-----------------------------|----------------------------------------------------------|
|                                                                                                    |                    | Kursus TVET                           |                             |                                                          |
| PUSAT LATIHAN PENGAJAR DAN KEMAHIRAN LANJUTAN (CIAST) - KEMENTERIAN SUMBER MANUSIA<br>Pra Syarat Kursus :<br>DIPLOMA LANJUTAN PENGAJAR VOKASIONAL (DLPV) -TEKNOLOGI PENGELUARAN<br>Kod Kursus JPK : MC-050-5:2012<br>★ Kriteria Pra Syarat |                    |                                       |                             |                                                          |
| ID                                                                                                    | Kriteria           | Catatan                               | Status                      | Tindakan                                                 |
| 20                                                                                                    | Kelayakan Akademik | Kelayakan Perskeolahan/SPM/Sijil lain | Aktif                       | ☑ Pinda<br>+ Item Kriteria                               |
| 23                                                                                                    | Had Umur           | Limur pemohon                         | ۵ktif                       | i Padam<br>I € Diada                                     |
| 25                                                                                                    |                    |                                       |                             | ► Pinda                                                  |
|                                                                                                    |                    |                                       |                             | 🖻 Padam                                                  |
| 15955                                                                                                    | Syarat Umum        | Status kewarganegaraan, perkahwinan   | Aktif                       | Pinda                                                    |
|                                                                                                    |                    |                                       |                             | i Padam                                                  |

#### Pindaan Pra-Syarat

| 6                         | TVET Madani                                                                                                    |                                       | Utama Menu 🔻 Jabatan | NURUL ASHIKIN BINTI SAARI 🔻                   |
|---------------------------|----------------------------------------------------------------------------------------------------|---------------------------------------|----------------------|-----------------------------------------------|
|                           |                                                                                                    |                                       |                      | <u>Institusi</u> / <u>Kursus</u> / Pra Syarat |
|                           |                                                                                                    | Kursus TVET                           |                      |                                               |
| PUS<br>Pra<br>Peng<br>Kod | GAT LATIHAN PENGAJAR DAN KEMAHIRAN LANJUT<br>Syarat Kursus :<br>urusan Pembuatan (CAD/CAM)<br>Kursus JPK : MC-050-5:2012<br>Kriteria Pra Syarat | ʿAN (CIAST) - KEMENTERIAN SUMBER MANU | JSIA                 |                                               |
| ID                        | Kriteria                                                                                                    | Catatan                               | Status               | Tindakan                                      |
| 20                        | Kelayakan Akademik                                                                                                    | Kelayakan Perskeolahan/SPM/Sijil lain | Aktif                | ☑ Pinda                                       |
| 23                        | Had Umur                                                                                                    | Umur pemohon                          | Aktif                | ☑ Pinda                                       |
| 26                        | Kriteria Tambahan Lain                                                                                                    | Kelayakan lain                        | Aktif                | ☑ Pinda                                       |

Kriteria telah dipadamkan. Boleh preview pra-syarat untuk semakan.

|                                                                    |                                                          | Kursus TVET                  |         |          |
|--------------------------------------------------------------------|----------------------------------------------------------|------------------------------|---------|----------|
| Syarat K                                                           | Khas Telah Dipadam!                                      |                              |         |          |
|                                                                    |                                                          |                              |         |          |
| PUSAT L                                                            | LATIHAN PENGAJAR DAN KEMAHIRAN LANJUTAN <mark>(</mark> C | IAST) - KEMENTERIAN SUMBER N | MANUSIA |          |
| Pra Syarat Kursus :                                                |                                                          |                              |         |          |
| DIPLOMA LANJUTAN PENGAJAR VOKASIONAL (DLPV) -TEKNOLOGI PENGELUARAN |                                                          |                              |         |          |
| Kod Kurous                                                         | - IPK - MC 050 5-2012                                    |                              |         |          |
| Kriteria : Sy                                                      | yarat Umum                                               |                              |         |          |
| Kelavakan                                                          | Khas                                                     |                              |         |          |
| ,                                                                  |                                                          |                              |         |          |
|                                                                    |                                                          |                              |         |          |
| + Maklu                                                            | imat Tambahan                                            |                              |         |          |
| ID                                                                 | Syarat Khas                                              | Wajib                        | Status  | Tindakan |
| 12778                                                              | Warganegara Malaysia                                     | Ya                           | Aktif   | 🗷 Pinda  |
|                                                                    |                                                          |                              |         | 🛱 Dadam  |

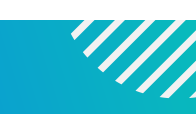

## Klik menu Agensi -> UPTVET-> Jabatan untuk melihat semua jabatan di bawah agensi 2.1 TVET Madani Utama Dasar TVET Negara Menu 🔻 Agensi 🕶 Nor Aisya TVET Jabatan TVE UPTVET Jabatan MADANI Laporan Ambilan Perdana **Cari Institusi TVET**

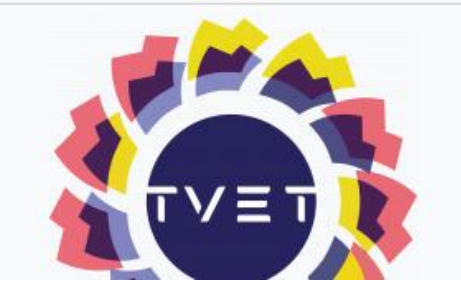

#### PENGENALAN TVET MADANI

Penubuhan institusi TVET bermula pada tahun 1964 dengan penubuhan Pusat Latihan Perusahaan Kuala Lumpur yang kini dikenali sebagai Institut Latihan Perindustrian Kuala Lumpur, Kementerian Sumber Manusia bertujuan melaksanakan program National Apprenticeship Scheme (NAS) yang diambil alih daripada Kementerian Pelajaran pada ketika itu. Seterusnya, Angkatan Belia Pelopor Negara yang kini dikenali sebagai Institut Kemahiran Belia Negara Dusun Tua, Kementerian Belia dan

#### MANUAL PENGGUNA ADMIN AGENSI 2. Paparan Jabatan dan Institusi Di Bawah Agensi Paparan Jabatan di bawah Agensi AMIRA BINTI MOHD NOOR 🔻 a Menu Agensi 🔻 TVET Madani Agensi 🔹 Nor Aisya 🔻 TVET 1. Klik **Institusi** untuk melihat institusi 2. Klik **Download Pemohon** untuk muat turun senarai pemohon Jabatan Jabatan 3. Klik Cari pemohon untuk membuat carian pemohon UPTVET KEMENTERIAN KEMAJUAN DESA DAN WILAYAH Jabatan Sila Pilih Intitusi Untuk Meneruskan Penetapan Kursus. Laporan Ambilan Perda Nama Jabatan Tindakan ID Ibu Pejabat KKDW 3 i≡ Institusi Download Pemohon Q Cari Pemohon Majlis Amanah Rakyat (MARA) 4 i≡ Institusi Download Pemohon Q Cari Pemohon 5 GIATMARA i≡ Institusi 96 Download Pemohon

## 7. Penawaran Kursus

#### Paparan Jabatan di bawah Agensi

#### MANUAL PENGGUNA ADMIN AGENSI

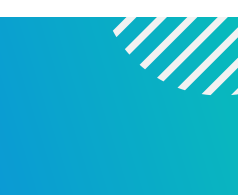

TVET Madani Utama Dasar TVET Negara Menu 🔻 Agensi 👻 Nor Aisya 👻 1. Institusi untuk melihat senarai institusi Jabatan 2. Download Pemohon untuk muat turun senarai pemohon Agensi KEMENTERIAN KEMAJUAN DESA DAN WILAYAH 3. Cari pemohon untuk membuat Sila Pilih Intitusi Untuk Meneruskan Penetapan Kursus. carian pemohon agensi Nama Jabatan Tindakan ID Ibu Pejabat KKDW 3 i≡ Institusi Download Pemohon Cari Pemohon Majlis Amanah Rakyat (MARA) 4 i≡ Institusi Download Pemohon Q Cari Pemohon 5 GIATMARA i≡ Institusi Download Pemohon

## 7. Penawaran Kursus

MANUAL PENGGUNA ADMIN AGENSI

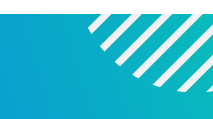

Carian Pemohon Agensi berdasarkan Nama atau No Kad Pengenalan atau Status Permohonan atau Semakan Permohonan dan Klik Cari Calon

Senarai Keseluruhan Permohonan Calon

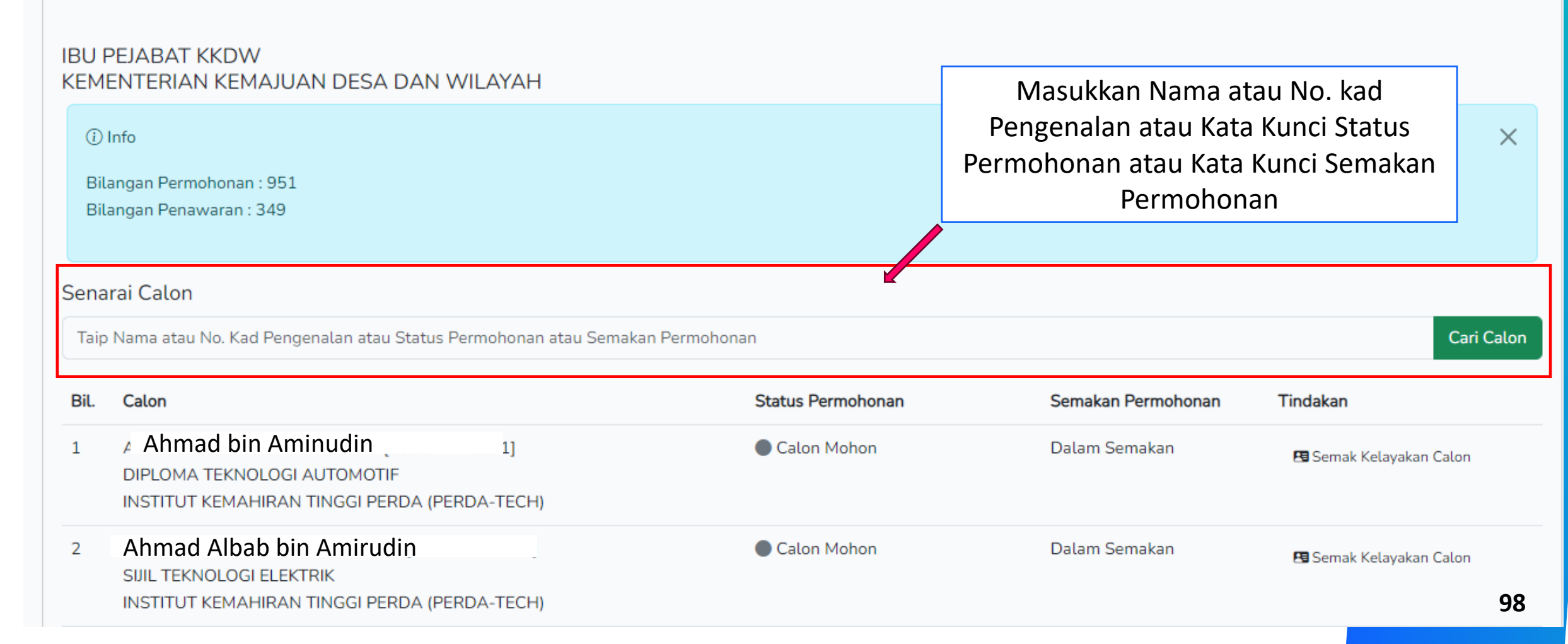

#### MANUAL PENGGUNA ADMIN AGENSI

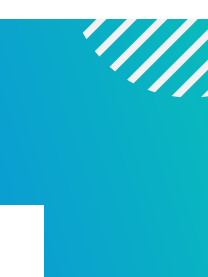

#### Klik Institusi untuk melihat senarai institusi di bawah Jabatan TVET Madani Utama Dasar TVET Negara Menu 🔻 Agensi 👻 Nor Aisya 👻 Jabatan Jabatan Klik "Institusi" KEMENTERIAN KEMAJUAN DESA DAN WILAYAH Sila Pilih Intitusi Untuk Meneruskan Penetapan Kursus. Tindakan ID Nama Jabatan Ibu Pejabat KKDW 3 i≡ Institusi Download Pemohon Q Cari Pemohon Majlis Amanah Rakyat (MARA) 4 i≡ Institusi Download Pemohon Q Cari Pemohon GIATMARA 5 i≡ Institusi Download Pemohon

#### Klik "Institusi" untuk lihat senarai institusi

| <b>∕∰</b> T∨        | ′ET Madani                                                                       |         | Utama Menu 🔻 Agensi 👻 Nor Aisya 👻  |
|---------------------|----------------------------------------------------------------------------------|---------|------------------------------------|
|                     |                                                                                  | Jabatan | Jabatan<br>Klik "Institusi"        |
| KEMEN<br>Sila Pilih | ITERIAN KEMAJUAN DESA DAN WILAYAH<br>Intitusi Untuk Meneruskan Penetapan Kursus. |         |                                    |
| ID                  | Nama Jabatan                                                                     | -       | Tindakan                           |
| 3                   | Ibu Pejabat KKDW                                                                 |         | i≡ Institusi<br>i Download Pemohon |
| 4                   | Majlis Amanah Rakyat (MARA)                                                      |         | i≡ Institusi                       |
|                     |                                                                                  |         | Download Pemohon                   |
| 5                   | GIATMARA                                                                         |         | i≡ Institusi                       |
|                     |                                                                                  |         | Download Pemohon                   |
| 19                  | German-Malaysian Institute (GMI)                                                 |         | i≡ Institusi                       |
|                     |                                                                                  |         | Download Pemohon                   |

10 0

#### Paparan Institusi

Institusi TVET Permohonan Kursus UPTVET Siri 2/2024 Dibuka Bermula 25-03-2024 Hingga 17-06-2024  $\times$ **Q** Cari Institusi Semua Negeri Nama Institusi  $\sim$ IBU PEJABAT KKDW KEMENTERIAN KEMAJUAN DESA DAN WILAYAH Senarai Institusi TVET. Sila Pilih Kursus. Download Pemohon Dari Semua Institusi 🛛 📓 Download Pemohon Senarai Pemohon Dari Semua Institusi Q Senarai Pemohon Nama Institusi ID Tindakan Klik "Senarai 145 AKADEMI KEMAHIRAN KEMAS GOPENG Pemohon" untuk 🗹 Tawaran Pengambilan Calon buat carian pemohon Download Pemohon Jabatan

Klik "Tawaran Pengambilan Calon"

#### Paparan Institusi

Institusi TVET Permohonan Kursus UPTVET Siri 2/2024 Dibuka Bermula 25-03-2024 Hingga 17-06-2024  $\times$ **Q** Cari Institusi Semua Negeri Nama Institusi  $\sim$ IBU PEJABAT KKDW KEMENTERIAN KEMAJUAN DESA DAN WILAYAH Senarai Institusi TVET. Sila Pilih Kursus. Download Pemohon Dari Semua Institusi 🛛 📓 Download Pemohon Senarai Pemohon Dari Semua Institusi Q Senarai Pemohon Nama Institusi ID Tindakan Klik "Senarai 145 AKADEMI KEMAHIRAN KEMAS GOPENG Pemohon" untuk 🗹 Tawaran Pengambilan Calon buat carian pemohon Download Pemohon Jabatan

Klik "Tawaran Pengambilan Calon"

### Klik "Tawaran Pengambilan Calon" untuk melihat senarai pemohon

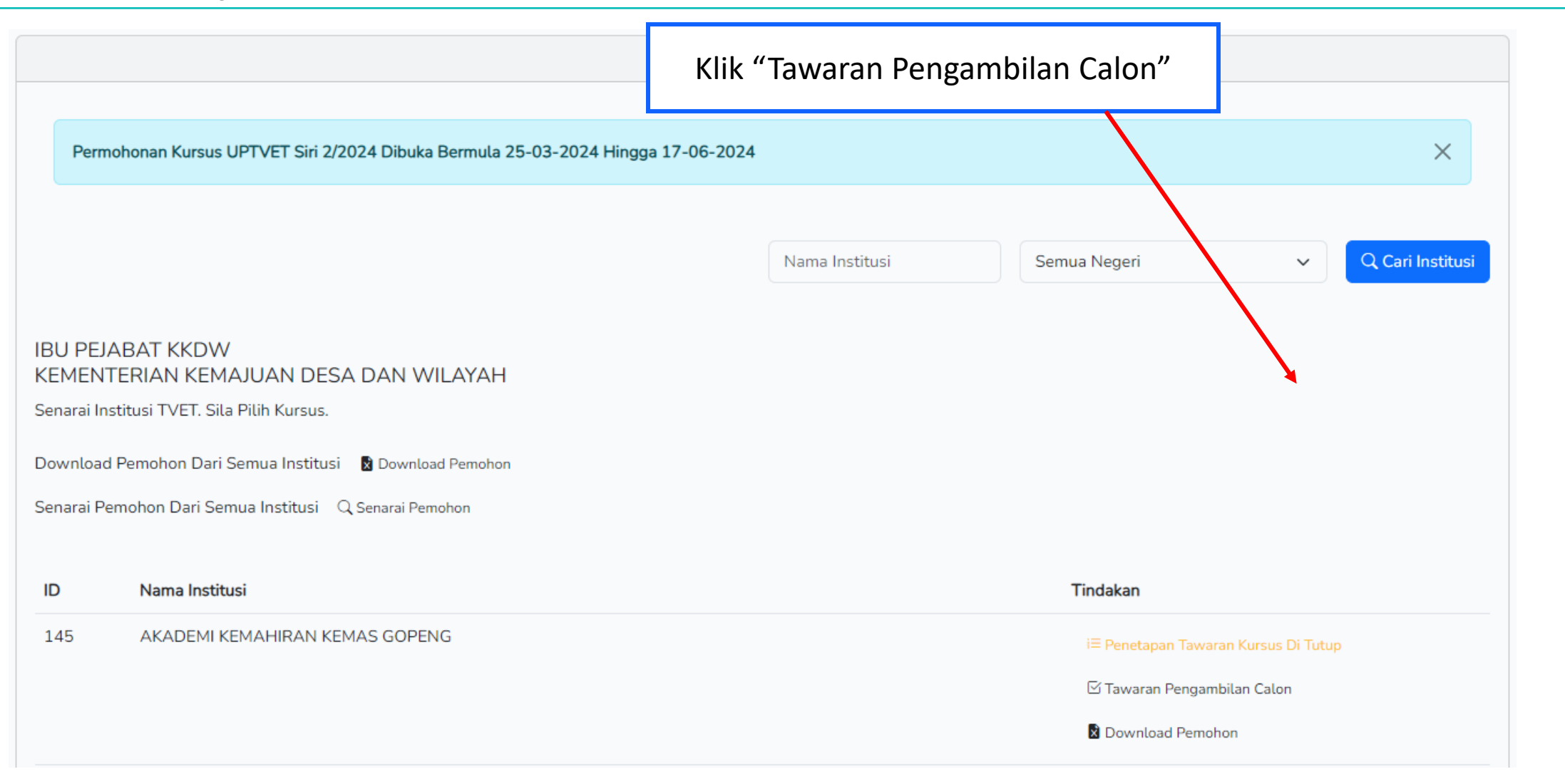

#### Klik "Senarai Pemohon" untuk melihat senarai pemohon

| oonarar ranarar ranoas | Senarai | Tawaran | Kursus |
|------------------------|---------|---------|--------|
|------------------------|---------|---------|--------|

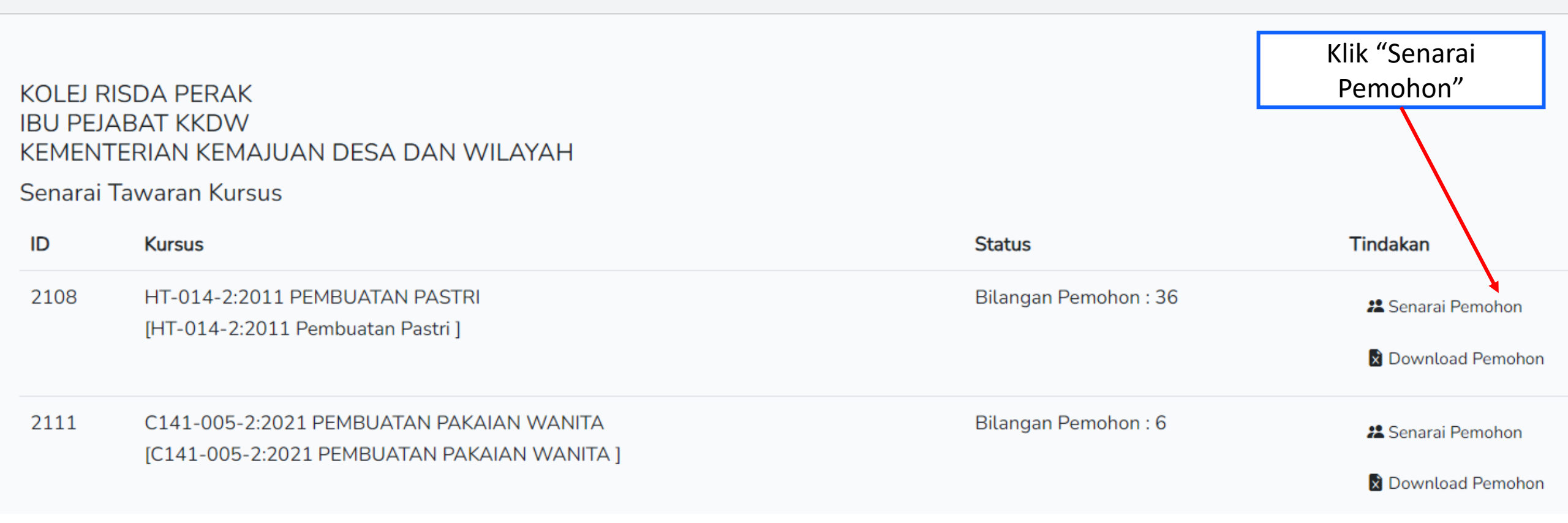

#### Klik Semak Kelayakan Calon

Bidaan Tawaran Kursus Kepada Calon

HT-014-2:2011 PEMBUATAN PASTRI [HT-014-2:2011 Pembuatan Pastri ] KOLEJ RISDA PERAK IBU PEJABAT KKDW KEMENTERIAN KEMAJUAN DESA DAN WILAYAH

| (i                      | ) Info                                          |                                                                                            |                             | ×                       |
|-------------------------|-------------------------------------------------|--------------------------------------------------------------------------------------------|-----------------------------|-------------------------|
| St<br>Bi                | atus Ambilan : 0 / 25<br>langan Pemohon : 36    |                                                                                            |                             |                         |
| Bi<br>Ji                | langan Tawaran : 0<br>ka Memerlukan Maklumat SF | PM, Sila Hubungi Calon Supaya Melengkapkan Data No. Kad Pengenalan, Tahun SPM atau Angka C | Klik "Semak Kelay<br>Calon" | yakan                   |
| Sena<br><sub>Taij</sub> | arai Calon<br>p Nama Atau No. Kad Penge         | Calon Mohon bermaksud calon telah<br>menghantar permohonan kursus                          |                             | Cari Calon              |
| ID                      | Calon                                           | Status Permohonan                                                                          | Semakan Permohonan Tind     | lakan                   |
| 723                     | 63                                              | [] Calon Mohon                                                                             | Baru 🖪                      | Semak Kelayakan Calon   |
| 730                     | 54                                              | Calon Mohon                                                                                | Baru 🖪                      | Semak Kelayakan Calon 5 |

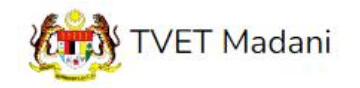

Utama Menu - Admin - NORAZMA BINTI SAARI -

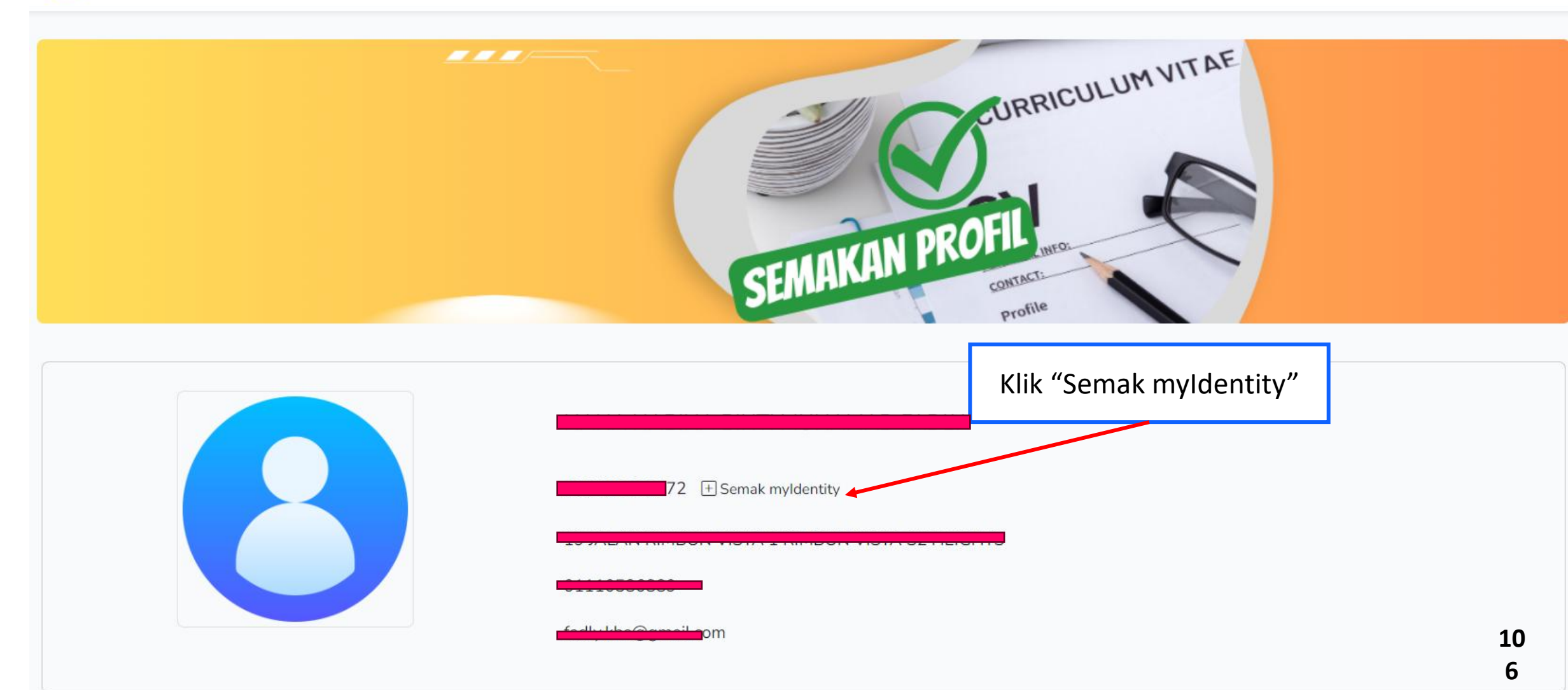

|         | Semakan myldentity                                       | ×           |
|---------|----------------------------------------------------------|-------------|
| <u></u> | Respon myldentity                                        | <i>'</i> U. |
|         | Rekod Di Temui Dari JPN                                  | -1          |
|         | Kad Pengenalan + 050126020172                            |             |
|         | Jantina : P<br>Keturunan : MELAYU                        |             |
|         | Alamat :                                                 |             |
|         |                                                          |             |
|         | Poskod : 70300                                           |             |
|         | Negeri : NEGERI SEMBILAN<br>Taraf Penduduk : Warganegara | -1          |
|         |                                                          |             |
|         | ⊗ Tut                                                    | up          |

10 7

#### MANUAL PENGGUNA ADMIN AGENSI

🛞 Tutup

# 7. PENAWARAN KURSUS

| Kursus Dipohon                                                           |                                                                           |                            |                    |             |          |                              |    |
|--------------------------------------------------------------------------|---------------------------------------------------------------------------|----------------------------|--------------------|-------------|----------|------------------------------|----|
| HT-014-2:201<br>[HT-014-2:20<br>KOLEJ RISDA<br>IBU PEJABAT<br>KEMENTERIA | 1 PEMBUATAN PAS<br>11 Pembuatan Pastr<br>PERAK<br>KKDW<br>N KEMAJUAN DESA | STRI<br>i ]<br>DAN WILAYAH | Klik "Semak myl    | dentity"    |          | Semakan myldentity           | ×  |
| Maklumat Ibu/Bap                                                         | oa/Penjaga                                                                |                            |                    |             | WILAY,   | Respon myldentity            |    |
| Hubungan                                                                 | Nama                                                                      | No. KP/Passport            | No. Tentera/ Polis | No. Telefon | E        | Rekod Di Temui Dari JPN      |    |
| Вара                                                                     |                                                                           | 71                         |                    | 0108891889  | fa No. I |                              |    |
|                                                                          | MANSUR                                                                    | ±] Semak myldentit         | Y .                |             | 821      | Kad Pengenalan : 8           |    |
| 4                                                                        |                                                                           |                            |                    |             | (+) S    |                              |    |
| Kelavakan Calon                                                          |                                                                           |                            |                    |             |          |                              |    |
| 1. Kelayakan Akad<br>1.1 Tamat Ting                                      | demik<br>katan 3                                                          |                            |                    |             |          |                              |    |
| Mempunyai S                                                              | Sijil Tamat Persekolahan                                                  |                            |                    |             |          | Poskod : 15150               |    |
| Senidkan sis                                                             | lem ,- 💟                                                                  |                            |                    |             |          | Negeri : KELANTAN            |    |
| Dan                                                                      |                                                                           |                            |                    |             |          | Taraf Penduduk : Warganegara |    |
| 2. Umur                                                                  |                                                                           |                            |                    |             |          |                              | 10 |
1. Kelayakan Akademik

1.1 Tamat Tingkatan 3

Mempunyai Sijil Tamat Persekolahan

Semakan sistem :- 📀

#### Dan

#### 2. Umur

2.1 Umur Pemohon

Umur Minimum : 15

Umur Maksimum : 40

Semakan sistem :- Umur 19 Tahun 2 Bulan 8 Hari 📀

#### Dan

```
3. Syarat Umum
```

3.1 Pemohon WAJIB

- 1. Warganegara Malaysia (Wajib) , 📀
- 2. Boleh Membaca, Menulis dan Mengira (Wajib) , 📀
- 3. Sihat Tubuh Badan (Wajib) 🥑

#### Semakan sistem :- 📀

#### Contoh semakan kelayakan calon

С

Matematik

#### Contoh semakan kelayakan SPM

MATEMATIK

1449

| Kelayakan Calon                                                                                                    |                                                                                     |                      |                          |                            |                                |
|----------------------------------------------------------------------------------------------------|-------------------------------------------------------------------------------------|----------------------|--------------------------|----------------------------|--------------------------------|
| 1. Umur<br>1.1 Had Umur Minimum dan Maksimun<br>Umur Minimum : 18<br>Umur Maksimum : 35                                                                                                    |                                                                                     |                      |                          |                            |                                |
| Semakan sistem :- Umur 19 Tahun 1 Bulan 28 Hari                                                                                                    |                                                                                     |                      |                          |                            |                                |
| Dan                                                                                                    |                                                                                     |                      |                          |                            |                                |
| 2. Warganegara                                                                                                    |                                                                                     |                      |                          |                            |                                |
| 2.1 Calon mestilah :<br>1. Wargapegara Malaysia (Waiih) 🖉                                                                                                    | 3. Kelayakan Akade                                                                  | emik                 |                          |                            |                                |
| Semakan sistem :- 🔮                                                                                                    | 3.1 Lulus Sijil Pel                                                                 | lajaran Malaysia (Sf | PM) atau setara, dengan  | n minimum 3 kredit dalam n | nana-mana mata pelajaran; ATAU |
| Dan                                                                                                    | Semak Ke                                                                            | eputusan SPM Calon [ | Dari Lembaga Peperiksaan |                            |                                |
| <ul> <li>3. Kelayakan Akademik</li> <li>3.1 Lulus Sijil Pelajaran Malaysia (SPM) atau setara, de</li> <li>i Semak Keputusan SPM Calon Dari Lembaga Peperik</li> <li>A Sila Klik Semak Keputusan SPM Di Atas Dan SI</li> </ul> | ngan minimum 3 kredit dalam mana-mana mata pe<br>aan<br>MPAN Untuk Aktifkan Semakan | elajaran; ATAU       |                          |                            |                                |
| Klik Somak Konutusan SDN d                                                                                                    | ari                                                                                 | Wajib/Pilihan        | Kategori Pilihan         | Min Gred                   |                                |
| Kiik Seillak Kepulusali SPIVI U                                                                                                    |                                                                                     | Wajib                |                          | E                          |                                |
| 1249 SEJARAH                                                                                                    |                                                                                     | Wajib                |                          | E                          |                                |
| 1119 BAHASA INGGERIS                                                                                                    |                                                                                     | Pilihan              | Lain-lain                | С                          |                                |

Pilihan

| Semak Keputusan SPM Calon X            |
|----------------------------------------|
| Respon Lembaga Peperiksaan             |
| Pelajar : FADLY                        |
| Angka Giliran 📩 1995 ee 189            |
| Tahun : 2022                           |
| Keputusan SPM                          |
| Bahasa Melayu : A+                     |
| Bahasa Inggeris : A+                   |
| Pendidikan Islam : A+                  |
| Sejarah : A+                           |
| Matematik : A+                         |
| Matematik Tambahan : A+                |
| Fizik : A+                             |
| Kimia : A+                             |
| Biologi : A                            |
|                                        |
| Simpan                                 |
| Klik Simpan untuk<br>kemaskini semakan |

kelayakan SPM

#### MANUAL PENGGUNA ADMIN AGENSI

#### 3. Kelayakan Akademik

3.1 Lulus Sijil Pelajaran Malaysia (SPM) atau setara, dengan minimum 3 kredit dalam mana-mana mata pelajaran; ATAU

🗊 Semak Keputusan SPM Calon Dari Lembaga Peperiksaan

| Kod Subjek | Subjek                 | Wajib/Pilihan | Kategori Pilihan | Min Gred   |
|------------|------------------------|---------------|------------------|------------|
| 1103       | BAHASA MELAYU 🛇        | Wajib         |                  | E          |
| 1249       | SEJARAH 🛇              | Wajib         |                  | E          |
| 1119       | BAHASA INGGERIS 🔕      | Pilihan       | Lain-lain        | С          |
| 1449       | MATEMATIK 😣            | Pilihan       | Matematik        | С          |
| 1511       | SAINS 📀                | Pilihan       | Sains & Teknikal | С          |
| 3472       | MATEMATIK TAMBAHAN     | Pilihan       | Sains & Teknikal | С          |
| 4531       | FIZIK                  | Pilihan       | Sains & Teknikal | С          |
| 4541       | KIMIA                  | Pilihan       | Sains & Teknikal | С          |
| 4551       | BIOLOGI                | Pilihan       | Sains & Teknikal | С          |
| 3755       | PERDAGANGAN            | Pilihan       | Lain-lain        | С          |
| 1223       | PENDIDIKAN ISLAM       | Pilihan       | Lain-lain        | С          |
| 1225       | PENDIDIKAN MORAL       | Pilihan       | Lain-lain        | С          |
| 2611       | PENDIDIKAN SENI VISUAL | Pilihan       | Lain-lain        | С          |
| 2280       | GEOGRAFI               | Pilihan       | Lain-lain        | С          |
| 3756       | PRINSIP PERAKAUNAN     | Pilihan       | Lain-lain        | С          |
| 3766       | PERNIAGAAN             | Pilihan       | Lain-lain        | С          |
| 3763       | REKA CIPTA             | Pilihan       | Sains & Teknikal | С          |
| 5402       | AL-SYARIAH             | Pilihan       | Lain-lain        | c <b>1</b> |
| 5401       |                        | Pilihan       | Lain-lain        | c 1        |

| 4541            |                          | NIMIA                               | Plunan  | Sains & Teknikat | L |
|-----------------|--------------------------|-------------------------------------|---------|------------------|---|
|                 | 4551                     | BIOLOGI                             | Pilihan | Sains & Teknikal | С |
|                 | 3755                     | PERDAGANGAN                         | Pilihan | Lain-lain        | С |
|                 | 1223                     | PENDIDIKAN ISLAM                    | Pilihan | Lain-lain        | С |
| 1225            |                          | PENDIDIKAN MORAL                    | Pilihan | Lain-lain        | С |
|                 | 2611                     | PENDIDIKAN SENI VISUAL              | Pilihan | Lain-lain        | С |
|                 | 2280                     | GEOGRAFI                            | Pilihan | Lain-lain        | С |
| 3756<br>3766    |                          | PRINSIP PERAKAUNAN                  | Pilihan | Lain-lain        | С |
|                 |                          | PERNIAGAAN                          | Pilihan | Lain-lain        | С |
|                 | 3763                     | REKA CIPTA                          | Pilihan | Sains & Teknikal | С |
| Status sema     | ıkan kelayakan           | AL-SYARIAH                          | Pilihan | Lain-lain        | С |
| SPM dikemaskini |                          | USUL AL-DIN                         | Pilihan | Lain-lain        | С |
|                 | 3767                     | EKONOMI                             | Pilihan | Lain-lain        | С |
| 5227<br>7407    |                          | PENDIDIKAN AL-QURAN DAN AL-SUNNAH 🛇 | Pilihan | Lain-lain        | С |
|                 |                          | REKA BENTUK GRAFIK DIGITAL          | Pilihan | Sains & Teknikal | С |
|                 |                          |                                     |         |                  |   |
|                 | Bil. Subjek Wajib : 2 💟  |                                     |         |                  |   |
|                 | Bil. Subjek Pilihan Kate | gori Terbuka Diperlukan : 3 😣       |         |                  |   |
|                 | (Minimum 3 kredit dalar  | m mana-mana mata pelajaran)         |         |                  |   |

11 2

| Kemaskini status                         | permohonan calon                        |   |   |
|------------------------------------------|-----------------------------------------|---|---|
| Semakan Permohonan                       |                                         |   |   |
| Sila kemaskini status semakan permohona  | n calon                                 |   |   |
| Dalam Semakan                            |                                         | ~ |   |
| Baru                                     |                                         |   | - |
| Dalam Semakan                            |                                         |   |   |
| Layak                                    |                                         |   |   |
| Tidak Layak                              |                                         |   |   |
| Semakan Permohonan                       |                                         |   |   |
| Sila kemaskini status semakan permohonar | n calon                                 |   |   |
| Dalam Semakan                            |                                         | ~ |   |
| Kemaskini                                | Pilih status semakan dan klik kemaskini |   |   |

11 4<sup>11</sup>

#### Kemabali ke paparan Bidaan Tawaran Kursus. Status semakan akan dikemaskini pada Senarai Calon

Senarai Calon Cari Calon Taip Nama Atau No. Kad Pengenalan Calon Status Permohonan Semakan Permohonan Tindakan ID Calon Belum Menghantar Pengesahan Permohonan! 72363 01721 Dalam Semakan 🖪 Semak Kelayakan Calon Calon Mohon 73054 Baru 🖪 Semak Kelayakan Calon Status semakan dikemaskini

### Kembali ke Paparan Bidaan Tawaran Kursus kepada Calon. Klik "Tawar Kemasukan Kursus"

| Bidaan Ta                                        | waran Kursus Kepada Calon                                                                                                    |                                         |                              |                            |                             |       |
|--------------------------------------------------|----------------------------------------------------------------------------------------------------|-----------------------------------------|------------------------------|----------------------------|-----------------------------|-------|
| P853-0<br>[P853-<br>KAMPL<br>JABATA<br>KEMEN     | 02-4:2021 DIPLOMA KEMAHIRAN N<br>002-4:2021 PENGAJARAN TVET ]<br>IS SATELIT CIAST ILP KOTA BHARU<br>IN PEMBANGUNAN KEMAHIRAN<br>TERIAN SUMBER MANUSIA | MALAYSIA PENGAJARAN TVET                |                              |                            |                             |       |
| (i) Info<br>Status<br>Bilang<br>Bilang<br>Jika M | Ambilan : 0 / 25<br>an Pemohon : 28<br>an Tawaran : 0<br>Iemerlukan Maklumat SPM, Sila Hubungi Calo                                                   | n Supaya Melengkapkan Data No. Kad Peng | enalan, Tahun SPM atau Angki | a Giliran.                 |                             | ×     |
| Senarai                                          | Calon                                                                                                    |                                         |                              |                            | Cari (                      | alon  |
| Tup tu                                           |                                                                                                    |                                         |                              |                            |                             |       |
| ID<br>73024                                      | Calon                                                                                                    | 5929]                                   | Calon Mohon                  | Semakan Permohonan<br>Baru | Tindakan                    |       |
| 73185                                            | MO                                                                                                    | 393]                                    | Calon Mohon                  | Baru                       | □ Tawar Kemasukan<br>Kursus |       |
| 73273                                            | MU                                                                                                    | 771                                     | Calon Mohon                  | Baru                       | Kli                         | k Taw |

# 7. PENAWARAN KURSUS TVET

Klik Tawar Kemasukan Kursus untuk tawarkan kursus kepada calon yang layan

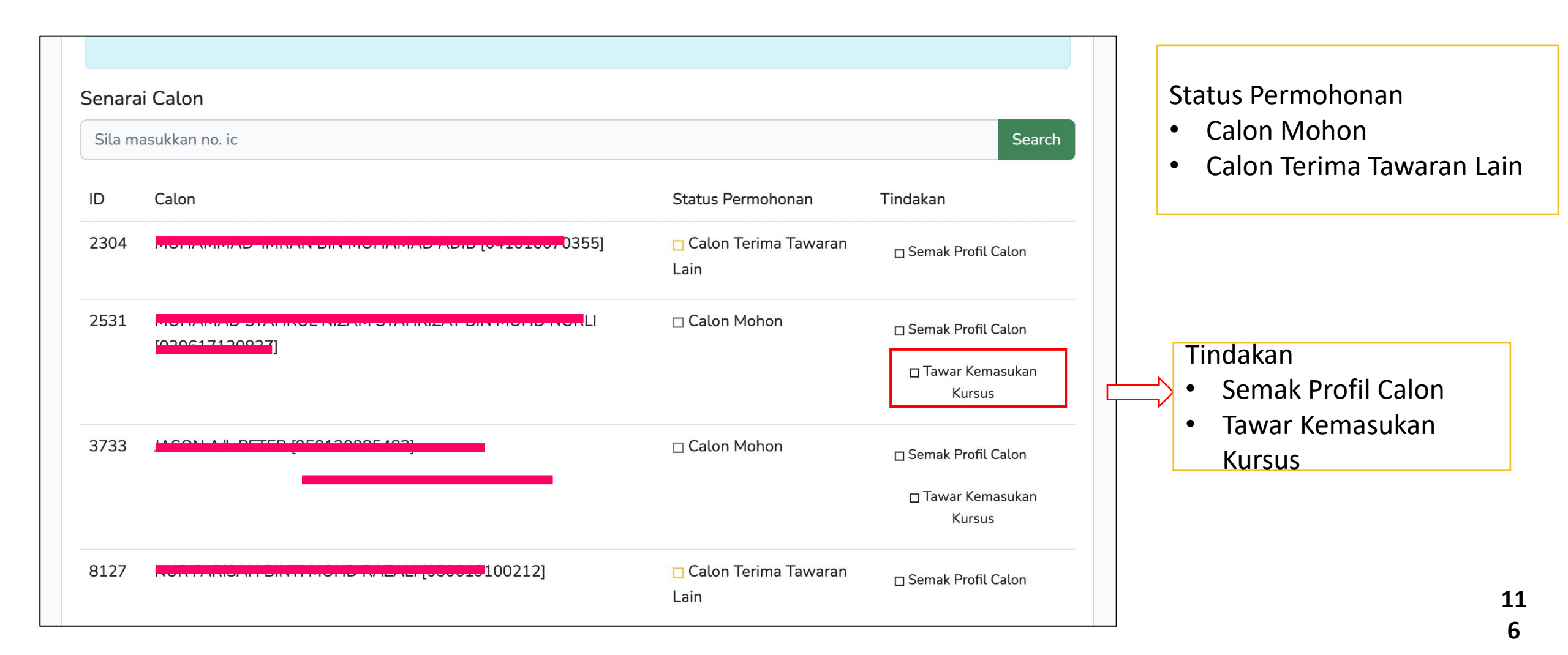

# 7. PENAWARAN KURSUS TVET

4.13 Klik Tawar Kemasukan Kursus pada calon yang layak

### 4.14 Klik Hantar tawaran kepada Pemohon

|               |                                                     | tit | PERMOHONAN PERDANA SIRI 1/2024                                                                                                    | × |
|---------------|-----------------------------------------------------|-----|----------------------------------------------------------------------------------------------------|---|
| 🗆 Calon Mohon | □ Semak Profil Calon<br>□ Tawar Kemasukan<br>Kursus |     | Penawaran Kursus :<br>VJ11 Diploma Teknologi Mekatronik<br>[MC-091-4:2016 Sokongan Sistem Kejuruteraan Automasi Industri ]                                                                                                    |   |
| Calon Mohon   | □ Semak Profil Calon<br>□ Tawar Kemasukan<br>Kursus |     | Kepada : MOHAMAD<br>[02061 ] [02061 ] [020 |   |

□ Batal □ Hantar Tawaran Kepada Pemohon!

## CONTOH SLIP TAWARAN KURSUS TVET

| UNI<br><u>SLIP TAWARAI</u><br>Anda dit<br>Kursus : <b>MEC Dipl</b><br>[ <b>MQA/FA14611 Di</b> p | T PENGAMBILAN TVET (UP_TVET<br>Jabatan Pembangunan Kemahiran<br>Kementerian Sumber Manusia<br>N KEMASUKAN PELAJAR KE INST<br>TAHNIAH!<br>tawarkan kursus TVET seperti berikut :<br>oma In Engineering Technology (Mecholoma In Engineering Technology (Mecholoma In Engineering Technology (Mech | [)<br>[]<br>[]<br>[]<br>[]<br>[]<br>[]<br>[]<br>[]<br>[]<br>[]<br>[]<br>[]<br>[] |         |                                                                                                    |
|-------------------------------------------------------------------------------------------------|----------------------------------------------------------------------------------------------------|----------------------------------------------------------------------------------|---------|----------------------------------------------------------------------------------------------------|
| A. MAKLUMAT PELAJAR                                                                             |                                                                                                    | B. BUTIRAN KURSUS                                                                |         |                                                                                                    |
| Nama :                                                                                          | Aminah binti Ali 050403001234                                                                                                    | Kursus TVET                                                                      | :       | MEC Diploma In Engineering Technology (Mechatronics)<br>[MOA/FA14611 Diploma In Engineering Technology (Mechatronics)] |
| No. Kad Pengenalan / MYKAD :                                                                    | 050403001234                                                                                                    | Nama Institusi                                                                   | :       | GERMAN-MALAYSIAN INSTITUTE (GMI)                                                                                       |
| Alamat :                                                                                        | G02, Jalan Budaya 4<br>Kuala Lumpur                                                                                                    | Alamat Institusi                                                                 | :       | German-Malaysian Institute (199201016476) Jalan Ilmiah, Taman<br>Universiti, 43000, Kajang, Selangor, Malaysia         |
| Telefon :                                                                                       | 013-2345679                                                                                                    |                                                                                  |         | 43000,SELANGOR                                                                                                    |
| Emel :                                                                                          | cikguaaaa@gmail.com                                                                                                    | No. Telefon Institusi                                                            | : •     | 003-8721 2000                                                                                                    |
|                                                                                                 |                                                                                                    | Emel Institusi                                                                   | :       | marketing@gmi.edu.my                                                                                                   |
|                                                                                                 |                                                                                                    | Laman Web Institusi                                                              | :       | https://www.gmi.edu.my/                                                                                                |
|                                                                                                 |                                                                                                    | Nota: Surat Tawaran Rasi<br>2023 .                                               | mi akan | diemelkan kepada calon yang menerima tawaran bermula 20-12-<br><b>118</b>                                              |

Kembali ke paparan kursus institusi untuk Download senarai pemohon institusi untuk rujukan atau rekod. Sekiranya perlukan senarai pemohon jabatan Kembali ke paparan Jabatan

| Senarai Taw                      | aran Kursus                                                         |            |                                                                                                    |                                                                                                    |                                                                                                    |                                                                                                    |                                    |                                                         |                                                               |
|----------------------------------|---------------------------------------------------------------------|------------|----------------------------------------------------------------------------------------------------|----------------------------------------------------------------------------------------------------|----------------------------------------------------------------------------------------------------|----------------------------------------------------------------------------------------------------|------------------------------------|---------------------------------------------------------|---------------------------------------------------------------|
|                                  |                                                                     |            |                                                                                                    |                                                                                                    |                                                                                                    |                                                                                                    |                                    |                                                         |                                                               |
| KOLEJ RIS<br>IBU PEJA<br>KEMENTE | SDA PERAK<br>BAT KKDW<br>ERIAN KEMAJUAN DESA DAN WILAYAH            |            |                                                                                                    |                                                                                                    |                                                                                                    |                                                                                                    |                                    |                                                         |                                                               |
| Senarai Ta                       | awaran Kursus                                                       |            |                                                                                                    |                                                                                                    |                                                                                                    |                                                                                                    |                                    |                                                         |                                                               |
| ID                               | Kursus                                                              | Status     |                                                                                                    | Tindakan                                                                                                    |                                                                                                    |                                                                                                    |                                    |                                                         |                                                               |
| 2108                             | HT-014-2:2011 PEMBUATAN PASTRI<br>[HT-014-2:2011 Pembuatan Pastri ] | Bilangan P | emohon : 36                                                                                                    | 🙁 Senarai Pe                                                                                                    | mohon                                                                                                    |                                                                                                    |                                    |                                                         |                                                               |
|                                  |                                                                     |            | L                                                                                                    | 🗴 Download                                                                                                    | Pemohon                                                                                                    |                                                                                                    |                                    |                                                         |                                                               |
| 2111                             | C141-005-2:2021 PEMBUATAN PAKAIAN WANITA                            | Bilangan F | ▲ AutoSave ● off         ■         ▷ < ○ < □         periorhors (1) • St           File         Home         Insert         Draw         Page Layout         Formulas | aved to this PC ~                                                                                                    | Search<br>te Help                                                                                                    |                                                                                                    |                                    | <u>∧</u> no                                             | razma N – 🔊                                                   |
|                                  | [C141-005-2:2021 PEMBUATAN PAKAIAN WANITA ]                         |            | Paster $A$<br>Paster $ACipboard r_{5} Font r_{5}$                                                                                                    | Image: Sympositic sympositic symposite sympositic sympositic sympositic sympositic sympositi | General ✓<br><sup>™</sup> ✓ <sup>™</sup> ✓ <sup>™</sup> | Conditional Format as Cell<br>Formatting * Table * Styles *<br>Styles                                                                    | Insert Delete Format               | Fill * Sort & Find<br>Clear * Filter * Selec<br>Editing | Add-ins Analyze<br>tr Add-ins Analyze                         |
|                                  |                                                                     |            | AG37 v : X v fx 3262 Jalan Paya Mengkuang 2, B                                                                                                    | latu 7 1/2 Bukit Rambai                                                                                                    |                                                                                                    |                                                                                                    |                                    |                                                         |                                                               |
|                                  |                                                                     | 1          | A B C D E F<br>1 Institusi Nama Kur: Status Tav Nama No Kad Pe Kewarga<br>HT-014-<br>2:2011<br>PEMBUA                                                                 | G H I<br>n(Keturunan Jantina Status OKI                                                                                                    | J K L<br>No. OKU Agama Status Perl                                                                                                    | M N O<br>Emel Telefon Alamat<br>19 JALAN<br>RIMBUN<br>VISTA 1<br>RIMBUN                                                                  | P Q R<br>↓ama Bap No Kad Pe Kewarg | S T<br>Ini Keturunan Agama F                            | U V W<br>Emel Telefon Alamat                                  |
|                                  |                                                                     |            | TAN<br>PASTRI<br>(HT-014-<br>2:2011<br>Rembust                                                                                                    |                                                                                                    |                                                                                                    | VISTA 52           Telefon         HEIGHTS           (R):         70300           Telefon         NEGERI           (HD):         SEMBILA |                                    |                                                         | RIMBUN<br>VISTA 1,<br>RIMBUN<br>VISTA S2<br>HEIGTHS           |
|                                  |                                                                     | 2          | 2 KOLEJ RIS[ an Pastri ] Calon Mol HANA NAE 05012603( Wargane                                                                                                    | eg MELAYU Lelaki Tidak                                                                                                    | В                                                                                                    | fadly.kbs@01110586 N /<br>No. C88,<br>Jalan                                                                                              | //UHAMAI 8.21E+11 Wargan           | ∋g MELAYU Islam f                                       | adly.jpk@ 01088918{ 70300 1 1 1 1 1 1 1 1 1 1 1 1 1 1 1 1 1 1 |
|                                  |                                                                     |            | HT-014-<br>2:2011                                                                                                    |                                                                                                    |                                                                                                    | Malinja,<br>Felcra<br>Seberang                                                                                                    |                                    |                                                         | 1 NALINJA,<br>TELCRA<br>SEBERAN                               |
|                                  |                                                                     |            | PEMBUA<br>TAN<br>PASTRI                                                                                                    |                                                                                                    |                                                                                                    | Perak,<br>Telefon 36000<br>(R): Teluk                                                                                                    |                                    |                                                         | 956000<br>TELUK                                               |

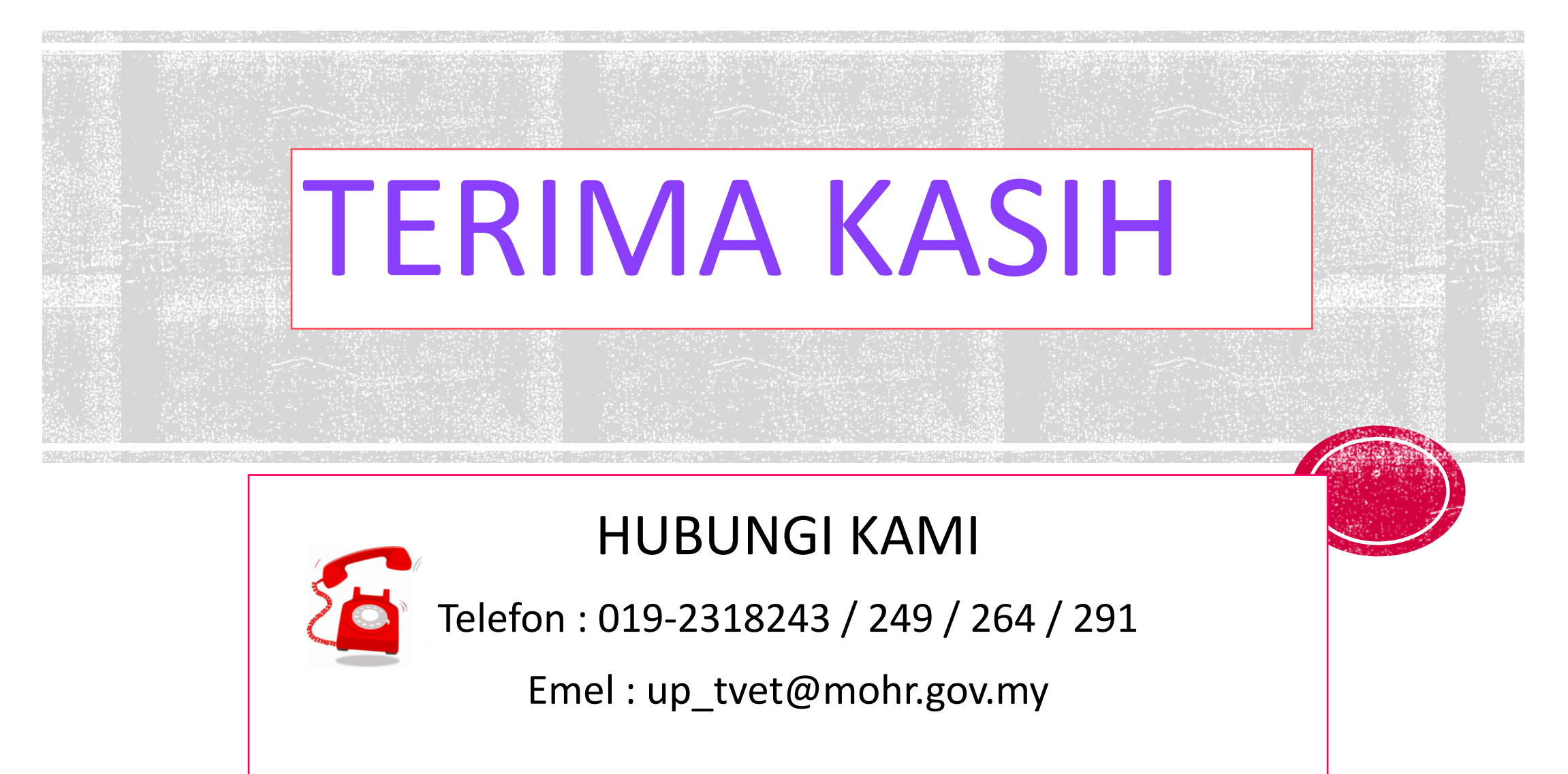